RIGOH

## Technical Bulletin

Reissued: 23-Jun-04 Model: Neptune-C1

Date: 26-Apr-04

No.: RB125001a

## **RTB Reissue**

| The items below in | bold italics have been | revised or added. |
|--------------------|------------------------|-------------------|
|                    |                        |                   |
|                    |                        |                   |

| Subject: BICU & SCU Firmware Modification History  |                                                                                               |                                               | Prepared by: F.Noguchi |                                                                                                    |  |
|----------------------------------------------------|-----------------------------------------------------------------------------------------------|-----------------------------------------------|------------------------|----------------------------------------------------------------------------------------------------|--|
| From: 2nd Tech. Support Sec. Service Support Dept. |                                                                                               |                                               |                        |                                                                                                    |  |
| Classification:                                    | <ul> <li>Troubleshooting</li> <li>Mechanical</li> <li>Paper path</li> <li>Other ()</li> </ul> | Part informat     Electrical     Transmit/rec | ion<br>eive            | <ul> <li>Action required</li> <li>Service manual revision</li> <li>Retrofit information</li> </ul> |  |

This RTB contains the modification histories for the MCU/SCU firmware.

**Note:** When installing both the MCU and SCU firmware in the field, be sure to update <u>both</u> <u>together</u>.

| Destination | Part Number | Model Codes/Languages       |
|-------------|-------------|-----------------------------|
|             | MCU/SCU     |                             |
| USA         | B1255301    | B125-57: US English         |
| EUR, Asia   | B1255302    | B125-27: UK English         |
| EU1         | B1255303    | B125-27: French             |
| EU2         | B1255304    | B125-27: Italian            |
| EU3         | B1255305    | B125-27: German             |
| EU4         | B1255306    | B125-27: Dutch              |
| EU5         | B1255307    | B125-27: Spanish            |
| EU6         | B1255308    | B125-27: Portuguese         |
| EU7         | B1255309    | B125-27: Russian            |
| CHN         | B1255350    | B125-69: Simplified Chinese |

| Destination     | USA  | EUR   | EU1  | EU2  | EU3  | EU4  | EU5  | EU6  | EU7  | CHN  | RTB       |
|-----------------|------|-------|------|------|------|------|------|------|------|------|-----------|
|                 |      | /Asia |      |      |      |      |      |      |      |      | Issue     |
| P/N: B125xxxx   | 5301 | 5302  | 5303 | 5304 | 5305 | 5306 | 5307 | 5308 | 5309 | 5350 | Date      |
| Version/ Suffix |      |       |      |      |      |      |      |      |      |      |           |
| 5.04            | Α    | Α     | Α    | Α    | Α    | Α    | Α    | Α    | Α    | -    | -         |
| 5.05            | В    | В     | В    | В    | В    | В    | В    | В    | В    | -    | 26-Apr-04 |
| 5.06            | -    | -     | -    | -    | -    | -    | -    | -    | -    | В    | 21-Jun-04 |

*Note: MCU/SCU v*5.0<u>6</u> *is for the China model only (B126-69), but is the equivalent of v*5.05. *From the next version release, all models will use the same version name.* 

Model: Neptune-C1

Date: 26-Apr-04

No.: RB125001a

#### < Version 5.05>

#### Cut-in serial numbers:

B125-27: From K1440400127 B125-57: From K1440500001 B125-69: From 1<sup>st</sup> production

## 1. Modified for use with the RW240 Printer/Scanner Controller (first firmware version to support this controller).

#### 2. APS for 30-inch original copies (B125-57 only)

<Symptom>

APS does not function when using 30-inch originals <Solution>

Software modified so that APS will function when using 30" originals.

**Note:** This change is applied for both Architecture and Engineering modes.

#### <Limitation>

APS will function for 30" originals with full-size (100%) only.

#### 3. SP5997 (Optional Counter Unit; for use on the Japan model only) has been deleted.

| RI | CO | R  |
|----|----|----|
|    | மை | பப |

## Technical Bulletin

| Model: Neptune-C1                                 |                        |           | Dat    | e: 23-Jun-04           | No.: RB125002          |  |
|---------------------------------------------------|------------------------|-----------|--------|------------------------|------------------------|--|
| Subject: Black Spots                              |                        |           |        | Prepared by: F.Noguchi |                        |  |
| From: 2nd Tech Support Sec. Service Support Dept. |                        |           |        |                        |                        |  |
| Classification:                                   | Troubleshooting        | Part info | ormat  | tion 🗌 Ac              | tion required          |  |
|                                                   | Mechanical             | Electric  | al     | 🗌 Se                   | ervice manual revision |  |
|                                                   | Paper path Transmit/re |           | it/rec | eive 🗌 Re              | etrofit information    |  |
|                                                   | Other ()               |           |        |                        |                        |  |

## SYMPTOM

Black spots appear on the right and/or left edges of printouts that are 841mm or greater in width.

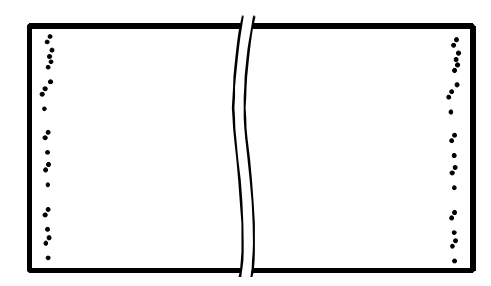

## CAUSE

The edge of the cleaning unit entrance seal is caught under the side seal(s), allowing toner to drop down from the cleaning unit.

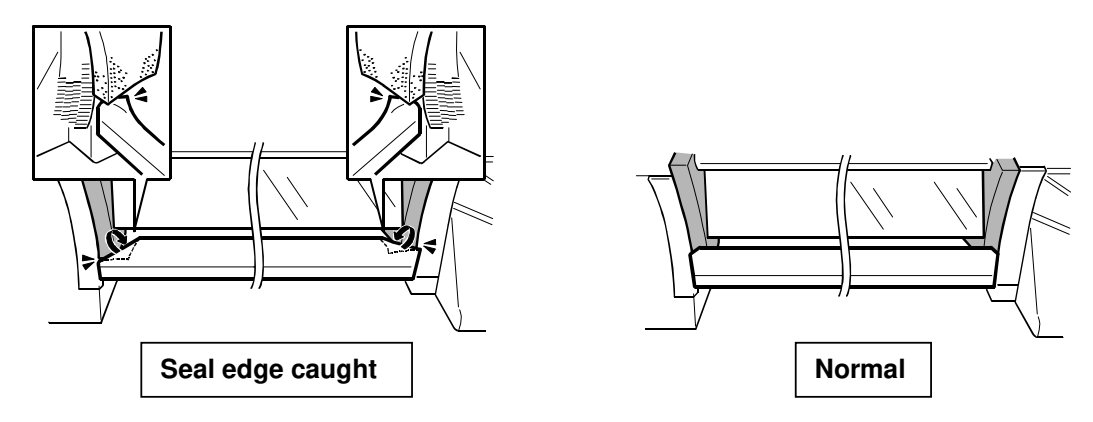

## SOLUTION

## **Production:**

Additional inspections of the seals have been added on the production line.

## In the Field:

Whenever replacing the drum or cleaning the cleaning unit:

- Check if the edge of the entrance seal is out of position, and reposition the seal if necessary.
- Clean the transfer & separation corona unit, because toner can sometimes accumulate on this surface.

| RIGOH                                    | Techr                        | PAGE: 1/1                   |                        |               |                    |
|------------------------------------------|------------------------------|-----------------------------|------------------------|---------------|--------------------|
| Model: Neptune-C1 Date                   |                              |                             |                        | e: 23-Jun-04  | No.: RB125003      |
| Subject: Black spots on first 2-3 prints |                              |                             | Prepared by: F.Noguchi |               |                    |
| From: 2nd Tech                           | Support Sec. Service Support | t Dept.                     |                        |               |                    |
| Classification:                          | Troubleshooting              | Part inf                    | orma                   | tion 🗌 Action | n required         |
|                                          | Mechanical                   | ] Mechanical 🛛 🗌 Electrical |                        | 🗌 Servi       | ce manual revision |
|                                          | Paper path                   | path Transmit/rec           |                        | eive 🗌 Retro  | fit information    |
|                                          | Other ()                     |                             |                        |               |                    |

## SYMPTOM

Black spots appear on the first two to three prints made after main power on.

Note: These spots can be wiped off the paper very easily.

## CAUSE

The fusing temperature is not set to the optimal level for the paper being used, causing dirtying on the fusing cleaning roller and mixed particles of toner and paper dust to be transferred to the image.

## SOLUTION

At machine installation, please be sure to select the most appropriate fusing mode setting according to the specifications of the paper type used by the customer (see Service Manual excerpt below).

## **Fusing Mode Selection Tables**

With this user tool, the user must set the type of paper that is used for the job.

User Tools  $\rightarrow$  1. System Settings  $\rightarrow$  1. General Features  $\rightarrow$  02 Fusing Adjustment

**NOTE: Bold** numbers in the tables below show the default settings (standard).

## Fusing Mode Selection Table: Europe/Asia

| Paper Type   | Mode                 |                        |                        |                        |                        |  |  |  |
|--------------|----------------------|------------------------|------------------------|------------------------|------------------------|--|--|--|
| i uper i ype | 1                    | 2 3                    |                        | 4                      | 5                      |  |  |  |
| Plain        | 110 g/m <sup>2</sup> | 90 g/m <sup>2</sup>    | 70 g/m <sup>2</sup>    | 60 g/m <sup>2</sup>    | 50 g/m <sup>2</sup>    |  |  |  |
| Translucent  | 70~90 g/m²           | 70~80 g/m <sup>2</sup> | 70~80 g/m <sup>2</sup> | 50~70 g/m <sup>2</sup> | 50~60 g/m <sup>2</sup> |  |  |  |
| Film         | 0.07 ~0.095 mm       |                        |                        |                        |                        |  |  |  |

## Fusing Mode Selection Table: N. America

| Paper Type  | Mode          |               |               |               |               |  |  |  |
|-------------|---------------|---------------|---------------|---------------|---------------|--|--|--|
| Гарегтуре   | 1             | 2 3           |               | 4             | 5             |  |  |  |
| Plain       | 29.3 lb.      | 23.9 lb.      | 18.6 lb.      | 15.9 lb.      | 13.3 lb.      |  |  |  |
| Translucent | 18.6~29.3 lb. | 18.6~21.3 lb. | 18.6~21.3 lb. | 13.3~18.6 lb. | 13.3~15.9 lb. |  |  |  |
| Film        |               |               | 2.8~3.7 mil   |               |               |  |  |  |

**NOTE:** If Translucent paper wrinkles when using Mode 2, try Mode 1.

| RIGOH |
|-------|
|-------|

## Technical Bulletin

| Model: Neptune-C1 |                                |                           | Dat                    | e: 23-Jun-04  | No.: RB125004      |
|-------------------|--------------------------------|---------------------------|------------------------|---------------|--------------------|
| Subject: Blank p  | age when scanning 36" (914mr   |                           | Prepared by: F.Noguchi |               |                    |
| From: 2nd Tech    | Support Sec. Service Support D | )ept.                     |                        |               |                    |
| Classification:   | Troubleshooting                | Part info                 | ormat                  | tion 🗌 Action | n required         |
|                   | Mechanical                     | Electric                  | al                     | 🗌 Servi       | ce manual revision |
|                   | Paper path                     | ] Paper path 🛛 Transmit/r |                        | eive 🗌 Retro  | fit information    |
|                   | Other ()                       |                           |                        |               |                    |

## SYMPTOM

Scanned data is completely blank when scanning a 36" (914mm) original at a resolution **<u>other than</u>** 160, 200, 240, 280, 320, 360, 400, 440, 480, 520, 560, or 600dpi.

## CAUSE

The scanning start position is shifted due to a firmware bug.

## SOLUTION

## Permanent

RW240 firmware modification (scheduled for release at the beginning of August 2004).

## In the Field (temporary)

Until the modified firmware is released, please advise customers of the following.

To ensure normal scanning, whenever scanning a 36" (914mm) original, please either:

- 1. Set the resolution to one of the following values:
  - 160, 200, 240, 280, 320, 360, 400, 440, 480, 520, 560, 600dpi

## Or,

- If using a resolution other than those listed above, decrease the scanning width by 0.1" (1 mm).
  - 1. Set Formats to "Custom Size"
  - 2. Check the box for (enable) Auto Length Detect in ScanTool.
  - 3. Set the scanning width (Dx) to 35.9" (913mm).

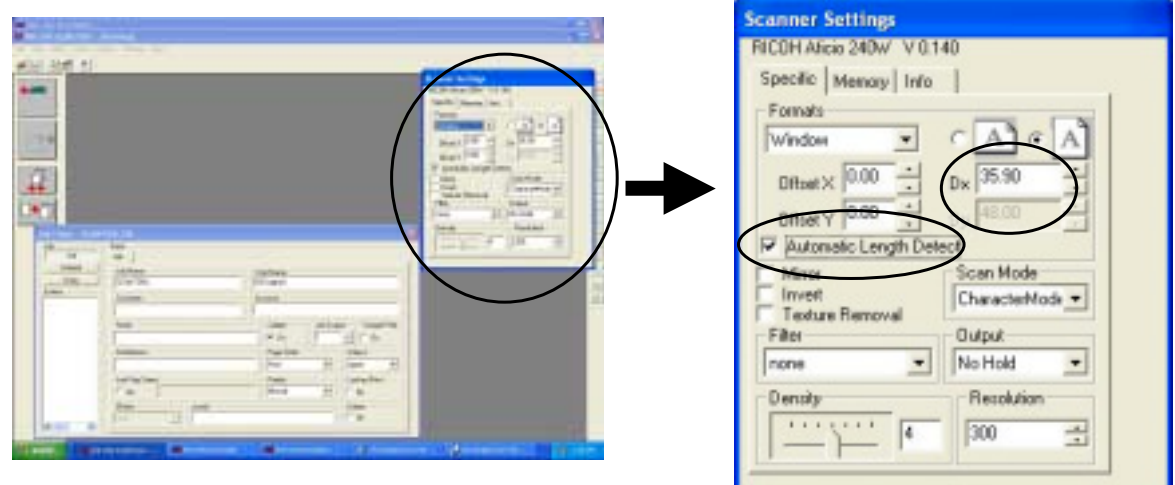

## RIGOH

## Technical Bulletin

| Model: Neptune-C1                                 |                 |           | Dat    | e: 23-Jun-04           | No.: RB125005      |  |
|---------------------------------------------------|-----------------|-----------|--------|------------------------|--------------------|--|
| Subject: Thick lines, uneven image density        |                 |           |        | Prepared by: F.Noguchi |                    |  |
| From: 2nd Tech Support Sec. Service Support Dept. |                 |           |        |                        |                    |  |
| Classification:                                   | Troubleshooting | Part info | ormat  | tion 🗌 Actio           | n required         |  |
|                                                   | Mechanical      | Electric  | al     | 🗌 Servi                | ce manual revision |  |
|                                                   | Paper path      | 🗌 Transm  | it/rec | eive 🗌 Retro           | ofit information   |  |
|                                                   | Other ()        |           |        |                        |                    |  |

## SYMPTOM

The following occur with the Printer feature across the entire image or in intervals equal to the LPH width:

- 1. Lines appear thicker than in the original image
- 2. Uneven image density

Note:

- This does not occur with the Copier feature.
- In the samples below, the symptom is visible in the left portion of the image.

|                               | Normal | Symptom Visible |
|-------------------------------|--------|-----------------|
| Thick lines<br>(illustration) |        |                 |
| Uneven ID<br>(photo)          |        |                 |

## CAUSE

SP2943 (LED Duty Adjustment) is set to 3.7% or lower, which is not the optimized setting for Printer images.

| Rigoh             | Technical Bulletin PAGE: |                 | PAGE: 2/2     |
|-------------------|--------------------------|-----------------|---------------|
| Model: Neptune-C1 |                          | Date: 23-Jun-04 | No.: RB125005 |

## SOLUTION

## Production

The factory settings for SP2943-001 to 006 (LED Duty Adjustment for the LPH) have been changed to 3.8% or higher.

Cut-in serial numbers:

B125-27: From June '04 production (K1440406xxxxx)

B125-57: From June '04 production (K1440406xxxxx)

B125-69: From 1<sup>st</sup> production

## Action in the Field

Perform the following if the above is reported from the field on Printer images.

- 1. Make sure that SP2943-001 to 006 are all set to a value of 3.8% or higher.
  - > If they are all 3.8% or higher, than there is a separate cause for the symptom.
- 2. For any value below 3.8%, change it to 3.8% or higher.
- 3. Increase the remaining SP settings by the same amount.

## Example:

| ♦ SP: | Value: |
|-------|--------|
|-------|--------|

|                 | 0.5  |                                                       |
|-----------------|------|-------------------------------------------------------|
| SP2943-001, 002 | 3.5: | <b>Change to</b> $\rightarrow$ 3.8% (0.3 step change) |
| SP2943-003, 004 | 4.0: | Add +0.3 = <b>4.3</b>                                 |
| SP2943-005, 006 | 3.8: | Add +0.3 = <b>4.1</b>                                 |

#### RIGOH Technical Bulletin **PAGE: 1/8** Model: Neptune-C1 Date: 21-Sep-04 No.: RB125006 Prepared by: F.Noguchi Subject: RW240 Modification History From: 2nd Tech Support Sec. Service Support Dept. Troubleshooting Part information Action required Classification: Mechanical Electrical Service manual revision

| Other (Firmware version up) |                             |                             |
|-----------------------------|-----------------------------|-----------------------------|
|                             |                             |                             |
|                             |                             |                             |
|                             |                             |                             |
|                             | Other (Firmware version up) | )ther (Firmware version up) |

Transmit/receive

Retrofit information

This RTB contains the modification histories for the Printer Controller (RW240) firmware.

| Part Number | B6978500 | RTB        |
|-------------|----------|------------|
| Version     | Suffix   | Issue date |
| 3.2         | -        |            |
| 3.3         | A        | 21-Sep-04  |

Paper path

| RIGOH |  |
|-------|--|
|-------|--|

| Model: Neptune-C1 | Date: 21-Sep-04 | No.: RB125006 |
|-------------------|-----------------|---------------|
|-------------------|-----------------|---------------|

#### < Version 3.3>

## 1. Blank page when scanning a 36" (914mm) original <Symptom>

Scanned data is completely blank when scanning a 36" (914mm) original at a resolution other than 160, 200, 240, 280, 320, 360, 400, 440, 480, 520, 560, or 600dpi.

### 2. Specification updates

1) Modified for Windows Logo Test certification.

- 2) AutoCAD2005 support
- 3) Chinese and Russian language support
- 4) Display language support for multiple application/OS combinations (see the table below).

**Note:** Display language support for PLOTCLIENT/WIN was added from this version.

Display Language Support from v3.3:

|             | OS         | English | DFGIS*1                                  | Portuguese     | Russian        | Chinese        |
|-------------|------------|---------|------------------------------------------|----------------|----------------|----------------|
| PLOTBASE    | Only XP 2K | Yes     | Yes                                      | Yes            | Yes            | Yes            |
| PLOTCLIENT  | XP2K, NT4  | Yes     | Yes                                      | Yes            | Yes            | Yes            |
| /WIN        | 9XME       | Yes     | <b>Yes</b><br>(French: No)* <sup>2</sup> | No             | No             | No             |
| PLOTCLIENT  | XP2K, NT4  | Yes     | Yes                                      | Yes            | Yes            | Yes            |
| HDI         | 9XME       | Yes     | Yes                                      | Yes            | No             | No             |
| PLOTCLIENT  | XP2K, NT4, | Yes     | No                                       | No             | No             | No             |
| ADI         | 9XME       |         | (English only)                           | (English only) | (English only) | (English only) |
| PLOTCLIENT  | XP2K, NT4, | Yes     | Yes                                      | Yes            | Yes            | Yes            |
| /WEB        | 9XME       |         |                                          |                |                |                |
| WINPRINT 16 | 9XME       | Yes     | No                                       | No             | No             | No             |
|             |            |         | (English only)                           | (English only) | (English only) | (English only) |
| WINPRITN 32 | WP2K, NT4  | Yes     | Yes                                      | Yes            | Yes            | Yes            |
| SCANTOOL    | Only XP2K  | Yes     | Yes                                      | Yes            | Yes            | Yes            |
| CGM         | Only XP2K  | Yes     | No                                       | No             | No             | No             |
|             |            |         | (English only)                           | (English only) | (English only) | (English only) |
| Operation   |            | Yes     | Yes                                      | Yes            | Yes            | Yes            |
| Manual      |            |         |                                          |                |                |                |

#### Note:

- DFGIS: Dutch, French, German, Italian, and Spanish. XP2K: Windows XP Professional or Windows 2000 Professional NT4: Windows NT4.0 9XMe: Windows 95/98/Me
- 2) French appears garbled when using PLOTCLIENT/WIN on Windows 98.

| <b>Technical Bulletin</b> |  | PAGE: 3/8       |               |
|---------------------------|--|-----------------|---------------|
| Model: Neptune-C1         |  | Date: 21-Sep-04 | No.: RB125006 |

## **RW240 Upgrade Procedure**

(From Ver.3.2 to Ver.3.3)

## (1) How to upgrade from 3.2 to 3.3 on a server

Several components make up the RW-240 PLOTBASE.

Some of them are installed automatically by executing the setup of RW-240 PLOTBASE; others must be installed manually from the "tools" directory.

When updating from RW-240 PLOTBASE version 3.2 to 3.3, it is necessary to first uninstall version 3.2, but this cannot be done automatically in all cases and for all clients.

This document describes the necessary steps to uninstall those components that cannot be updated automatically by the RW-240 PLOTBASE setup of version 3.3.

#### Start update

1. Close all running applications.

### Upgrade the D2 Kernel driver

- 2. In the desktop, right click on "My Computer".
- 3. Select "Manage":

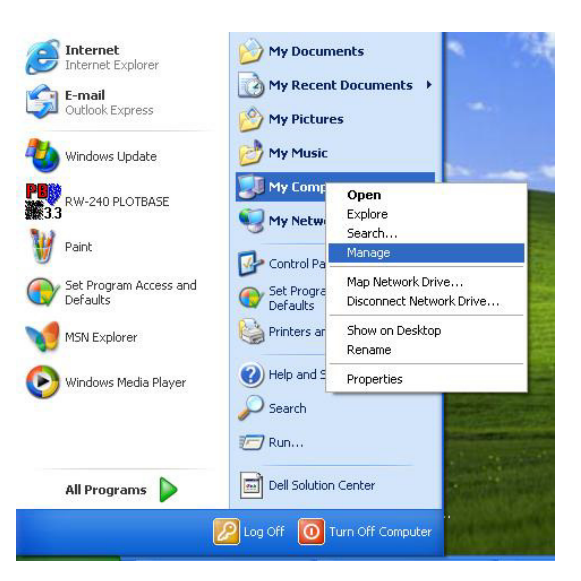

- 4. Select "Device Manager" via "Computer Management" > "System tools" > "Device Manager".
- 5. Double click "Multifunction Adapters" on the right side of the Computer Management screen.
- 6. Right click on "RW-240 Controller (D2) V1.3" and choose "Properties".

## Technical Bulletin

| Model: Neptune-C1 | Date: 21-Sep-04 | No.: RB125006 |
|-------------------|-----------------|---------------|
|-------------------|-----------------|---------------|

- 7. Open the "Driver" tab and click the "Update Driver" button.
- 8. Click "Next" in the "Device Driver Wizard".
- 9. Choose "Display a list of known drivers..." and click "Next".
- 10. Click the "Have disk" button.
- 11. Insert the RW-240 version 3.3 CD into your CD ROM drive.
- 12. Browse to and select the CD ROM drive and click "OK".
- 13. Select " D2.inf" and click "Open".
- 14. Click "OK".

RIGOH

- 15. Click "Next" to start the "Driver Installation".
- 16. Click "Finish" to complete the upgrade.
- 17. Click "Close" to leave the "RATIO D2.1 Board" properties.
- 18. Because hardware settings have been changed, you must restart the computer.
- 19. Check the version number of the D2 kernel driver. It should be version 1.0.0.78:

| RATIO D2.1 Board Properties 🛛 😨 🔀                                                                             |
|----------------------------------------------------------------------------------------------------|
| General Information Driver Details Resources                                                                  |
| RATIO D2.1 Board                                                                                              |
| Driver Provider: RATIO Entwicklungen GmbH                                                                     |
| Driver Date: 6/1/2004                                                                                         |
| Driver Version: 1.0.0.78                                                                                      |
| Digital Signer: Microsoft Windows Hardware Compatibility Publ                                                 |
| Driver Details To view details about the driver files.                                                        |
| Update Driver To update the driver for this device.                                                           |
| Roll Back Driver If the device fails after updating the driver, roll back to the previously installed driver. |
| <u>U</u> ninstall To uninstall the driver (Advanced).                                                         |
| OK Cancel                                                                                                    |

| IGOH | Technical Bulletin | PAGE: 5/8 |
|------|--------------------|-----------|
|      |                    |           |

#### Stop the Apache web server

- 20. Open the "Start" menu on the task bar.
- 21. Select "Run".
- 22. Type "cmd" into the text field and press the "Enter" button on the keyboard.

The DOS command box will open.

23. Type "net stop apache" and press the "Enter" button on the keyboard:

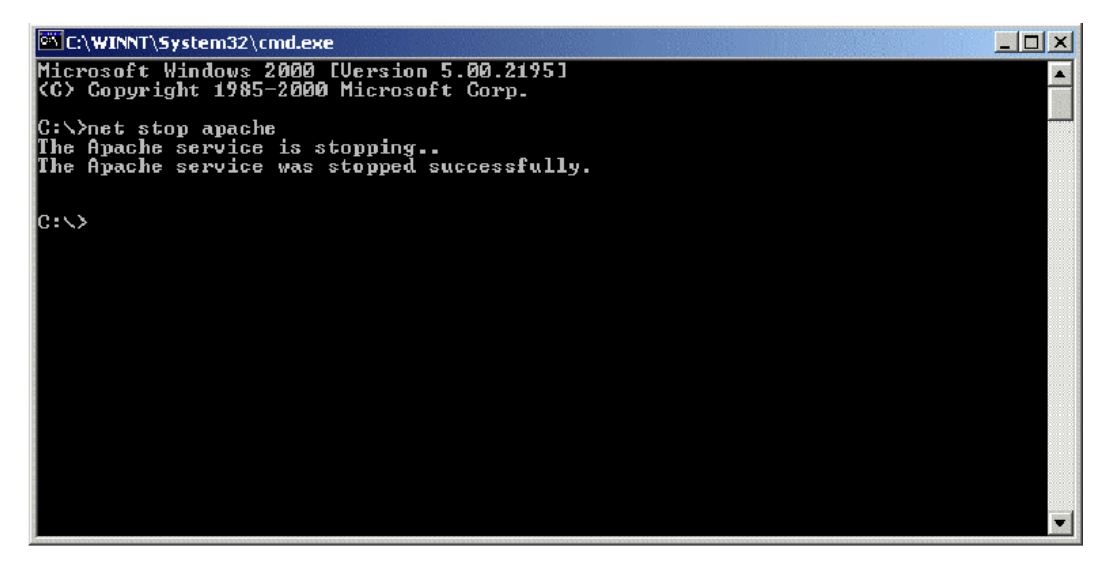

#### Stop the SNMP service

- 24. Open the "Start" menu on the task bar.
- 25. Select "Run".
- 26. Type "cmd" into the text field and press the "Enter" button on the keyboard.

The DOS command box will open.

27. Type "net stop snmp" and press the "Enter" button on the keyboard:

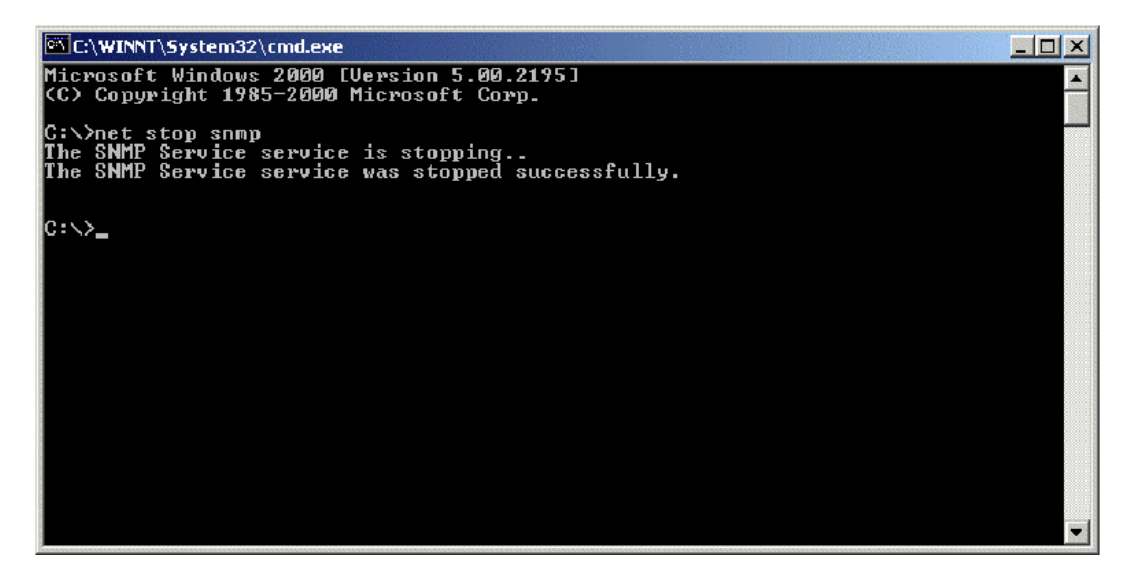

| RIGOH             | Technical Bulletin |                 | PAGE: 6/8     |  |
|-------------------|--------------------|-----------------|---------------|--|
| Model: Neptune-C1 |                    | Date: 21-Sep-04 | No.: RB125006 |  |

#### **Uninstall the RW-240 PLOTBASE**

- 28. Open the "Start" menu on the task bar.
- 29. Select "Settings".
- 30. Open the "Control Panel".
- 31. Double click "Add/Remove programs".
- 32. Select "Plotbase" from the list of currently installed programs.
- 33. Click the "Change/Remove" button and follow the steps.

#### Uninstall the Apache web server (not essential but recommended)

- 34. Open the "Start" menu on the task bar with a left mouse-button click.
- 35. Select "Settings".
- 36. Open the "Control Panel".
- 37. Double click "Add/Remove programs".
- 38. Select "Apache Web Server" from the list of currently installed programs.
- 39. Click the "Change/Remove" button and follow the steps.

#### Delete the remaining files and directories

- 40. Delete the directory c:\RW-240.
- 41. Delete the directory c:\spool.

#### Install RW-240 PLOTBASE (Version 3.3) on the Server

42. Read the instructions in the installation manual of RW-240 PLOTBASE version 3.3 and install RW-240 PLOTBASE version 3.3.

RIGOH

Model: Neptune-C1

Date: 21-Sep-04

### (2) On a client

#### Uninstall RW-240 PLOTCLIENT WIN

- 43. To make all new features available, it is recommended to uninstall RW-240 PLOTCLIENTWIN.
- 44. To do so, please follow the steps as described above in the "Uninstall RW-240 PLOTBASE" section.

#### Uninstall RW-240 PLOTCLIENT HDI/ADI

- 45. Open a sample picture in your AutoCAD program.
- 46. Open "Plotter Manager" by selecting "File" > "Plotter Manager".
- 47. Select "RW-240 PLOTCLIENT HDI.pc3"(\*).
- 48. Press the "Del" button on the keyboard to delete the file "RW-240 PLOTCLIENT HDI.pc3".
- 49. Close your AutoCAD program.
- 50. Open the "Start" menu on the task bar.
- 51. Select "Settings".
- 52. Open the "Control Panel".
- 53. Double click "Add/Remove programs".
- 54. Select "RW-240 PLOTCLIENT HDI" from the list of currently installed programs.
- 55. Click on the "Change/Remove" button and follow the steps.

\*Default setting. What you select depends on your previous setting.

#### **Uninstall RW-240 WINPRINT**

It is not necessary to uninstall RW-240 WINPRINT, because it will be updated automatically on the server and the client PC, by the setup procedure of version 3.3.

If, however, the RW-240 WINPRINT was not automatically updated by the setup of version 3.3, please start the RW-240 WINPRINT setup manually from the tools directory "C:\Program Files\RW-240\RW-240\tools" or from the CD that was shipped with the RW-240 Controller.

If uninstallation of RW-240 WINPRINT is necessary, the procedure is as follows:

- 56. Open the "Start" menu on the task bar.
- 57. Select "Settings".
- 58. Open "Printers".
- 59. Select "RW-240 WP"(\*).
- 60. Press the "Del" button on the keyboard to delete the printer.

\*Default setting. What you select depends on your previous setting.

| RIGOH             | Technical Bulletin |                 | PAGE: 8/8     |
|-------------------|--------------------|-----------------|---------------|
| Model: Neptune-C1 |                    | Date: 21-Sep-04 | No.: RB125006 |

## Install the RW-240 CLIENTS (Version 3.3)

61. Read the instructions in the installation manual of RW-240 CLIENTS version 3.3 and install each program of RW-240 CLIENTS version 3.3.

| RIGOH |
|-------|
|-------|

## Technical Bulletin

| Model: Neptune-C1 Date                                              |                                                                             |                                                                            | e: 27-Sep-04 No.: RB1 |                        | No.: RB125007                                              |                                                 |
|---------------------------------------------------------------------|-----------------------------------------------------------------------------|----------------------------------------------------------------------------|-----------------------|------------------------|------------------------------------------------------------|-------------------------------------------------|
| Subject: "Call Service" displays via Plotbase under SC330 condition |                                                                             |                                                                            |                       | Prepared by: F.Noguchi |                                                            |                                                 |
| From: 2nd Tech Support Sec. Service Support Dept.                   |                                                                             |                                                                            |                       |                        |                                                            |                                                 |
| Classification:                                                     | <ul> <li>Troubleshooting</li> <li>Mechanical</li> <li>Paper path</li> </ul> | <ul> <li>Part informa</li> <li>Electrical</li> <li>Transmit/rec</li> </ul> |                       | tion<br>eive           | <ul> <li>Action</li> <li>Servic</li> <li>Retrof</li> </ul> | required<br>e manual revision<br>it information |
|                                                                     | Other ()                                                                    |                                                                            |                       |                        |                                                            |                                                 |

## SYMPTOM

- The Printer and Scanner functions do not work and the "Call Service" message is displayed when the operator starts up Plotbase.
  - > **Conditions:** The RW240 controller is connected to the copier.
- SC330 (Writing ASIC Signal Error) is displayed on the operation panel when the Stamp function is selected.
  - Note: SC330 is a Level B error, so 1) it only disables features that use defective items, and 2) it is displayed only when the Stamp function is selected.

| RICOH Aficio 240W | Call Service     |             |                                                            |
|-------------------|------------------|-------------|------------------------------------------------------------|
| DPI               | 600              |             |                                                            |
| bypass tray       | plain paper Widt | Level: 0%   |                                                            |
| a roll 1          | plain paper Widt | Level: 75%  |                                                            |
| aroll 2           | translucent Widt | Level: 100% |                                                            |
| cut sheet tray    | plain paper A3(2 | Level: 100% |                                                            |
| Toner Black       |                  | Level: 100% |                                                            |
|                   |                  |             |                                                            |
|                   | s                | CANTOOL     |                                                            |
|                   |                  | The machin  | e is in service call. Please check the status of your mach |

## CAUSE

- The connectors on the Stamp board are not connected correctly, or
- The Stamp board is defective.

| Rigoh             | Technical B | ulletin         | PAGE: 2/2     |
|-------------------|-------------|-----------------|---------------|
| Model: Neptune-C1 |             | Date: 27-Sep-04 | No.: RB125007 |

## SOLUTION

- 1. Check the setting of SP5137 (Stamp Function On/Off).
  - > If the Stamp option is not installed, set this SP mode to "Off."
- 2. Check the stamp board connectors.
  - > If they are not connected correctly, re-connect them.
  - > If this does not work, replace the Stamp board.

| RICON Technical Bulletin PAG                                                                                      |                                                                                               |           |                       |                            |                                                     |
|----------------------------------------------------------------------------------------------------|-----------------------------------------------------------------------------------------------|-----------|-----------------------|----------------------------|-----------------------------------------------------|
| Model: Neptune-C1 Date                                                                                            |                                                                                               |           | e: 10-Oct-04          | No.: RB125008              |                                                     |
| Subject: Important Note on Tray Problem Setting (User Tools)<br>From: 2nd Tech Support Sec. Service Support Dept. |                                                                                               |           |                       | Prepared by: F.Noguchi     |                                                     |
| Classification:                                                                                                   | <ul> <li>Troubleshooting</li> <li>Mechanical</li> <li>Paper path</li> <li>Other ()</li> </ul> | Part info | orma<br>al<br>iit/rec | tion Action Action Service | n required<br>ce manual revision<br>fit information |

## Important Note on the Tray Problem Setting (User Tools)

Please note that the following operation is a normal machine specification:

Usually, the optional roll feeder and paper cassette are displayed on the operation panel when SP1960 is set to **1**, **2**, **3** or **4**. However, even with this SP setting, the roll feeder and cassette are not displayed (cannot be used) if:

 The operator or engineer mistakenly changes the Tray Problem Setting (1. System Setting → 3. Key Operator) to "Use Bypass" when the machine is operating normally (and then turns the main power Off/On),

## Or,

2) After SC508 (cutter error) occurs, the operator presses "Cancel" when the following message is displayed: "*Press cancel and the main power switch off then on to use other functions*," and turns the power Off/On.
 Note: In this case, the machine automatically changes the Tray Problem Setting to "Use Bypass."

## In the Field

- 1. Case 1 above:
  - 1) Explain the Tray Problem Setting to operators  $\rightarrow$  **Explanation on the next page**.
  - 2) Return the Tray Problem Setting back to "Do Not Use Bypass."
  - 3) Turn the main power switch Off/On.
- 2. Case 2 above (SC508 occurs):
  - 1) Do the required machine repairs
  - 2) Return the Tray Problem Setting back to "Do Not Use Bypass."
  - 3) Turn the main power switch Off/On.

## **Modification**

From the next version of the engine firmware, key operators and engineers cannot change the Tray Problem Setting to "Use Bypass".

**Note:** <u>This will prevent Case 1 above</u>. Note that the machine will still let you change the Tray Problem Setting from "Use Bypass" to "Do Not Use Bypass" in Case 2.

| RIGOH |
|-------|
|-------|

Model: Neptune-C1

| Lechnical Bulletin PAGE: 2/2 |
|------------------------------|
|------------------------------|

Date: 10-Oct-04

## The Tray Problem Setting

After "SC508" occurs or you cannot clear a roll-feeder/paper-cassette jam, the machine must be fixed by a service engineer.

However, the Tray Problem Setting gives you the option of continuing to use the machine temporarily. Specifically, you can use the bypass tray (only), since the roll-feeder/cassette needs to be repaired.

**IMPORANT:** If you want to use the bypass tray under these conditions, change the Tray Problem Setting <u>only after</u> SC508 occurs or you cannot clear a rollfeeder/cassette jam (this setting is not meant to be changed beforehand).

## • "Use Bypass"

After SC508 occurs or you cannot clear the roll-feeder/cassette jam, change the Tray Problem Setting to "Use Bypass." This will let you use **the bypass tray only** until the machine is repaired.

### ➤ <u>SC508</u>:

Press "Cancel" when the SC is displayed. This will automatically change the Tray Problem Setting to "Use Bypass." **Note:** If you press "Exit", you cannot use the machine until it is repaired.

Cannot clear paper jam at the roll-feeder/ cassette: Access UP Mode and change the Tray Problem Setting to "Use Bypass."

**Important:** If you change the Tray Problem Setting to "Use Bypass" when there is no error or paper jam, you cannot use the roll-feeder/paper cassette.

## • "Do Not Use Bypass" (default setting)

"Do not use bypass" means that after SC508 or a roll-feeder/cassette jam occurs, the machine will <u>disable the bypass tray</u>.

This means you cannot use any paper feed station, since the roll-feeder/paper cassette are already disabled by the error condition.

| RIGOR Technical Bulletin                                                                                                |                                                                                               |          |                      |                        | PAGE: 1/1                                           |
|----------------------------------------------------------------------------------------------------|-----------------------------------------------------------------------------------------------|----------|----------------------|------------------------|-----------------------------------------------------|
| Model: Neptune                                                                                                    | -C1                                                                                           | Dat      | e: 3-Feb-05          | No.: RB125009          |                                                     |
| Subject: Rattling noise just after the toner cartridge is replaced<br>From: 2nd Tech Support Sec. Service Support Dept. |                                                                                               |          |                      | Prepared by: F.Noguchi |                                                     |
| Classification:                                                                                                    | <ul> <li>Troubleshooting</li> <li>Mechanical</li> <li>Paper path</li> <li>Other ()</li> </ul> | Part inf | orma<br>al<br>it/rec | tion Action Service    | n required<br>ce manual revision<br>fit information |

## Important Note on the Neptune-C1 Toner Cartridge

### The following is normal machine operation:

The mechanism in the N-C1 development unit is designed to prevent damage to the gears and toner cartridge joints.

When there is a large amount of rotational stress (load) on the agitators, the toner cartridge joint (B0103206) separates from the gear and a rattling sound occurs. The purpose of the noise is to tell the user that something is wrong with the toner cartridge.

**Note:** The load on the agitator can be high when the toner is compressed inside the cartridge. This can happen when the cartridge is stood upright (storage), or when vibration compresses the toner (shipping).

#### **Recommendation:**

If the user wants to make sure the sound does not occur, at the next service visit please advise them to do the following:

- 1. Hold the middle of the new toner cartridge and tap the joint (green end) 4 or 5 times.
- 2. Hold the joint with 2-3 fingers and tap the other side 4 or 5 times.
- 3. Hold the bottle horizontally and shake it briskly side-to-side 5 or 6 times.
- 4. Turn the joint one time around (in the direction of the arrow). **Important:** If you cannot turn the joint, do Steps 1 thru 3 again.
- 5. Install the new toner cartridge.

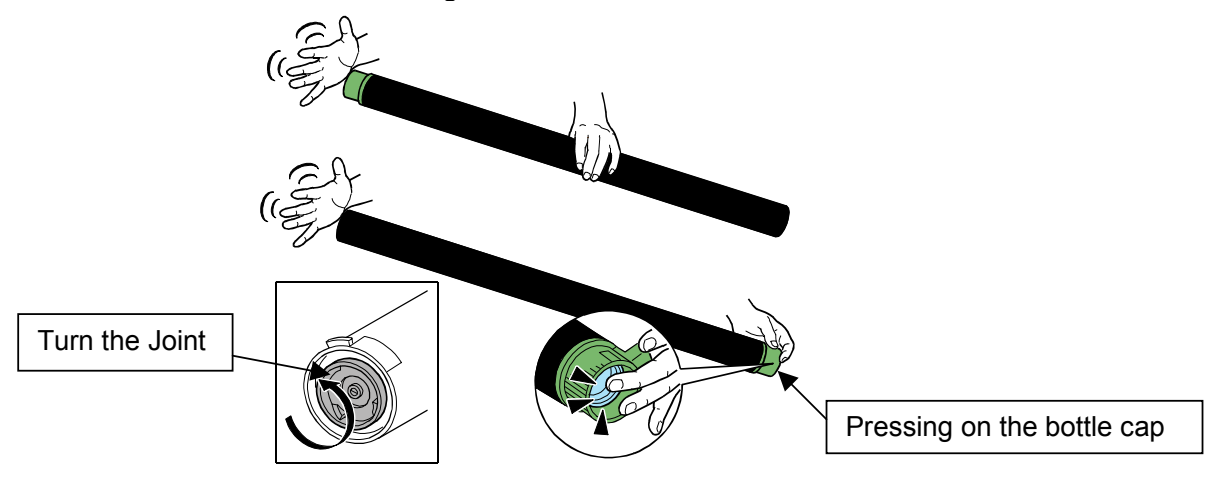

RIGOH

## Technical Bulletin

Reissued: 2-Feb-05 Model: Neptune-C1

Date: 2

Date: 26-Apr-04

No.: RB125001b

### **RTB Reissue**

| Version 5.09 and 5.10 has been released.           |                              |                              |      |                      |  |  |  |
|----------------------------------------------------|------------------------------|------------------------------|------|----------------------|--|--|--|
| Subject: BICU &                                    | SCU Firmware Modification Hi | Prepared by: F.Noguchi       |      |                      |  |  |  |
| From: 2nd Tech. Support Sec. Service Support Dept. |                              |                              |      |                      |  |  |  |
| Classification:                                    | Troubleshooting Mechanical   | Part informat     Electrical | tion | Action required      |  |  |  |
|                                                    | ☐ Paper path<br>☐ Other (  ) | Transmit/rec                 | eive | Retrofit information |  |  |  |

This RTB contains the modification histories for the MCU/SCU firmware.

**Note:** When installing both the MCU and SCU firmware in the field, be sure to update <u>both</u> <u>together</u>.

| Destination | Part Number | Model Codes/Languages       |
|-------------|-------------|-----------------------------|
|             | MCU/SCU     |                             |
| USA         | B1255301    | B125-57: US English         |
| EUR, Asia   | B1255302    | B125-27: UK English         |
| EU1         | B1255303    | B125-27: French             |
| EU2         | B1255304    | B125-27: Italian            |
| EU3         | B1255305    | B125-27: German             |
| EU4         | B1255306    | B125-27: Dutch              |
| EU5         | B1255307    | B125-27: Spanish            |
| EU6         | B1255308    | B125-27: Portuguese         |
| EU7         | B1255309    | B125-27: Russian            |
| CHN         | B1255350    | B125-69: Simplified Chinese |

| Destination     | USA  | EUR   | EU1  | EU2  | EU3  | EU4  | EU5  | EU6  | EU7  | CHN  | RTB       |
|-----------------|------|-------|------|------|------|------|------|------|------|------|-----------|
|                 |      | /Asia |      |      |      |      |      |      |      |      | Issue     |
| P/N: B125xxxx   | 5301 | 5302  | 5303 | 5304 | 5305 | 5306 | 5307 | 5308 | 5309 | 5350 | Date      |
| Version/ Suffix |      |       |      |      |      |      |      |      |      |      |           |
| 5.04            | Α    | Α     | Α    | Α    | Α    | Α    | Α    | Α    | Α    | -    | -         |
| 5.05            | В    | В     | В    | В    | В    | В    | В    | В    | В    | -    | 26-Apr-04 |
| 5.06            | -    | -     | -    | -    | -    | -    | -    | -    | -    | В    | 21-Jun-04 |
| 5.09            | С    | С     | С    | С    | С    | С    | С    | С    | С    | С    | 02-Feb-05 |
| 5.10            | D    | D     | D    | D    | D    | D    | D    | D    | D    | D    | 02-Feb-05 |

RIGOH Reissued: 2-Feb-05

Model: Neptune-C1

Date: 26-Apr-04 No.: RB125001b

#### < Version 5.10>

#### 1. "Aficio 241W" added to SP5907 (Plug & Display)

The model name RICOH Aficio 241W has been added as follows:

- 1: RICOH imagio Wide 6020 (Japan)
- 2: RICOH Aficio 240W
- 3: NRG A045
- 4: SAVIN 2400WD
- 5: Gestetner A045
- 6: LANIER LW310
- 7: WIDECONTROLLER A0 MODEL WG1 (Japan)
- 8: RICOH Aficio 241W (China)

#### < Version 5.09>

#### 1. New SP Mode added: SP2970

With this SP mode, you can disable the "left erase" function. This was added because of requests from AutoCAD users to print out all images on the left edge.

| 1    | Mode Number/Name      | Function/ [Setting]                                                                                                    |
|------|-----------------------|----------------------------------------------------------------------------------------------------|
| 2970 | Left Erase (P) On/Off | Turns the left erase margin ON or OFF for AutoCAD<br>printing.<br>[0~1/0/1]<br><b>0: ON</b> (margin is applied)<br>1: OFF (margin is not applied) |

#### 2. "Tray Problem Setting (1. System Settings $\rightarrow$ 3. Key Op. Tools $\rightarrow$ 5. Tray prob. Setting)

Note: For details on this symptom, see RTB125008.

#### <Symptom>

Usually, the optional roll feeder and paper cassette are displayed on the operation panel when SP1960 is set to **1**, **2**, **3** or **4**. However, even with this SP setting, the roll feeder and cassette are not displayed (cannot be used) if:

 The operator or engineer mistakenly changes the Tray Problem Setting to "Use Bypass" when the machine is operating normally (and then turns the main power Off/On),

Or,

2) After SC508 (cutter error) occurs, the operator presses "Cancel" when the following message is displayed: "*Press cancel and the main power switch off then on to use other functions*," and turns the power Off/On.

**Note:** In this case, the machine automatically changes the Tray Problem Setting to "Use Bypass."

<Solution>

- Case #1 above: Software modified so that the Tray Problem Setting cannot be changed to "Use Bypass" when the machine is operating normally.
- Case #2 above: No change. The machine still changes the setting to "Do Not Use Bypass" in case #2.

| Technical B | ulletin |
|-------------|---------|
|-------------|---------|

| Model: Neptune-C1 | Date: 26-Apr-04 | No.: RB125001b |
|-------------------|-----------------|----------------|

**Note:** To use the paper trays again, the operator needs to change the setting to "Use Bypass" manually.

#### 3. SP mode deleted

R(CC(0)F1

Reissued: 2-Feb-05

These SP modes were deleted because they were rarely used in the field:

| SP1910: Fusing/Drum Gap Adjustment    | SP1955: Transport Fan Rotation              |
|---------------------------------------|---------------------------------------------|
| SP1901: Fusing/Drum Buckle Adjustment | SP2942-004: Print Test Pattern - SP Pattern |
| SP1902: Slip Rate Adjustment          | SP3910: Development Bias Timing             |
| SP1915: Magnification Adjustment      | SP3920: ID Sensor Timing                    |
| SP1925: Cut Length Offset Correction  | SP4966: Orig. Transport Speed Adjustment    |
|                                       |                                             |

- Trailing Edge

#### < Version 5.06>

**Cut-in serial numbers:** B125-69: From 1<sup>st</sup> production

Note: Version 5.06 is for the Chinese version (B126-69) only.

#### 1. Chinese language version has been released.

#### < Version 5.05>

**Cut-in serial numbers:** B125-27: From K1440400127 B125-57: From K1440500001 B125-69: From 1<sup>st</sup> production

## 2. Modified for use with the RW240 Printer/Scanner Controller (first firmware version to support this controller).

## 2. APS for 30-inch original copies (B125-57 only)

<Symptom> APS does not function when using 30-inch originals <Solution> Software modified so that APS will function when using 30" originals. Note: This change is applied for both Architecture and Engineering modes. <Limitation> APS will function for 30" originals with full-size (100%) only.

#### 3. SP5997 (Optional Counter Unit; for use on the Japan model only) has been deleted.

| <b>€</b><br><b>C</b><br><b>C</b><br><b>C</b><br><b>C</b><br><b>C</b><br><b>C</b><br><b>C</b><br><b>C</b> |                                                                                               |                                       |                       |                                           | PAGE: 1/4                                           |
|----------------------------------------------------------------------------------------------------|-----------------------------------------------------------------------------------------------|---------------------------------------|-----------------------|-------------------------------------------|-----------------------------------------------------|
| Model: Neptune                                                                                           | -C1                                                                                           | e: 29-Mar-05                          | No.: RB125010         |                                           |                                                     |
| Subject: Installation procedure (-21 version only)                                                       |                                                                                               |                                       |                       | Prepared by: F.Noguchi                    |                                                     |
| From: 1st Tech. Support Sec. Service Support Dept.                                                       |                                                                                               |                                       |                       |                                           |                                                     |
| Classification:                                                                                          | <ul> <li>Troubleshooting</li> <li>Mechanical</li> <li>Paper path</li> <li>Other ()</li> </ul> | ☐ Part info<br>☐ Electric<br>☐ Transm | ormai<br>al<br>it/rec | tion ☐ Action<br>⊠ Servio<br>eive ☐ Retro | n required<br>ce manual revision<br>fit information |

## Installation Procedure for the B125-21 Copier (Neptune-C1 China Model)

The differences from the Neptune-C1 installation procedure are highlighted in blue below.

## Most important change:

Sec. 1.2.1
 On this model, the control unit cover is an accessory.
 Note: With the other models, this part is already attached to the rear cover.

See below for details.

| RIGOH             | Technical B | PAGE: 2/4       |               |
|-------------------|-------------|-----------------|---------------|
| Model: Neptune-C1 |             | Date: 29-Mar-05 | No.: RB125010 |

## **1.2.1 ACCESSORY CHECK**

Check the accessories and their quantities against this list:

## Description

Q'ty

| 1. Original Output Guides                | 6 |
|------------------------------------------|---|
| 2. Upper Output Stacker                  | 2 |
| 3. Upper Output Guide                    | 1 |
| 4. Copy Exit Selection Lever             | 1 |
| 5. NECR                                  | 1 |
| 6. Cloth – Exposure Glass                | 1 |
| 7. Operating Instruction Holder          | 1 |
| 8. Studs                                 | 2 |
| 9. Operation Panel Anchor Screws         | 3 |
| 10. Flat Brush (Fusing Unit Guide Spurs) | 1 |
| 11. Control Unit Cover (B125-21 only)    | 1 |
| 12. Tapping Screw (B125-21 only)         | 2 |
|                                          |   |

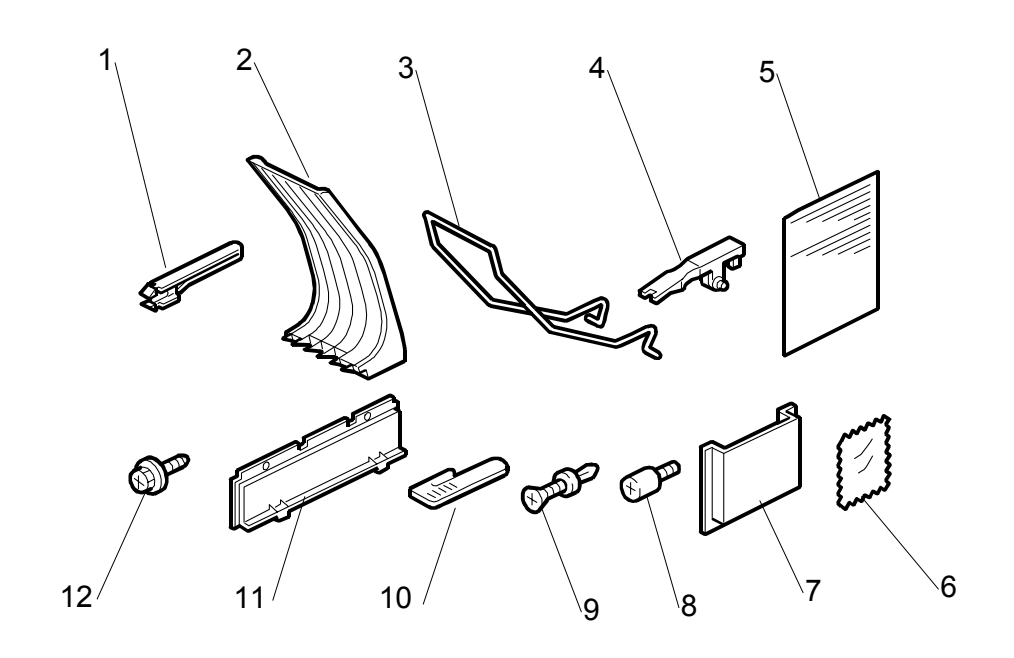

| RIGOH             | Technical Bulletin |                 | PAGE: 3/4     |
|-------------------|--------------------|-----------------|---------------|
| Model: Neptune-C1 |                    | Date: 29-Mar-05 | No.: RB125010 |

## **1.2.4 COPIER FINAL INSTALLTION PROCEDURE**

## Control Unit Cover (For B125-21 copier only)

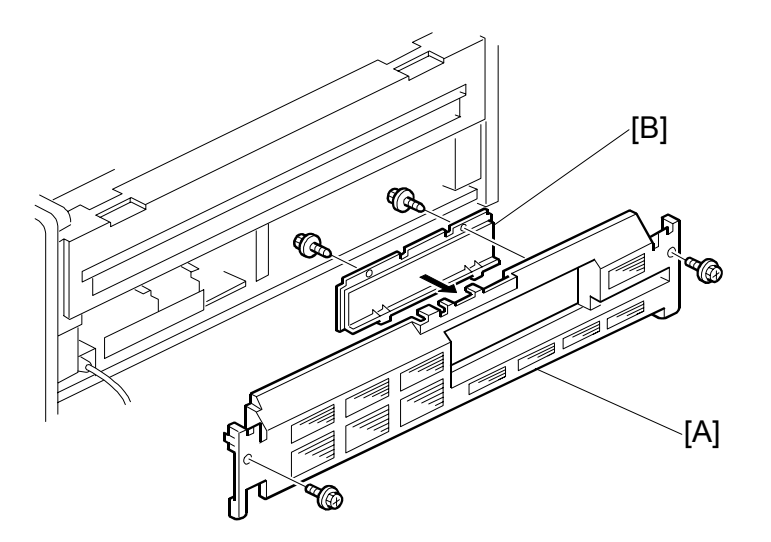

- 1. Remove the rear cover [A] ( $\mathscr{F} \times 2$ ).
- 2. Attach the control unit cover to the rear cover [B] ( $\hat{P} \times 2$ ).
- 3. Reattach the rear cover.

## **1.3.2 Roll Feeder Installation Procedure**

#### Connecting the Copier and Roll Feeder

### Step 21: For B125-21 copier (Chinese version) only

- 21. Attach the control unit cover [D] to the rear cover [E] of the copier ( x 2). **Important:** Do not do this step if you are going to install the optional Interface Board (B690) later.
- 22. Reattach the rear cover.

| RIGOH             | Technical B | PAGE: 4/4       |               |
|-------------------|-------------|-----------------|---------------|
| Model: Neptune-C1 |             | Date: 29-Mar-05 | No.: RB125010 |

## **1.6.2 Interface Unit Installation Procedure**

- 1. Remove the rear cover of the copier [A] ( $\hat{\mathscr{F}} \times 2$ ).

# RIGOH

## Technical Bulletin

| Model: Neptune-C1                                 |                 | Dat                 | Date: 9-Nov-05 |          | No.: RB125011 |                   |
|---------------------------------------------------|-----------------|---------------------|----------------|----------|---------------|-------------------|
| Subject: Uneven Image Density at CIS Pitch        |                 |                     | Prepared by    | : F.N    | oguchi        |                   |
| From: 2nd Tech Support Sec. Service Support Dept. |                 |                     |                |          |               |                   |
| Classification:                                   | Troubleshooting | Part info           | ormat          | tion 🗌 / | Action        | required          |
|                                                   | Mechanical      | Electric            | al             |          | Servic        | e manual revision |
|                                                   | Paper path      | r path 🛛 Transmit/r |                | eive 🗌 I | Retrof        | fit information   |
|                                                   | Other ()        |                     |                |          |               |                   |

## SYMPTOM

Uneven image density occurs at the same pitch as the CIS

There are two different cases:

Case 1: The image density is low at CIS #2 and CIS #4.

| CIS #5 | CIS #4            | CIS #3 | CIS #2            | CIS #1 |
|--------|-------------------|--------|-------------------|--------|
|        | Low Image Density |        | Low Image Density |        |

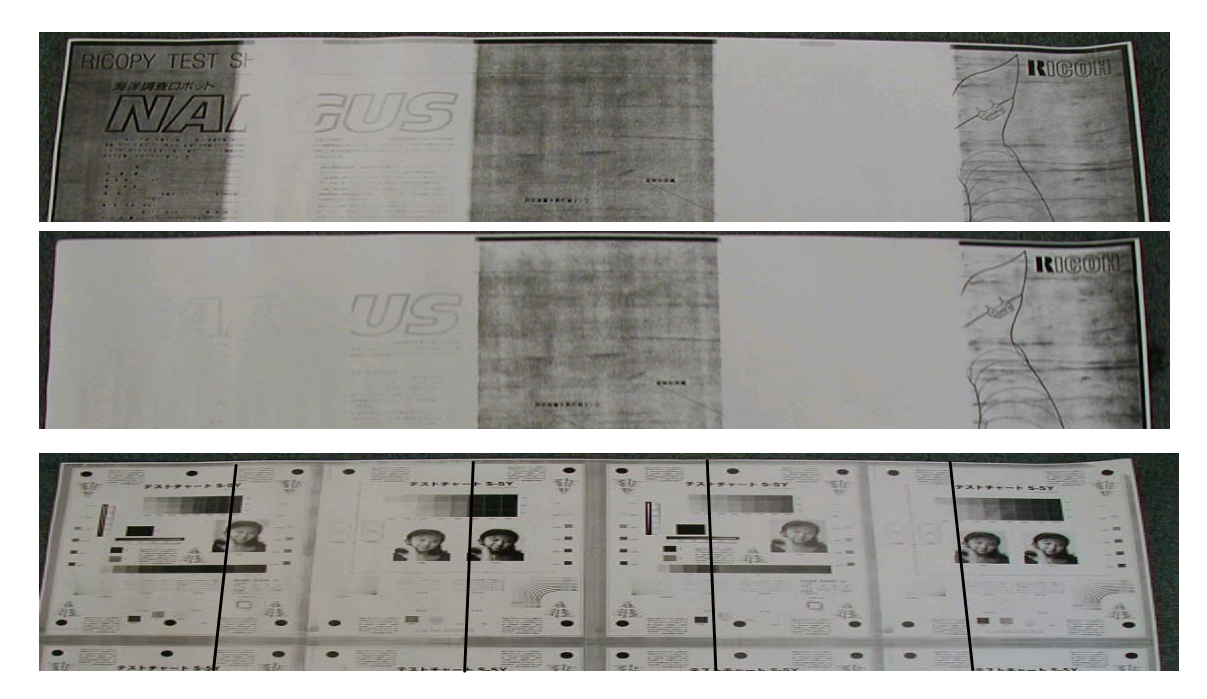

| RIGO     |  |
|----------|--|
| Madalı M |  |

| Model: Neptune-C1 | Date: 9-Nov-05 | No.: RB125011 |
|-------------------|----------------|---------------|
|-------------------|----------------|---------------|

**Case 2**: The image density is low at CIS #1, CIS #3 and CIS #5.

| CIS #5           | CIS #4 | CIS #3           | CIS #2 | CIS #1           |
|------------------|--------|------------------|--------|------------------|
| Light image      |        | Light image      |        | Light image      |
| density (lighter |        | density (lighter |        | density (lighter |
| than normal)     |        | than normal)     |        | than normal)     |

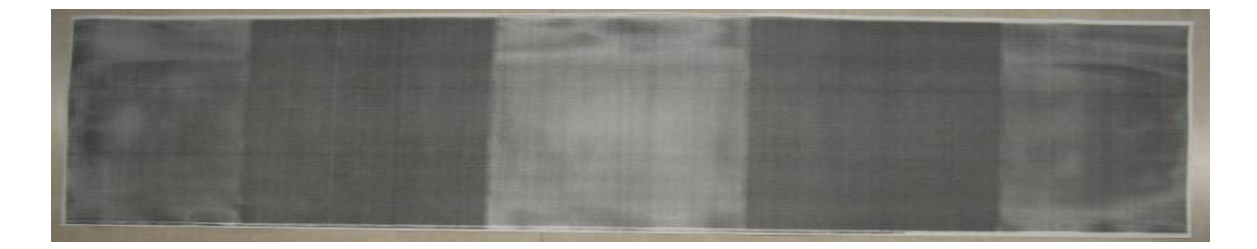

## CAUSE

- **Case 1:** The machine is installed near a window, and direct sunlight gets into the CIS areas (inside the Scanner section).
- Case 2: The white plate is not flat against the original.

| RIGOH             | Technical B | PAGE: 3/8      |               |
|-------------------|-------------|----------------|---------------|
| Model: Neptune-C1 |             | Date: 9-Nov-05 | No.: RB125011 |

## SOLUTION

If the symptom occurs,

- 1. Do the following procedure to check if the symptom is Case 1 or Case 2.
  - Close the blinds of any windows in the room. Or, cover the upper paper exit area with 4-6 sheets of paper (A) 840mm in width.
     Note: This is to make sure that no sunlight gets into the Scanner unit.
  - 2) Turn the main power switch ON.
  - 3) Make one copy of an original.
  - 4) If the image is normal, the symptom is <u>Case 1</u>. If the image is **not** normal, continue to **Step 5**.

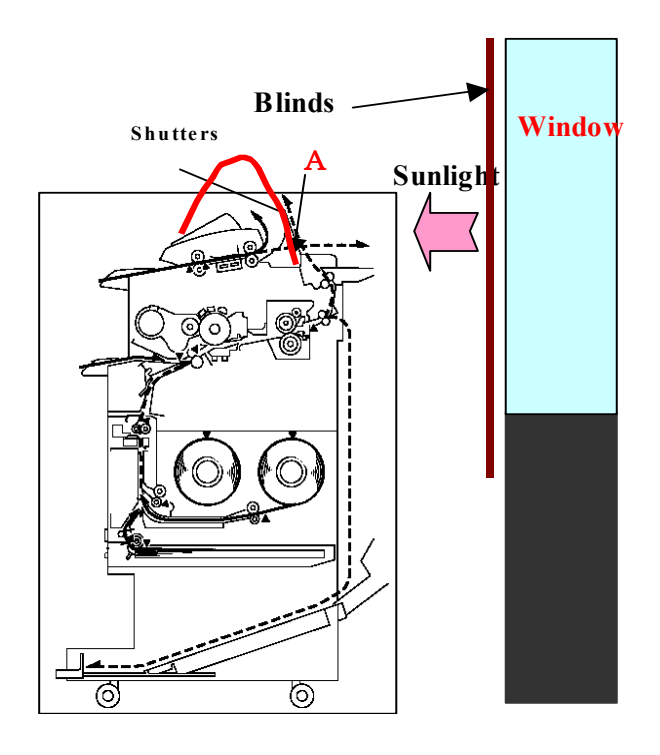

- Open and close the original feed unit several times.
   Note: This is to make sure that the platen cover is flat against the original.
- 6) If the image is normal, the symptom is <u>Case 2</u>.

| R | ]( | G | )[] |  |
|---|----|---|-----|--|
|   |    |   |     |  |

Model: Neptune-C1

Date: 9-Nov-05

No.: RB125011

### 2. Do one of the following procedures (for Case 1 or Case 2)

### For Case 1:

- 1) Keep the window blinds closed so that sunlight does not enter the Scanner unit, or
- 2) Move the machine to an area away from a window.

#### For Case 2:

1) Attach the following guide sheets:

B1254857: Sheet: Guide: Pressure Plate: Right

B1254858: Sheet: Guide: Pressure Plate: Left

## See the installation procedure on the next page.

 Advise users of the following: When you close the original feed unit, make sure to press down **both sides**.

### **Cut-in Serial Numbers:**

B125-21: K1450800397 B125-22: K1450800229 B125-27: K1450800001 B125-69: From August '05

| RIGOH             | Technical B | ulletin        | PAGE: 5/8     |
|-------------------|-------------|----------------|---------------|
| Model: Neptune-C1 |             | Date: 9-Nov-05 | No.: RB125011 |

## Installation Procedure for the "Sheet: Guide: Pressure Plate"

- 1. Open the original feed unit.
- 2. Remove the blue lock screws (left and right sides).
- 3. Lift the hinges off the gold support screws (left and right sides).

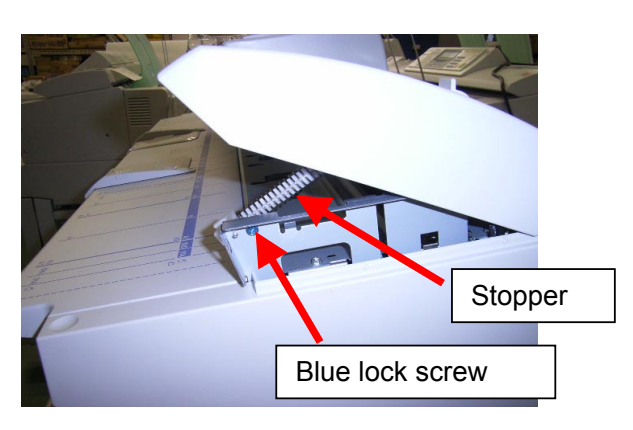

- 4. Open the original feed unit all the way (to about 90 degrees).
- 5. Remove the grounding wire for the white plate (2 screws, 1 clamp; left and right sides).

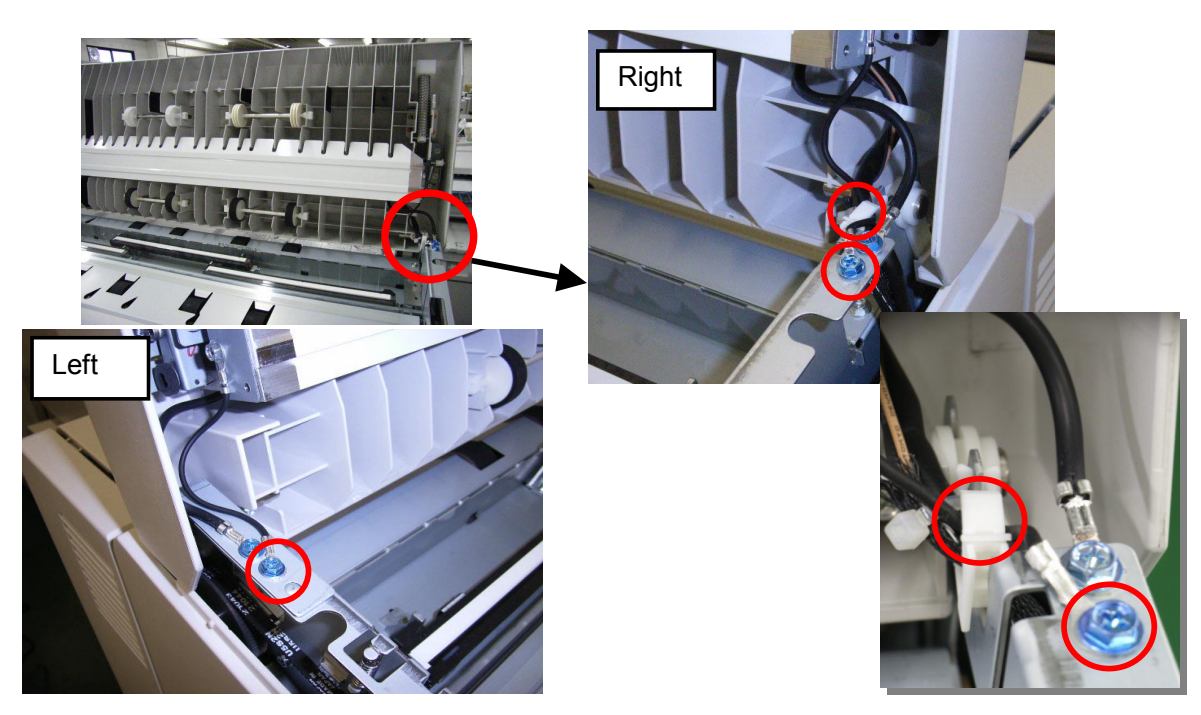

| RIGOH             | Technical Bulletin |                | PAGE: 6/8     |
|-------------------|--------------------|----------------|---------------|
| Model: Neptune-C1 |                    | Date: 9-Nov-05 | No.: RB125011 |

6. Press the support arm for the white plate inwards and remove the white plate (left and right sides).

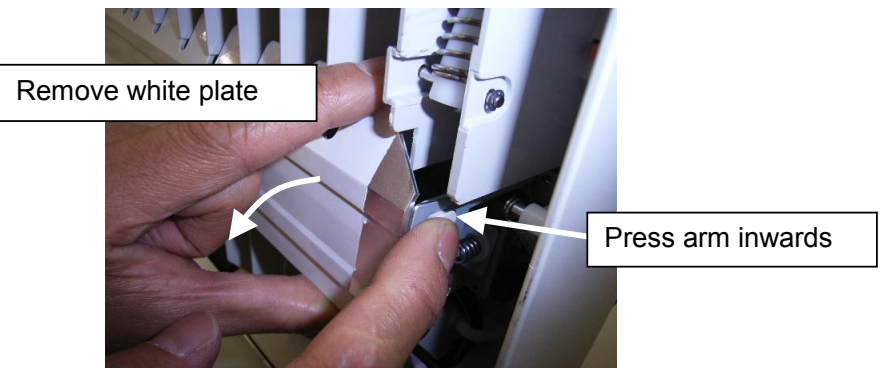

- 7. Remove all of the old Guide Sheet (B1254856) that is already attached to the white plate.
- 8. Clean the attachment surface **[A]** for the new Guide Sheet with alcohol. (See the illustration below).
- 9. Attach the new Guide Sheet to the area of the white plate shown below.
  - Right side: B1254857 (1 pc)
  - Left side: B1254858 (1 pc)

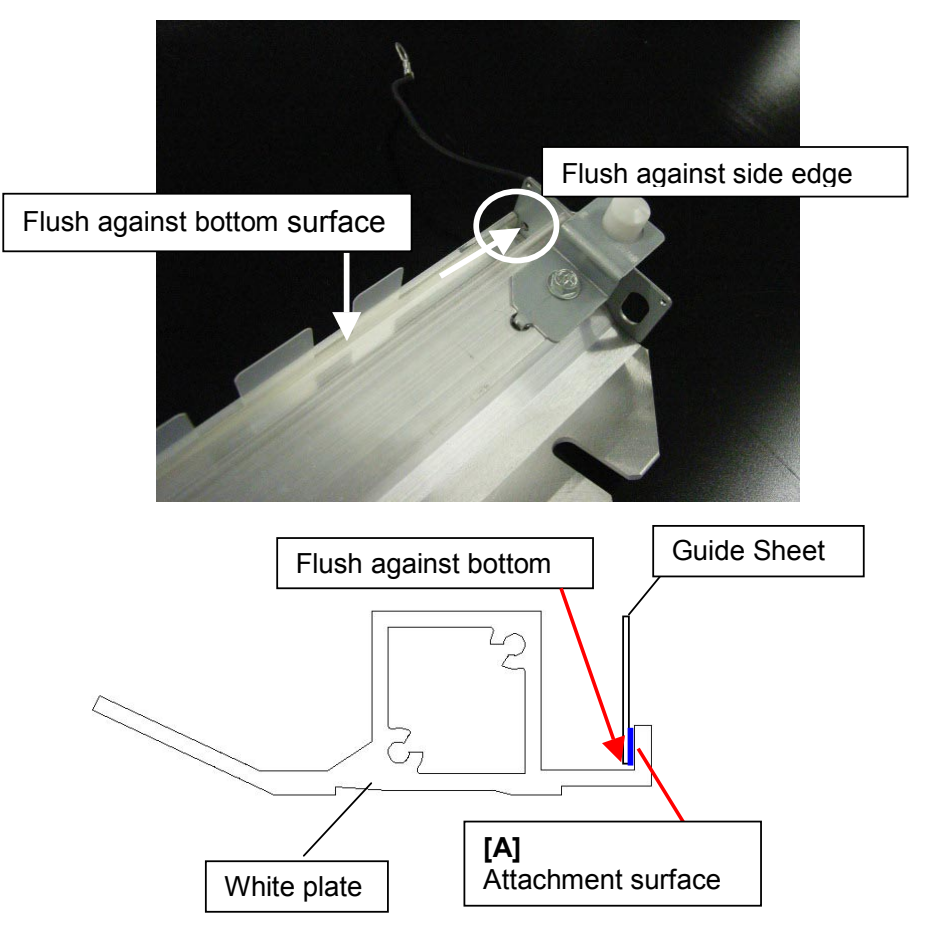

| RIGOH             | Technical Bulletin | PAGE: 7/8            |
|-------------------|--------------------|----------------------|
| Model: Neptune-C1 | Date: 9-N          | lov-05 No.: RB125011 |

## **IMPORTANT:**

- Align the side edge of the Guide Sheet flush against the side edge of the white plate
   [B] (0-0.5mm from the edge).
  - For **B1254857**, align "Edge [C]" against the side edge of the white plate.
  - > For **B1254858**, align **either side** against the side edge of the white plate.
- Align the bottom of the Guide Sheet flush against the bottom surface of the white plate (See the illustration).

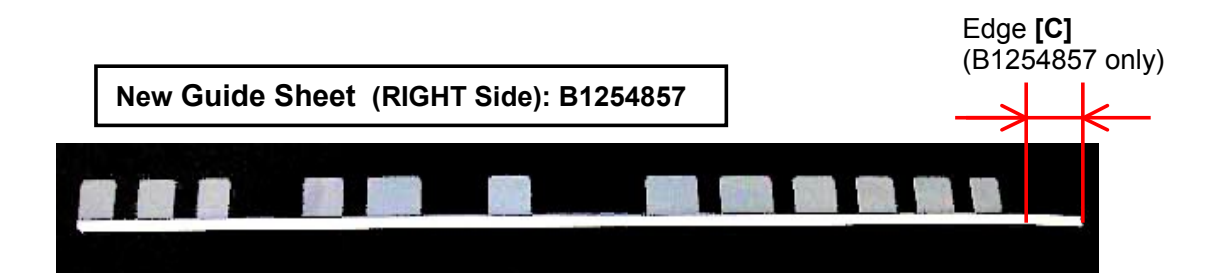

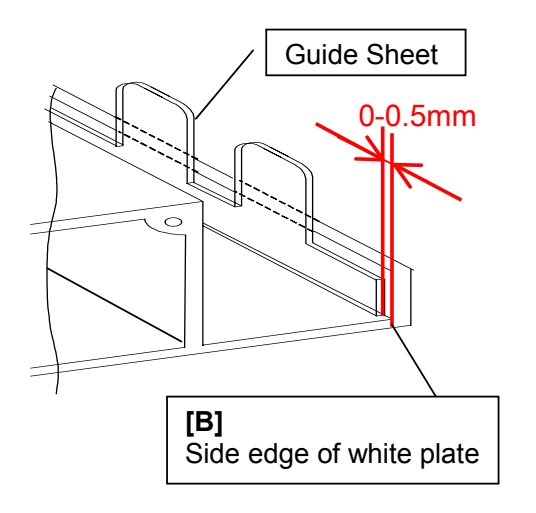

| RIGOH             | Technical B | PAGE: 8/8      |               |
|-------------------|-------------|----------------|---------------|
| Model: Neptune-C1 |             | Date: 9-Nov-05 | No.: RB125011 |

- 10. Push the support arm for the white plate inwards, and re-attach the white plate. **IMPORTANT:** 
  - Attach the white plate from the bottom side first, so that the new Guide Sheets are on the **outside** of the main rib **[A]**.
  - After you attach the white plate, make sure you can see **all** of the new Guide Sheets **[B]** on the **outside** of the main rib **[A]**.
- 11. Move the white plate back and forth gently to make sure it is attached correctly.
- 12. Re-attach the grounding wires (left and right sides).
- 13. Re-attach the hinges to the gold support screws (left and right sides).
- 14. Re-attach the blue stopper screw.

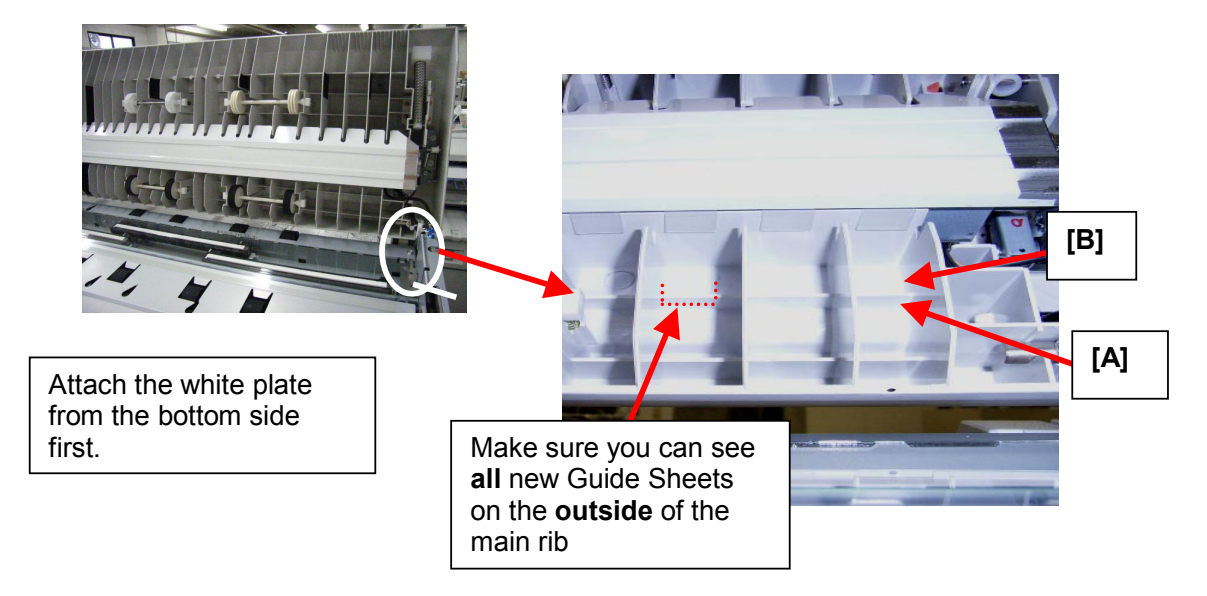

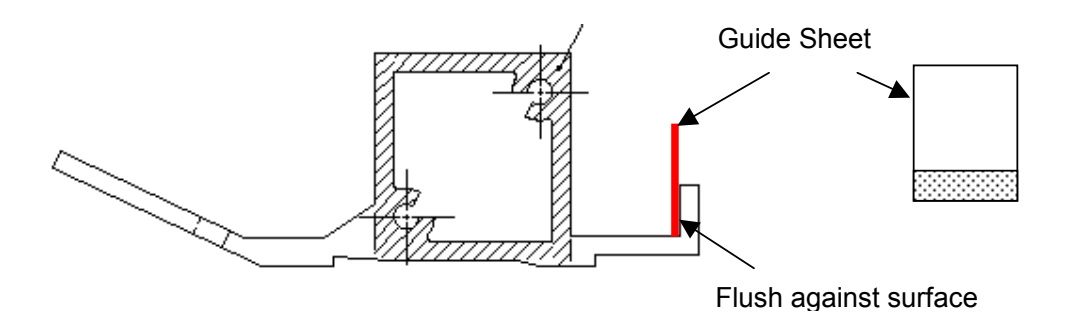

| RIGOH                                             | Technical Bulletin                                                                            |                                       |                        |              | PAGE: 1/2                    |                                                     |
|---------------------------------------------------|-----------------------------------------------------------------------------------------------|---------------------------------------|------------------------|--------------|------------------------------|-----------------------------------------------------|
| Model: Neptune-C1 Date                            |                                                                                               |                                       | e: 18-No               | v-05         | No.: RB125012                |                                                     |
| Subject: SC991                                    |                                                                                               |                                       | Prepared by: F.Noguchi |              |                              |                                                     |
| From: 2nd Tech Support Sec. Service Support Dept. |                                                                                               |                                       |                        |              |                              |                                                     |
| Classification:                                   | <ul> <li>Troubleshooting</li> <li>Mechanical</li> <li>Paper path</li> <li>Other ()</li> </ul> | ☐ Part info<br>☐ Electric<br>☐ Transm | orma<br>al<br>it/rec   | tion<br>eive | Action     Servio     Retrot | n required<br>ce manual revision<br>fit information |

## SYMPTOM

SC991 occurs when the Interface PCB Type 240 is installed.

## CAUSE

1. During transport, the shipping clamp for the ferrite core harness disconnects from the I/F unit frame. As a result, the ferrite core vibrates and the PCB connector comes loose.

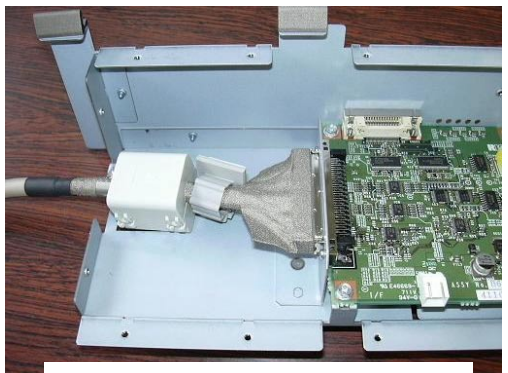

Clamp disconnects completely

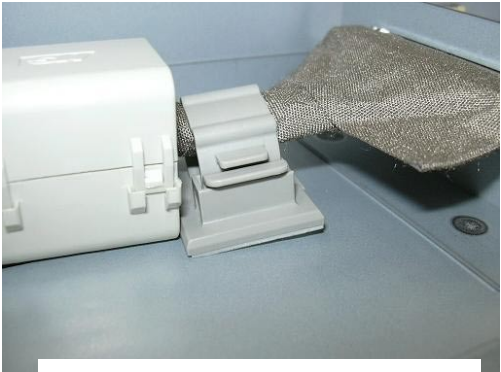

Clamp disconnects partially

2. At I/F unit installation, the ferrite core harness is pulled strongly and the gold harness clamp comes loose. As a result, the PCB connector comes loose.

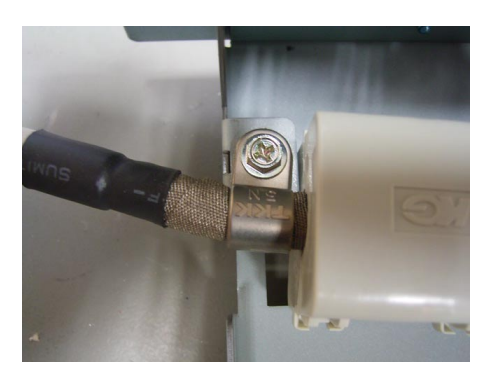
| RIGOH             | Technical B | PAGE: 2/2       |               |
|-------------------|-------------|-----------------|---------------|
| Model: Neptune-C1 |             | Date: 18-Nov-05 | No.: RB125012 |

# SOLUTION

### **Production line**

- 1. Shipping harness clamp
  - A stronger adhesive is used to hold the shipping harness clamp to the frame.
  - The attachment area for the shipping harness clamp is cleaned with alcohol.

### **Cut-in Serial Numbers:**

B690-17: From K1941200001

- 2. Gold harness clamp
  - The size of the gold harness clamp (N5 to N4) and screw (M3x6 to M3x8) were changed.
    - > 11050559 (Clamp: EMT-5N) => 11050530 (Nylon Clamp-EMT-4N)
    - > 04513006N (Tapping Screw: M3x6) => 04513008N (Tapping Screw: M3x8)

# Cut-in Serial Numbers:

B690-17: From K1951000001 (tentative)

# Action in the field

- 1. When you install the I/F unit, open the I/F unit cover and make sure that the connectors are connected correctly. If they are not, reconnect them.
- 2. Replace the gold harness clamp with the new N4 clamp and tapping screw (M3x8).

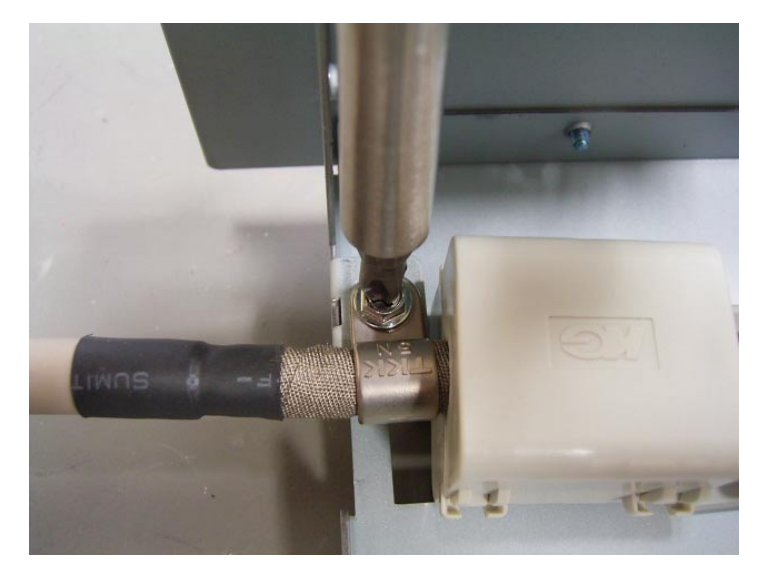

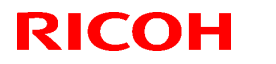

Reissued: 24-Apr-06 Model: Neptune-C1

Date: 26-Apr-04

**RTB Reissue** 

| /ersion 5.11 has been released.                    |                                                                                               |                                       |              |                                                                                                    |  |  |
|----------------------------------------------------|-----------------------------------------------------------------------------------------------|---------------------------------------|--------------|----------------------------------------------------------------------------------------------------|--|--|
| Subject: BICU & SCU Firmware Modification History  |                                                                                               |                                       |              | d by: F.Noguchi                                                                                    |  |  |
| From: 2nd Tech. Support Sec. Service Support Dept. |                                                                                               |                                       |              |                                                                                                    |  |  |
| Classification:                                    | <ul> <li>Troubleshooting</li> <li>Mechanical</li> <li>Paper path</li> <li>Other ()</li> </ul> | Part informat Electrical Transmit/rec | tion<br>eive | <ul> <li>Action required</li> <li>Service manual revision</li> <li>Retrofit information</li> </ul> |  |  |

This RTB contains the modification histories for the MCU/SCU firmware.

**Note:** When installing both the MCU and SCU firmware in the field, be sure to update <u>both</u> <u>together</u>.

| Destination | Part Number | Model Codes/Languages                |
|-------------|-------------|--------------------------------------|
|             | MCU/SCU     |                                      |
| USA         | B1255301    | B125-57/ B275/17: US English         |
| EUR, Asia   | B1255302    | B125-27/ B275-27: UK English         |
| EU1         | B1255303    | B125-27/ B275-27: French             |
| EU2         | B1255304    | B125-27/ B275-27: Italian            |
| EU3         | B1255305    | B125-27/ B275-27: German             |
| EU4         | B1255306    | B125-27/ B275-27: Dutch              |
| EU5         | B1255307    | B125-27/ B275-27: Spanish            |
| EU6         | B1255308    | B125-27/ B275-27: Portuguese         |
| EU7         | B1255309    | B125-27/ B275-27: Russian            |
| CHN         | B1255350    | B125-69/ B275-21: Simplified Chinese |

| Destination     | USA  | EUR   | EU1  | EU2  | EU3  | EU4  | EU5  | EU6  | EU7  | CHN  | RTB       |
|-----------------|------|-------|------|------|------|------|------|------|------|------|-----------|
|                 |      | /Asia |      |      |      |      |      |      |      |      | Issue     |
| P/N: B125xxxx   | 5301 | 5302  | 5303 | 5304 | 5305 | 5306 | 5307 | 5308 | 5309 | 5350 | Date      |
| Version/ Suffix |      |       |      |      |      |      |      |      |      |      |           |
| 5.04            | Α    | Α     | Α    | Α    | Α    | Α    | Α    | А    | Α    | -    | -         |
| 5.05            | В    | В     | В    | В    | В    | В    | В    | В    | В    | -    | 26-Apr-04 |
| 5.06            | -    | -     | -    | -    | -    | -    | -    | -    | -    | В    | 21-Jun-04 |
| 5.09            | С    | С     | С    | С    | С    | С    | С    | С    | С    | С    | 02-Feb-05 |
| 5.10            | D    | D     | D    | D    | D    | D    | D    | D    | D    | D    | 02-Feb-05 |
| 5.11            | E    | E     | E    | E    | E    | E    | E    | Ε    | E    | E    | 24-Apr-06 |

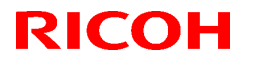

Reissued: 24-Apr-06

| Model: Neptune-C1 | Date: 26-Apr-04 | No.: RB125001c |
|-------------------|-----------------|----------------|
|-------------------|-----------------|----------------|

### < Version 5.11>

#### 1. Specification update: 15m/49.2 ft support

The maximum original and print lengths were increased from 6m to 15m.

| 5958 | Long Length Print Setting                   |
|------|---------------------------------------------|
|      | Set the maximum original and print lengths. |
|      | [0 ~ 2/ <b>0</b> /1 step]                   |
|      | 0: 3.6m                                     |
|      | 1: 6m                                       |
|      | 2: 15m                                      |

#### < Version 5.10>

#### 1. "Aficio 241W" added to SP5907 (Plug & Display)

The model name RICOH Aficio 241W has been added as follows:

- 1: RICOH imagio Wide 6020 (Japan)
- 2: RICOH Aficio 240W
- 3: NRG A045
- 4: SAVIN 2400WD
- 5: Gestetner A045
- 6: LANIER LW310
- 7: WIDECONTROLLER A0 MODEL WG1 (Japan)
- 8: RICOH Aficio 241W (China)

#### < Version 5.09>

#### 1. New SP Mode added: SP2970

With this SP mode, you can disable the "left erase" function. This was added because of requests from AutoCAD users to print out all images on the left edge.

| 1    | Mode Number/Name      | Function/ [Setting]                                                                                                    |
|------|-----------------------|----------------------------------------------------------------------------------------------------|
| 2970 | Left Erase (P) On/Off | Turns the left erase margin ON or OFF for AutoCAD<br>printing.<br>[0~1/0/1]<br><b>0: ON</b> (margin is applied)<br>1: OFF (margin is not applied) |

| Model: Neptune-C1 Date: 26-Apr-04 | pr-04 No.: RB125001c |
|-----------------------------------|----------------------|
|-----------------------------------|----------------------|

#### 2. "Tray Problem Setting (1. System Settings $\rightarrow$ 3. Key Op. Tools $\rightarrow$ 5. Tray prob. Setting)

Note: For details on this symptom, see RTB125008.

#### <Symptom>

Usually, the optional roll feeder and paper cassette are displayed on the operation panel when SP1960 is set to **1**, **2**, **3** or **4**. However, even with this SP setting, the roll feeder and cassette are not displayed (cannot be used) if:

1) The operator or engineer mistakenly changes the Tray Problem Setting to "Use Bypass" when the machine is operating normally (and then turns the main power Off/On),

#### Or,

2) After SC508 (cutter error) occurs, the operator presses "Cancel" when the following message is displayed: "*Press cancel and the main power switch off then on to use other functions*," and turns the power Off/On.
 Note: In this case, the machine automatically changes the Tray Problem Setting to "Use Bypass."

#### <Solution>

- Case #1 above: Software modified so that the Tray Problem Setting cannot be changed to "Use Bypass" when the machine is operating normally.
- Case #2 above: No change. The machine still changes the setting to "Do Not Use Bypass" in case #2.

**Note:** To use the paper trays again, the operator needs to change the setting to "Use Bypass" manually.

#### 3. SP mode deleted

These SP modes were deleted because they were rarely used in the field:

SP1910: Fusing/Drum Gap AdjustmentSP1955: Transport Fan RotationSP1901: Fusing/Drum Buckle AdjustmentSP2942-004: Print Test Pattern - SP PatternSP1902: Slip Rate AdjustmentSP3910: Development Bias TimingSP1915: Magnification AdjustmentSP3920: ID Sensor TimingSP1925: Cut Length Offset CorrectionSP4966: Orig. Transport Speed Adjustment- Trailing Edge

Reissued: 24-Apr-06

| Model: Neptune-C1 | Date: 26-Apr-04 | No.: RB125001c |
|-------------------|-----------------|----------------|
|-------------------|-----------------|----------------|

#### < Version 5.06>

Cut-in serial numbers:

B125-69: From 1<sup>st</sup> production

Note: Version 5.06 is for Chinese version (B126-69) only.

#### 1. Chinese language version has been released.

#### < Version 5.05>

Cut-in serial numbers:

B125-27: From K1440400127 B125-57: From K1440500001 B125-69: From 1<sup>st</sup> production

2. Modified for use with the RW240 Printer/Scanner Controller (first firmware version to support this controller).

# 2. APS for 30-inch original copies (B125-57 only) <Symptom>

APS does not function when using 30-inch originals

# <Solution>

Software modified so that APS will function when using 30" originals.

Note: This change is applied for both Architecture and Engineering modes.

#### <Limitation>

APS will function for 30" originals with full-size (100%) only.

### 3. SP5997 (Optional Counter Unit; for use on the Japan model only) has been deleted.

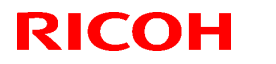

# Technical Bulletin

Reissued: 24-Apr-06 Model: Neptune-C1

Date: 21-Sep-04

No.: RB125006a

# **RTB Reissue**

| Version 3.6 has                     | been released.                        |                  |                        |                         |
|-------------------------------------|---------------------------------------|------------------|------------------------|-------------------------|
| Subject: RW240 Modification History |                                       |                  | Prepared by: F.Noguchi |                         |
| From: 2nd Tech S                    | Support Sec. Service Support          | Dept.            |                        |                         |
| Classification:                     | Troubleshooting                       | Part information | tion                   | Action required         |
|                                     | Mechanical                            | Electrical       |                        | Service manual revision |
|                                     | Paper path                            | Transmit/rec     | eive                   | Retrofit information    |
|                                     | $\boxtimes$ Other (Firmware version u | (qu              |                        |                         |

This RTB contains the modification histories for the Printer Controller (RW240) firmware.

| Part Number | B6978500 | RTB        |
|-------------|----------|------------|
| Version     | Suffix   | Issue date |
| 3.2         | -        |            |
| 3.3         | A        | 21-Sep-04  |
| 3.6         | В        | 24-Apr-06  |

### < Version 3.6>

#### Specification updates

- 1) AutoCAD2006 support
- 2) PDF 1.6 support
- 3) 15,000mm/49.2 ft support with SP setting Important: To use this feature, install mainframe firmware ver5.11 or newer.
- 4) DWG/DXF/DWF option
- 5) Mac OS support

Upgrade Procedure (From Ver.3.3 to Ver.3.6)

Please refer to install run,

# Reissued: 24-Apr-06

| Model: Neptune-C1 | Date: 21-Sep-04 | No.: RB125006a |
|-------------------|-----------------|----------------|
|-------------------|-----------------|----------------|

#### < Version 3.3>

# 1. Blank page when scanning 36" (914mm) original <Symptom>

Scanned data is completely blank when scanning a 36" (914mm) original at a resolution <u>other</u> than 160, 200, 240, 280, 320, 360, 400, 440, 480, 520, 560, or 600dpi.

#### 2. Specification updates

- 1) Modified for Windows Logo Test certification.
- 2) AutoCAD2005 support
- 3) Chinese and Russian language support
- 4) Display language support for multiple application/OS combinations (see table below).

**Note:** Display language support for PLOTCLIENT/WIN was added from this version.

Display Language Support from v3.3:

|             | OS         | English | DFGIS*1                                  | Portuguese     | Russian        | Chinese        |
|-------------|------------|---------|------------------------------------------|----------------|----------------|----------------|
| PLOTBASE    | Only XP 2K | Yes     | Yes                                      | Yes            | Yes            | Yes            |
| PLOTCLIENT  | XP2K, NT4  | Yes     | Yes                                      | Yes            | Yes            | Yes            |
| /WIN        | 9XME       | Yes     | <b>Yes</b><br>(French: No)* <sup>2</sup> | No             | No             | No             |
| PLOTCLIENT  | XP2K, NT4  | Yes     | Yes                                      | Yes            | Yes            | Yes            |
| HDI         | 9XME       | Yes     | Yes                                      | Yes            | No             | No             |
| PLOTCLIENT  | XP2K, NT4, | Yes     | No                                       | No             | No             | No             |
| ADI         | 9XME       |         | (English only)                           | (English only) | (English only) | (English only) |
| PLOTCLIENT  | XP2K, NT4, | Yes     | Yes                                      | Yes            | Yes            | Yes            |
| /WEB        | 9XME       |         |                                          |                |                |                |
| WINPRINT 16 | 9XME       | Yes     | No                                       | No             | No             | No             |
|             |            |         | (English only)                           | (English only) | (English only) | (English only) |
| WINPRITN 32 | WP2K, NT4  | Yes     | Yes                                      | Yes            | Yes            | Yes            |
| SCANTOOL    | Only XP2K  | Yes     | Yes                                      | Yes            | Yes            | Yes            |
| CGM         | Only XP2K  | Yes     | No                                       | No             | No             | No             |
|             |            |         | (English only)                           | (English only) | (English only) | (English only) |
| Operation   |            | Yes     | Yes                                      | Yes            | Yes            | Yes            |
| Manual      |            |         |                                          |                |                |                |

#### Note:

- DFGIS: Dutch, French, German, Italian, and Spanish. XP2K: Windows XP Professional or Windows 2000 Professional NT4: Windows NT4.0 9XMe: Windows 95/98/Me
- 2) French appears garbled when using PLOTCLIENT/WIN on Windows 98.

Model: Neptune-C1

Date: 21-Sep-04

No.: RB125006a

# **RW240 Upgrade Procedure**

(From Ver.3.2 to Ver.3.3)

# (1) How to upgrade from 3.2 to 3.3 on a server

Several components make up the RW-240 PLOTBASE.

Some of them are installed automatically by executing the setup of RW-240 PLOTBASE, others have to be installed manually from the "tools" directory.

In the case of updating from RW-240 PLOTBASE version 3.2 to 3.3, it is necessary to first uninstall version 3.2, but this cannot be done automatically in all cases and for all clients.

This document describes the necessary steps to uninstall those components that cannot be updated automatically by the RW-240 PLOTBASE setup of version 3.3.

### Start update

1. Close all running applications.

### Upgrade the D2 Kernel driver

- 2. In the desktop, right click on "My Computer".
- 3. Select "Manage":

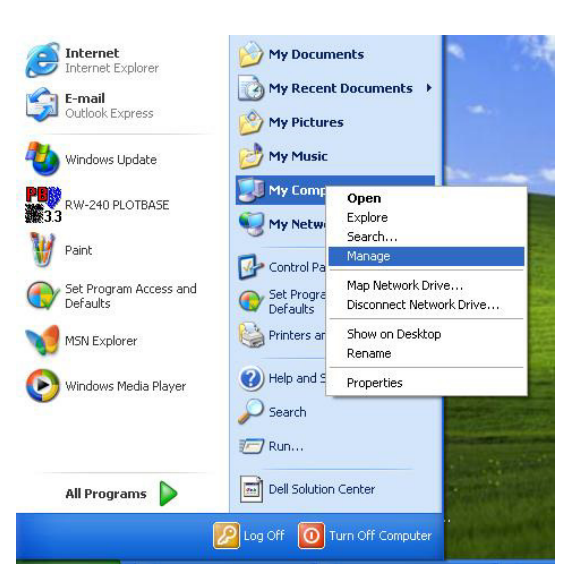

- 4. Select "Device Manager" via "Computer Management" > "System tools" > "Device Manager".
- 5. Double click "Multifunction Adapters" on the right side of the Computer Management screen.
- 6. Right click on "RW-240 Controller (D2) V1.3" and choose "Properties".

# Technical Bulletin

# Reissued: 24-Apr-06

| Model: Neptune-C1 | Date: 21-Sep-04 | No.: RB125006a |
|-------------------|-----------------|----------------|
|-------------------|-----------------|----------------|

7. Open the "Driver" tab and click the "Update Driver" button.

8. Click "Next" in the "Device Driver Wizard".

9. Choose "Display a list of known drivers..." and click "Next".

10. Click the "Have disk" button.

11. Insert the RW-240 version 3.3 CD into your CD ROM drive.

12. Browse to and select the CD ROM drive and click "OK".

- 13. Select " D2.inf" and click "Open".
- 14. Click "OK".
- 15. Click "Next" to start the "Driver Installation".
- 16. Click "Finish" to complete the upgrade.
- 17. Click "Close" to leave the "RATIO D2.1 Board" properties.
- 18. Because hardware settings have been changed, you will need to restart the computer.
- 19. Check the version number of the D2 kernel driver. It should be version 1.0.0.78:

| RATIO D2.       | 1 Board Pro      | operties 🛛 🛛 🔀                                                                               |
|-----------------|------------------|----------------------------------------------------------------------------------------------|
| General         | nformation Dri   | ver Details Resources                                                                        |
| $\diamond$      | RATIO D2.1 Bo    | ard                                                                                          |
|                 | Driver Provider: | RATIO Entwicklungen GmbH                                                                     |
| 1               | Driver Date:     | 6/1/2004                                                                                     |
|                 | Driver Version:  | 1.0.0.78                                                                                     |
|                 | Digital Signer:  | Microsoft Windows Hardware Compatibility Publ                                                |
| <u>D</u> river  | Details          | To view details about the driver files.                                                      |
| Ugdat           | e Driver         | To update the driver for this device.                                                        |
| <u>R</u> oll Ba | ack Driver       | If the device fails after updating the driver, roll back to the previously installed driver. |
|                 | install          | To uninstall the driver (Advanced).                                                          |
|                 |                  | OK Cancel                                                                                    |

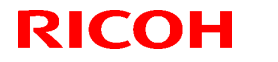

Reissued: 24-Apr-06

Model: Neptune-C1 Date: 21-Sep-04 No.: RB125006a

#### Stop the Apache web server

- 20. Open the "Start" menu on the task bar.
- 21. Select "Run".
- 22. Type "cmd" into the text field and press the "Enter" button on the keyboard.

The DOS command box will open.

23. Type "net stop apache" and press the "Enter" button on the keyboard:

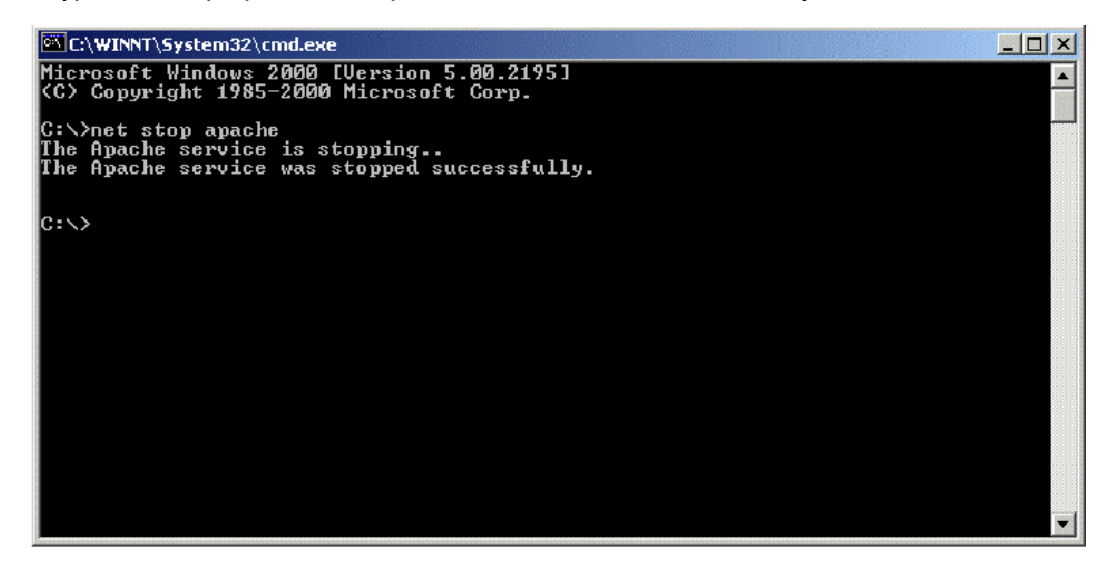

#### Stop the SNMP service

- 24. Open the "Start" menu on task bar.
- 25. Select "Run".
- 26. Type "cmd" into the text field and press the "Enter" button on the keyboard.

The DOS command box will open.

27. Type "net stop snmp" and press the "Enter" button on the keyboard:

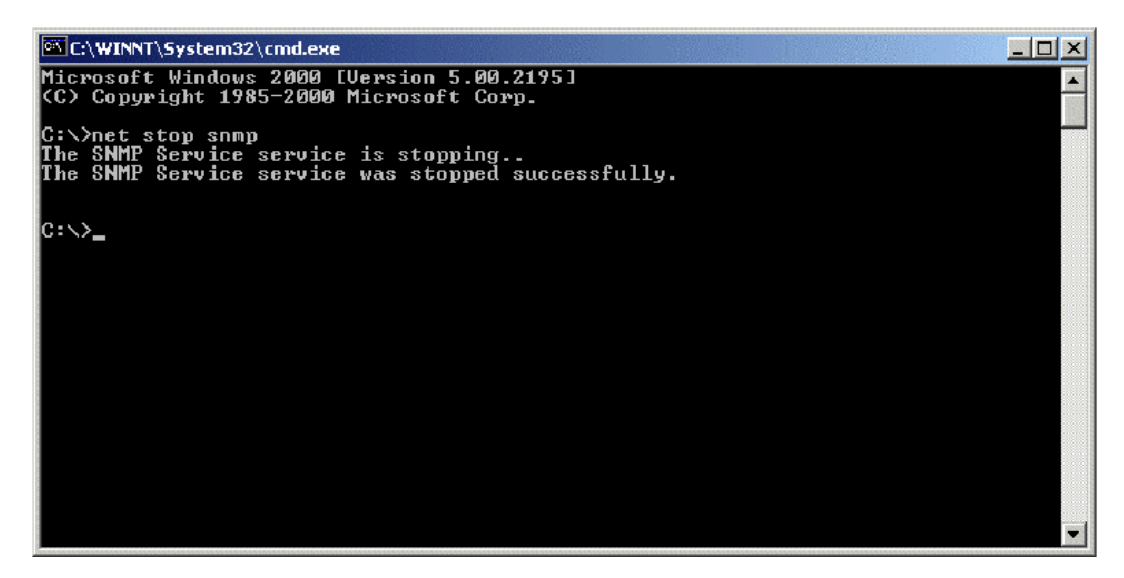

| RICOH |
|-------|
|-------|

Reissued: 24-Apr-06 Model: Neptune-C1

Date: 21-Sep-04

No.: RB125006a

#### Uninstall the RW-240 PLOTBASE

- 28. Open the "Start" menu on the task bar.
- 29. Select "Settings".
- 30. Open the "Control Panel".
- 31. Double click "Add/Remove programs".
- 32. Select "Plotbase" from the list of currently installed programs.
- 33. Click the "Change/Remove" button and follow the steps.

#### Uninstall the Apache web server (not essential but recommended)

- 34. Open the "Start" menu on the task bar with left mouse button click.
- 35. Select "Settings".
- 36. Open the "Control Panel".
- 37. Double click "Add/Remove programs".
- 38. Select "Apache Web Server" from the list of currently installed programs.
- 39. Click the "Change/Remove" button and follow the steps.

#### Delete the remaining files and directories

- 40. Delete the directory c:\RW-240.
- 41. Delete the directory c:\spool.

#### Install RW-240 PLOTBASE (Version 3.3) on the Server

42. Read the instructions in the installation manual of RW-240 PLOTBASE version 3.3 and install RW-240 PLOTBASE version 3.3.

Model: Neptune-C1

Reissued: 24-Apr-06

Date: 21-Sep-04

# (2) On a client

# Uninstall RW-240 PLOTCLIENT WIN

- 43. To make all new features available, it is recommended to uninstall RW-240 PLOTCLIENTWIN.
- 44. To do so, please follow the steps as described above in the "Uninstall RW-240 PLOTBASE" section.

### Uninstall RW-240 PLOTCLIENT HDI/ADI

- 45. Open a sample picture in your AutoCAD program.
- 46. Open "Plotter Manager" by selecting "File" > "Plotter Manager".
- 47. Select "RW-240 PLOTCLIENT HDI.pc3"(\*).
- 48. Press the "Del" button on the keyboard to delete the file "RW-240 PLOTCLIENT HDI.pc3".
- 49. Close your AutoCAD program.
- 50. Open the "Start" menu on the task bar.
- 51. Select "Settings".
- 52. Open the "Control Panel".
- 53. Double click "Add/Remove programs".
- 54. Select "RW-240 PLOTCLIENT HDI" from the list of currently installed programs.
- 55. Click on the "Change/Remove" button and follow the steps.

\*Default setting. What you select depends on your previous setting.

### **Uninstall RW-240 WINPRINT**

It is not necessary to uninstall RW-240 WINPRINT, as it will be updated automatically on server and client PC, by the setup procedure of version 3.3.

If, however, the RW-240 WINPRINT was not automatically updated by the setup of version 3.3, please start the RW-240 WINPRINT setup manually from the tools directory "C:\Program Files\RW-240\RW-240\tools" or from the CD that was shipped with the RW-240 Controller.

If uninstallation of RW-240 WINPRINT is necessary, the procedure is as follows:

- 56. Open the "Start" menu on the task bar.
- 57. Select "Settings".
- 58. Open "Printers".
- 59. Select "RW-240 WP"(\*).
- 60. Press the "Del" button on the keyboard to delete the printer.

\*Default setting. What you select depends on your previous setting.

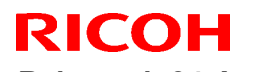

Reissued: 24-Apr-06 Model: Neptune-C1

Date: 21-Sep-04 No

No.: RB125006a

### Install the RW-240 CLIENTS (Version 3.3)

61. Read the instructions in the installation manual of RW-240 CLIENTS version 3.3 and install each program of RW-240 CLIENTS version 3.3.

# Technical Bulletin

### **PAGE: 1/1**

| Model: Neptune-C1 D                                     |                           |                  | Dat | e: 31-Oct-             | 06     | No.: RB125013      |
|---------------------------------------------------------|---------------------------|------------------|-----|------------------------|--------|--------------------|
| Subject: Driver for Printer Controller RW-240 (Ver.3.6) |                           |                  |     | Prepared by: F.Noguchi |        |                    |
| From: 1st Tech. Support Sec. Service Support Dept.      |                           |                  |     |                        |        |                    |
| Classification:                                         | Troubleshooting           | roubleshooting   |     | tion                   | Action | n required         |
|                                                         | Mechanical     Electrical |                  | al  |                        | Servic | ce manual revision |
|                                                         | Paper path                | Transmit/receive |     | eive                   | Retro  | fit information    |
|                                                         | Product Safety            | 🛛 Other (        |     | )                      | -      |                    |

Other changes:

Supports the following drivers for Printer Controller RW-240 (ver.3.6):

- Plotclient HDI driver (ACAD2007)
- Windows XP (64bit) Winprint driver: 300dpi
- Windows XP (64bit) Winprint driver: 600dpi

# Technical Bulletin

|--|

| Model: Neptune                                    | -C1                             | :e: 20-Dec-06  | No.: RB125014a         |             |                      |
|---------------------------------------------------|---------------------------------|----------------|------------------------|-------------|----------------------|
| The items in <b>bo</b>                            | Id italics have been corre      | ected.         |                        |             |                      |
| Subject: Exit Gui                                 | ide Plate for Roll Feeder and T |                | Prepared by: F.Noguchi |             |                      |
| From: 2nd Tech Support Sec. Service Support Dept. |                                 |                |                        |             |                      |
| Classification:                                   | Troubleshooting                 | 🛛 Part informa |                        | tion 🛛 Acti | on required          |
|                                                   | Mechanical                      | Electric       | al                     | 🗌 Serv      | vice manual revision |
|                                                   | 🛛 Paper path                    | Transm         | it/rec                 | eive 🗌 Retr | ofit information     |
|                                                   | Product Safety                  | 🗌 Other (      |                        | )           |                      |

# Important Information on a New Accessory: The Exit Guide Plate

 An exit guide plate was added as accessory for the roll feeder (B851/B852) and table (B854) from September 2006 production.

# > Part information:

Exit Guide plate (Right and Left guide plate/set) P/N B6414463

# > Cut-in S/N:

| B851-17: L31060900001                                      | B851-21: L31061100094 | B851-27: L31060900147 |  |  |  |
|------------------------------------------------------------|-----------------------|-----------------------|--|--|--|
| B852-17: L32060900001                                      | B852-21: L32060900100 | B852-27: L32060900047 |  |  |  |
| B854-17: From September 2006 production (no serial number) |                       |                       |  |  |  |

- Attach the new exit guides to improve paper stacking quality in these cases:
  - 1. If the paper is not aligned correctly when stacked on the lower exit tray (The paper is not parallel to the feed direction when it is released to the exit tray).
  - 2. If it is hard for the paper to exit to the exit tray, because the sheets already in the tray are blocking the exit path.

# Attach the guides to these models:

- B641/B642/B662
- B851/B852/**B854**

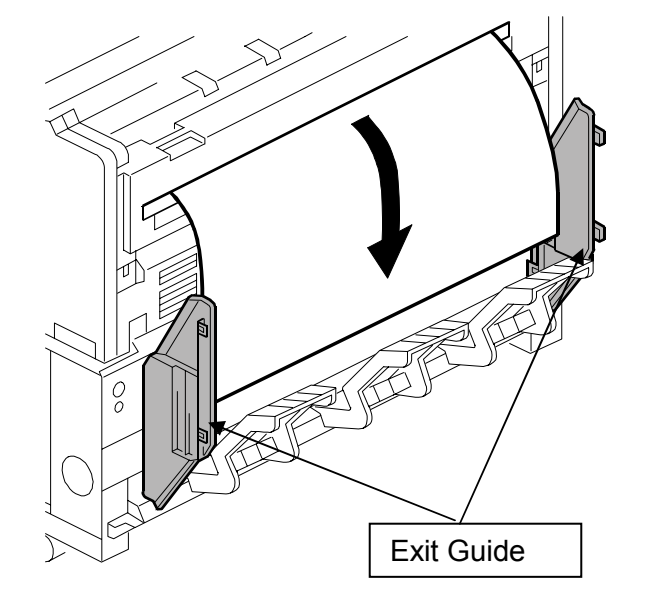

Reissued: 26-Jan-07

| Model: Neptune-C1 | Date: 20-Dec-06 | No.: RB125014a |
|-------------------|-----------------|----------------|
|-------------------|-----------------|----------------|

# Attachment Procedure

 Mark four positioning lines on the rear cover of the roll feeder as shown.
 <u>N.A.</u>: Mark one line at 71mm from the edge of the rear cover (label this line 880mm or 34") and one line at 54mm (label this line 914mm or 36"). Do this

on both sides of the rear cover (total = 4 lines).

<u>EU</u>: Mark one line at **841mm** from the edge and one line at **914mm** from the edge on both sides (= total 4 lines)

Note: You only need to do this step on the following machines:

- B641/B642/B662: From 1st production
- B851/B852/B854: From 1st production to August '06 production

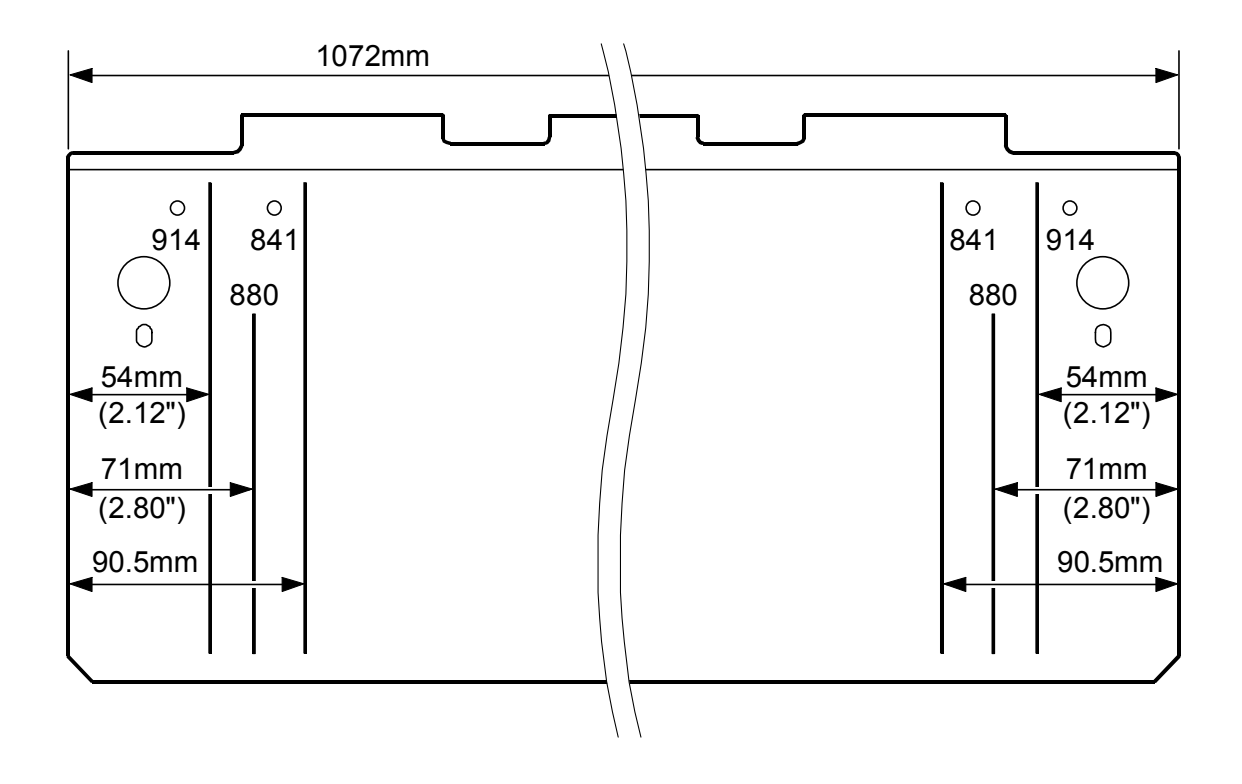

| Reis | ssuea | I: 26-Ja | n-07 |  |
|------|-------|----------|------|--|
|      |       |          |      |  |
|      |       |          |      |  |

| Model: Neptune-C1 Date: | e: 20-Dec-06 | No.: RB125014a |
|-------------------------|--------------|----------------|
|                         |              |                |

- 2. Attach the exit guide plates to the rear cover of the roll feeder as follows:
  - Line up the edge (A) of the upper magnet catch with the bent edge of the rear cover.
  - Line up the straight edge of exit the guide plate with the positioning lines you made in Step 1, depending on the paper size the customer is using.
  - Attach the exit guide plates.
  - Open the paper exit unit and make sure that the top edge of the exit guide plate does not touch the paper exit unit.

**Important:** If you need to remove the exit guide plate, rotate it left or right and then detach it. Do not pull the exit guide plate straight off of the machine, because this can break the exit guide plate.

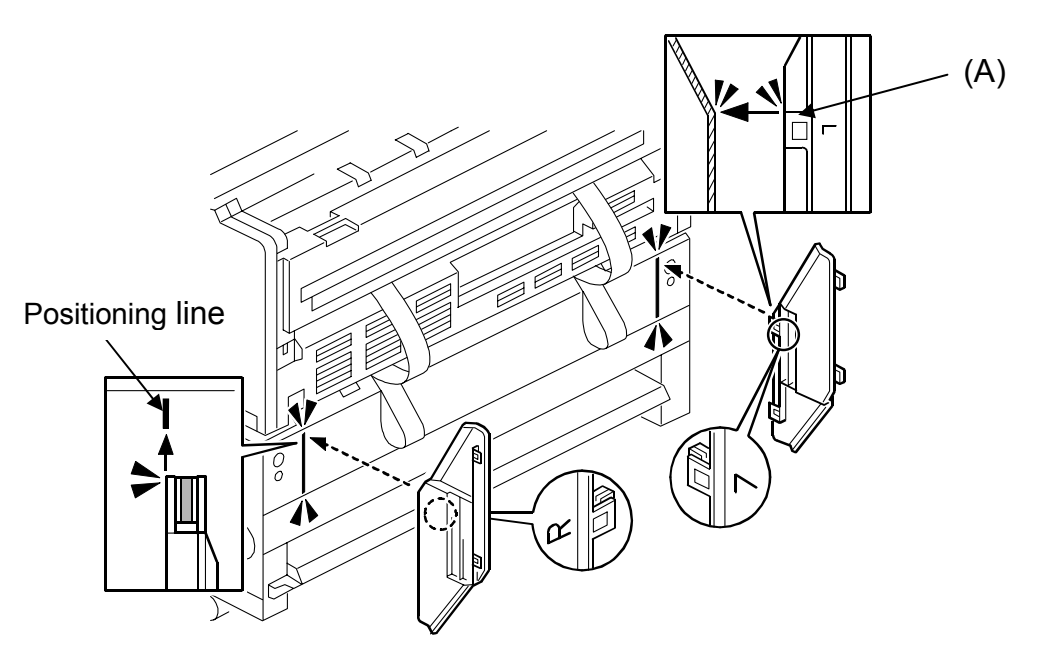

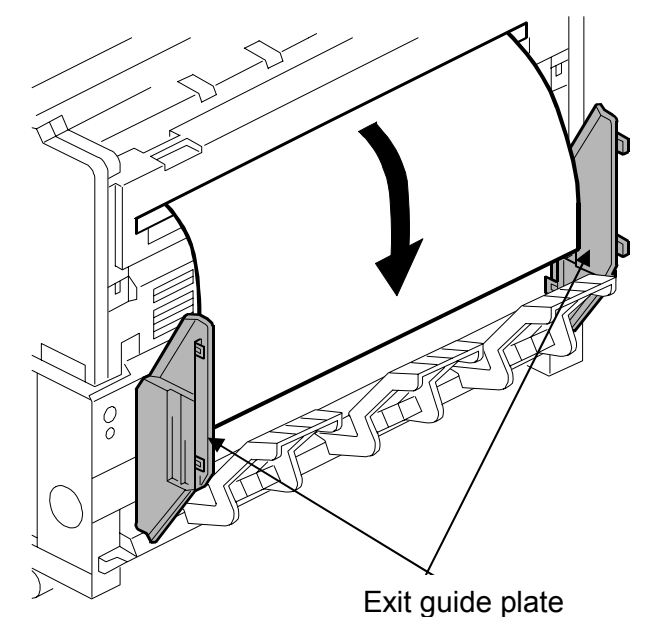

# Technical Bulletin

Model: Neptune-C1

Reissued: 22-May-07

Date: 21-Sep-04

No.: RB125006b

### **RTB Reissue**

| Version 3.6SP3                      | (3.6.037) has been releas      | sed.             |                        |                         |
|-------------------------------------|--------------------------------|------------------|------------------------|-------------------------|
| Subject: RW240 Modification History |                                |                  | Prepared by: F.Noguchi |                         |
| From: 2nd Tech §                    | Support Sec. Service Support I | Dept.            |                        |                         |
| Classification:                     | Troubleshooting                | Part information | tion                   | Action required         |
|                                     | Mechanical                     | Electrical       |                        | Service manual revision |
|                                     | Paper path                     | Transmit/rec     | eive                   | Retrofit information    |
|                                     | Other (Firmware version u      | p)               |                        |                         |

This RTB contains the modification histories for the Printer Controller (RW240) firmware.

| Part Number     | B6978500 | RTB        |
|-----------------|----------|------------|
| Version         | Suffix   | Issue date |
| 3.2             | -        |            |
| 3.3             | A        | 21-Sep-04  |
| 3.6             | В        | 24-Apr-06  |
| 3.6SP3(3.6.037) | С        | 22-May-07  |

# < Version 3.6SP (3.6.037>

# **Specification updates**

1) AutoCAD2007 support

2) DWG option 2007 support

### Upgrade Procedure (From Ver.3.6 to Ver.3.6SP3 (3.6.037)

Please refer to the instructions that appear on the screen after you begin the upgrade procedure.

# < Version 3.6>

### **Specification updates**

- 1) AutoCAD2006 support
- 2) PDF 1.6 support
- 3) 15,000mm/49.2 ft support with SP setting
   Important: To use this feature, install mainframe firmware ver5.11 or newer.
- 4) DWG/DXF/DWF option
- 5) Mac OS support

### Upgrade Procedure (From Ver.3.3 to Ver.3.6)

Please refer to the instructions that appear on the screen after you begin the upgrade procedure.

Reissued: 22-May-07

| Model: Neptune-C1 | Date: 21-Sep-04 | No.: RB125006b |
|-------------------|-----------------|----------------|
|-------------------|-----------------|----------------|

### < Version 3.3>

#### 1. Blank page when scanning 36" (914mm) original <Symptom>

Scanned data is completely blank when scanning a 36" (914mm) original at a resolution <u>other</u> than 160, 200, 240, 280, 320, 360, 400, 440, 480, 520, 560, or 600dpi.

### 2. Specification updates

- 1) Modified for Windows Logo Test certification.
- 2) AutoCAD2005 support
- 3) Chinese and Russian language support
- 4) Display language support for multiple application/OS combinations (see table below).

**Note:** Display language support for PLOTCLIENT/WIN was added from this version.

Display Language Support from v3.3:

|                     | OS         | English | DEGIS*1                           | Portuguese     | Russian        | Chinese        |
|---------------------|------------|---------|-----------------------------------|----------------|----------------|----------------|
| PLOTBASE            | Only XP 2K | Yes     | Yes                               | Yes            | Yes            | Yes            |
| PLOTCLIENT          | XP2K. NT4  | Yes     | Yes                               | Yes            | Yes            | Yes            |
| /WIN                | 9XME       | Yes     | Yes<br>(French: No)* <sup>2</sup> | No             | No             | No             |
| PLOTCLIENT          | XP2K, NT4  | Yes     | Yes                               | Yes            | Yes            | Yes            |
| HDI                 | 9XME       | Yes     | Yes                               | Yes            | No             | No             |
| PLOTCLIENT          | XP2K, NT4, | Yes     | No                                | No             | No             | No             |
| ADI                 | 9XME       |         | (English only)                    | (English only) | (English only) | (English only) |
|                     | XP2K, NT4, | Yes     | Yes                               | Yes            | Yes            | Yes            |
|                     |            | Vas     | No                                | No             | No             | No             |
|                     | SAME       | 105     | (English only)                    | (English only) | (English only) | (English only) |
| WINPRITN 32         | WP2K, NT4  | Yes     | Yes                               | Yes            | Yes            | Yes            |
| SCANTOOL            | Only XP2K  | Yes     | Yes                               | Yes            | Yes            | Yes            |
| CGM                 | Only XP2K  | Yes     | No                                | No             | No             | No             |
|                     | -          |         | (English only)                    | (English only) | (English only) | (English only) |
| Operation<br>Manual |            | Yes     | Yes                               | Yes            | Yes            | Yes            |

### Note:

 DFGIS: Dutch, French, German, Italian, and Spanish. XP2K: Windows XP Professional or Windows 2000 Professional NT4: Windows NT4.0 9XMe: Windows 95/98/Me

2) French appears garbled when using PLOTCLIENT/WIN on Windows 98.

Model: Neptune-C1

Reissued: 22-May-07

Date: 21-Sep-04

No.: RB125006b

# **RW240 Upgrade Procedure**

(From Ver.3.2 to Ver.3.3)

# (1) How to upgrade from 3.2 to 3.3 on a server

Several components make up the RW-240 PLOTBASE.

Some of them are installed automatically by executing the setup of RW-240 PLOTBASE, others have to be installed manually from the "tools" directory.

In the case of updating from RW-240 PLOTBASE version 3.2 to 3.3, it is necessary to first uninstall version 3.2, but this cannot be done automatically in all cases and for all clients.

This document describes the necessary steps to uninstall those components that cannot be updated automatically by the RW-240 PLOTBASE setup of version 3.3.

### Start update

1. Close all running applications.

### Upgrade the D2 Kernel driver

- 2. In the desktop, right click on "My Computer".
- 3. Select "Manage":

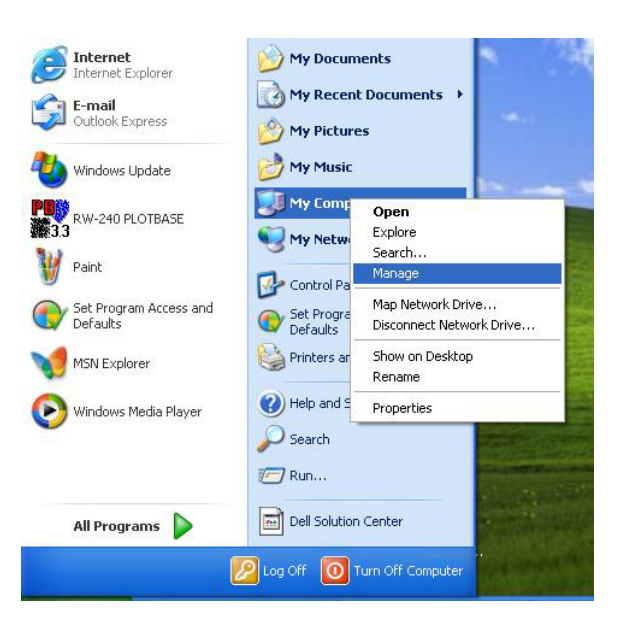

- 4. Select "Device Manager" via "Computer Management" > "System tools" > "Device Manager".
- 5. Double click "Multifunction Adapters" on the right side of the Computer Management screen.
- 6. Right click on "RW-240 Controller (D2) V1.3" and choose "Properties".

# Technical Bulletin

# Reissued: 22-May-07

| Model: Neptune-C1 | Date: 21-Sep-04 | No.: RB125006b |
|-------------------|-----------------|----------------|
|-------------------|-----------------|----------------|

7. Open the "Driver" tab and click the "Update Driver" button.

8. Click "Next" in the "Device Driver Wizard".

9. Choose "Display a list of known drivers..." and click "Next".

10. Click the "Have disk" button.

- 11. Insert the RW-240 version 3.3 CD into your CD ROM drive.
- 12. Browse to and select the CD ROM drive and click "OK".
- 13. Select " D2.inf" and click "Open".
- 14. Click "OK".
- 15. Click "Next" to start the "Driver Installation".
- 16. Click "Finish" to complete the upgrade.
- 17. Click "Close" to leave the " RATIO D2.1 Board" properties.
- 18. Because hardware settings have been changed, you will need to restart the computer.
- 19. Check the version number of the D2 kernel driver. It should be version 1.0.0.78:

| RATIO D2.1 Board    | Proper       | rties                                                                                   | ? 🗙  |
|---------------------|--------------|-----------------------------------------------------------------------------------------|------|
| General Information | Driver       | Details Resources                                                                       |      |
|                     | 1 Board      |                                                                                         |      |
| Driver Provi        | ider:        | RATIO Entwicklungen GmbH                                                                |      |
| Driver Date         | :            | 6/1/2004                                                                                |      |
| Driver Versi        | on:          | 1.0.0.78                                                                                |      |
| Digital Sign        | er:          | Microsoft Windows Hardware Compatibility                                                | Publ |
| Driver Details      | ] то         | view details about the driver files.                                                    |      |
| Ugdate Driver       | J To         | update the driver for this device.                                                      |      |
| Roll Back Driver    | ) If t<br>ba | he device fails after updating the driver, ro<br>ck to the previously installed driver. | 8    |
| <u>U</u> ninstall   | ] To         | uninstall the driver (Advanced).                                                        |      |
|                     |              | OK Car                                                                                  | ncel |

# Reissued: 22-May-07

Model: Neptune-C1

Date: 21-Sep-04 No.: RB125006b

# Stop the Apache web server

20. Open the "Start" menu on the task bar.

- 21. Select "Run".
- 22. Type "cmd" into the text field and press the "Enter" button on the keyboard.

The DOS command box will open.

23. Type "net stop apache" and press the "Enter" button on the keyboard:

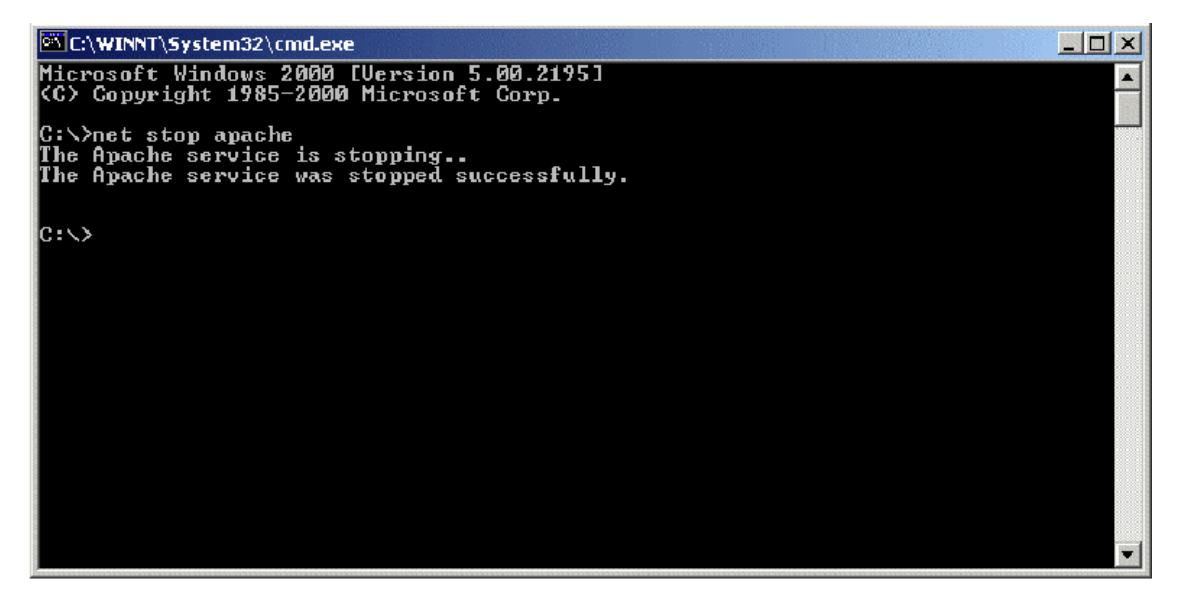

# Stop the SNMP service

- 24. Open the "Start" menu on task bar.
- 25. Select "Run".
- 26. Type "cmd" into the text field and press the "Enter" button on the keyboard.

The DOS command box will open.

27. Type "net stop snmp" and press the "Enter" button on the keyboard:

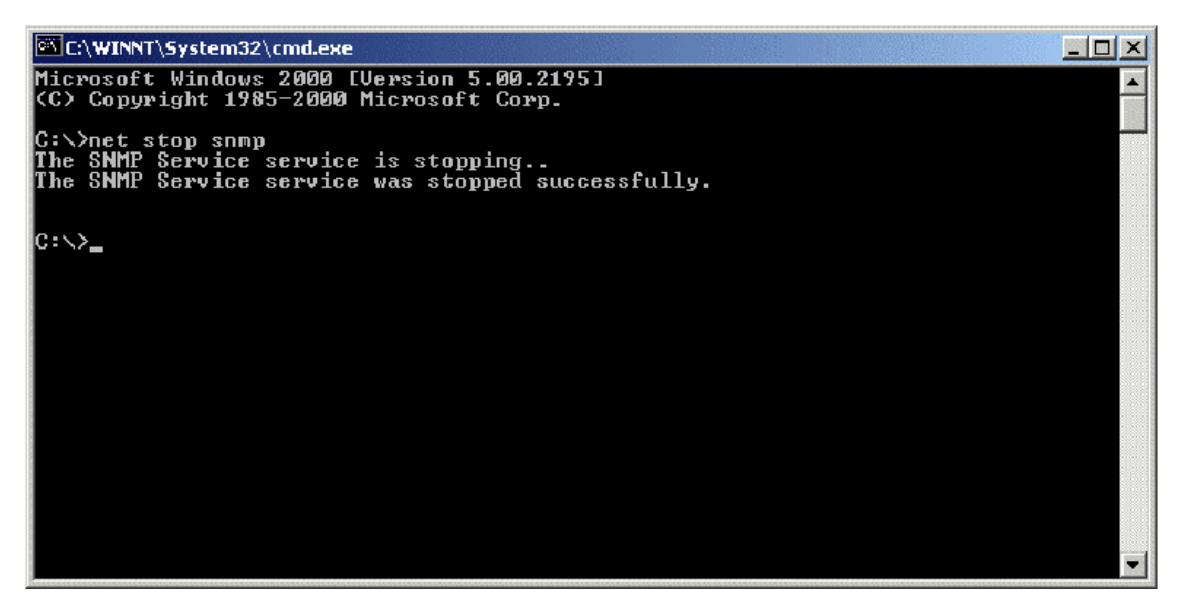

Reissued: 22-May-07 Model: Neptune-C1

Date: 21-Sep-04

No.: RB125006b

### Uninstall the RW-240 PLOTBASE

- 28. Open the "Start" menu on the task bar.
- 29. Select "Settings".
- 30. Open the "Control Panel".
- 31. Double click "Add/Remove programs".
- 32. Select "Plotbase" from the list of currently installed programs.
- 33. Click the "Change/Remove" button and follow the steps.

### Uninstall the Apache web server (not essential but recommended)

- 34. Open the "Start" menu on the task bar with left mouse button click.
- 35. Select "Settings".
- 36. Open the "Control Panel".
- 37. Double click "Add/Remove programs".
- 38. Select "Apache Web Server" from the list of currently installed programs.
- 39. Click the "Change/Remove" button and follow the steps.

# Delete the remaining files and directories

- 40. Delete the directory c:\RW-240.
- 41. Delete the directory c:\spool.

# Install RW-240 PLOTBASE (Version 3.3) on the Server

42. Read the instructions in the installation manual of RW-240 PLOTBASE version 3.3 and install RW-240 PLOTBASE version 3.3.

Model: Neptune-C1

Reissued: 22-May-07

Date: 21-Sep-04

No.: RB125006b

# (2) On a client

# Uninstall RW-240 PLOTCLIENT WIN

- 43. To make all new features available, it is recommended to uninstall RW-240 PLOTCLIENTWIN.
- 44. To do so, please follow the steps as described above in the "Uninstall RW-240 PLOTBASE" section.

Uninstall RW-240 PLOTCLIENT HDI/ADI

- 45. Open a sample picture in your AutoCAD program.
- 46. Open "Plotter Manager" by selecting "File" > "Plotter Manager".
- 47. Select "RW-240 PLOTCLIENT HDI.pc3"(\*).
- 48. Press the "Del" button on the keyboard to delete the file "RW-240 PLOTCLIENT HDI.pc3".
- 49. Close your AutoCAD program.
- 50. Open the "Start" menu on the task bar.
- 51. Select "Settings".
- 52. Open the "Control Panel".
- 53. Double click "Add/Remove programs".
- 54. Select "RW-240 PLOTCLIENT HDI" from the list of currently installed programs.
- 55. Click on the "Change/Remove" button and follow the steps.
  - \*Default setting. What you select depends on your previous setting.

# **Uninstall RW-240 WINPRINT**

It is not necessary to uninstall RW-240 WINPRINT, as it will be updated automatically on server and client PC, by the setup procedure of version 3.3.

If, however, the RW-240 WINPRINT was not automatically updated by the setup of version 3.3, please start the RW-240 WINPRINT setup manually from the tools directory "C:\Program Files\RW-240\RW-240\tools" or from the CD that was shipped with the RW-240 Controller.

If uninstallation of RW-240 WINPRINT is necessary, the procedure is as follows:

- 56. Open the "Start" menu on the task bar.
- 57. Select "Settings".
- 58. Open "Printers".
- 59. Select "RW-240 WP"(\*).
- 60. Press the "Del" button on the keyboard to delete the printer.

\*Default setting. What you select depends on your previous setting.

Reissued: 22-May-07

Model: Neptune-C1 Date: 21-Sep-04 No.: RB125006b

# Install the RW-240 CLIENTS (Version 3.3)

61. Read the instructions in the installation manual of RW-240 CLIENTS version 3.3 and install each program of RW-240 CLIENTS version 3.3.

# Technical Bulletin

Reissued: 23-Jul-07 Model: Neptune-C1

Date: 26-Apr-04

No.: RB125001d

### **RTB Reissue**

| Version 5.11 ha                                    | s been released.        |                  |      |                         |
|----------------------------------------------------|-------------------------|------------------|------|-------------------------|
| Subject: BICU & SCU Firmware Modification History  |                         |                  |      | d by: F.Noguchi         |
| From: 2nd Tech. Support Sec. Service Support Dept. |                         |                  |      |                         |
| Classification:                                    | Troubleshooting         | Part information | tion | Action required         |
|                                                    | Mechanical              | Electrical       |      | Service manual revision |
|                                                    | Paper path Transmit/rec |                  | eive | Retrofit information    |
|                                                    | Other ( )               |                  |      |                         |

This RTB contains the modification histories for the MCU/SCU firmware.

Note: When installing both the MCU and SCU firmware in the field, be sure to update <u>both</u> together.

| Destination | Part Number | Model Codes/Languages                |
|-------------|-------------|--------------------------------------|
|             | MCU/SCU     |                                      |
| USA         | B1255301    | B125-57/ B275/17: US English         |
| EUR, Asia   | B1255302    | B125-27/ B275-27: UK English         |
| EU1         | B1255303    | B125-27/ B275-27: French             |
| EU2         | B1255304    | B125-27/ B275-27: Italian            |
| EU3         | B1255305    | B125-27/ B275-27: German             |
| EU4         | B1255306    | B125-27/ B275-27: Dutch              |
| EU5         | B1255307    | B125-27/ B275-27: Spanish            |
| EU6         | B1255308    | B125-27/ B275-27: Portuguese         |
| EU7         | B1255309    | B125-27/ B275-27: Russian            |
| CHN         | B1255350    | B125-69/ B275-21: Simplified Chinese |

| Destination     | USA  | EUR   | EU1  | EU2  | EU3  | EU4  | EU5  | EU6  | EU7  | CHN  | RTB       |
|-----------------|------|-------|------|------|------|------|------|------|------|------|-----------|
|                 |      | /Asia |      |      |      |      |      |      |      |      | Issue     |
| P/N: B125xxxx   | 5301 | 5302  | 5303 | 5304 | 5305 | 5306 | 5307 | 5308 | 5309 | 5350 | Date      |
| Version/ Suffix |      |       |      |      |      |      |      |      |      |      |           |
| 5.04            | Α    | А     | А    | Α    | Α    | Α    | А    | Α    | А    | -    | -         |
| 5.05            | В    | В     | В    | В    | В    | В    | В    | В    | В    | -    | 26-Apr-04 |
| 5.06            | -    | -     | I    | -    | -    | -    | -    | -    | -    | В    | 21-Jun-04 |
| 5.09            | С    | С     | С    | С    | С    | С    | С    | С    | С    | С    | 02-Feb-05 |
| 5.10            | D    | D     | D    | D    | D    | D    | D    | D    | D    | D    | 02-Feb-05 |
| 5.11            | E    | Е     | Е    | Е    | E    | E    | Е    | E    | Е    | Е    | 24-Apr-06 |
| 5.12            | F    | F     | F    | F    | F    | F    | F    | F    | F    | F    | 23-Jul-07 |
| 5.13            | G    | G     | G    | G    | G    | G    | G    | G    | G    | G    | 23-Jul-07 |

Reissued: 23-Jul-07

| Model: Neptune-C1 | Date: 26-Apr-04 | No.: RB125001d |
|-------------------|-----------------|----------------|
|                   |                 |                |

< Version 5.13>

Symptom corrected:

- 1. Only the middle 13mm of the image appears when the SMC or Counter Sheet is printed out onto 440mm-width paper.
- 2. The settings of a reserved job are sometimes overwritten with the settings of the copy job in progress.

# Other changes:

1. AOF was moved from UP mode to SP mode, in accordance with new Energy Star requirements (China model only).

# < Version 5.12>

 The following was added to SP5907 (Plug and Play), in accordance with the new name for the China model.
 9. Aficio240W-e

# < Version 5.11>

### 1. Specification update: 15m/49.2 ft support

The maximum original and print lengths were increased from 6m to 15m.

| 5958 | Long Length Print Setting                   |
|------|---------------------------------------------|
|      | Set the maximum original and print lengths. |
|      | [0 ~ 2/ <b>0</b> /1 step]                   |
|      | 0: 3.6m                                     |
|      | 1: 6m                                       |
|      | 2: 15m                                      |

# < Version 5.10>

### 1. "Aficio 241W" added to SP5907 (Plug & Display)

The model name RICOH Aficio 241W has been added as follows:

- 1: RICOH imagio Wide 6020 (Japan)
- 2: RICOH Aficio 240W
- 3: NRG A045
- 4: SAVIN 2400WD
- 5: Gestetner A045
- 6: LANIER LW310
- 7: WIDECONTROLLER A0 MODEL WG1 (Japan)
- 8: RICOH Aficio 241W (China)

Reissued: 23-Jul-07 Model: Neptune-C1

Date: 26-Apr-04

No.: RB125001d

### < Version 5.09>

#### 1. New SP Mode added: SP2970

With this SP mode, you can disable the "left erase" function. This was added because of requests from AutoCAD users to print out all images on the left edge.

| 1    | Mode Number/Name      | Function/ [Setting]                                                                                                    |
|------|-----------------------|----------------------------------------------------------------------------------------------------|
| 2970 | Left Erase (P) On/Off | Turns the left erase margin ON or OFF for AutoCAD<br>printing.<br>[0~1/0/1]<br><b>0: ON</b> (margin is applied)<br>1: OFF (margin is not applied) |

Reissued: 23-Jul-07

| Nontuno C1 | Date: 26 A | or 04 | Ν |
|------------|------------|-------|---|
|            | Date. 20-A | pi-04 |   |

### 2. "Tray Problem Setting (1. System Settings $\rightarrow$ 3. Key Op. Tools $\rightarrow$ 5. Tray prob. Setting)

Note: For details on this symptom, see RTB125008.

#### <Symptom>

Usually, the optional roll feeder and paper cassette are displayed on the operation panel when SP1960 is set to **1**, **2**, **3** or **4**. However, even with this SP setting, the roll feeder and cassette are not displayed (cannot be used) if:

1) The operator or engineer mistakenly changes the Tray Problem Setting to "Use Bypass" when the machine is operating normally (and then turns the main power Off/On),

Or,

 After SC508 (cutter error) occurs, the operator presses "Cancel" when the following message is displayed: "Press cancel and the main power switch off then on to use other functions," and turns the power Off/On.
 Note: In this case, the machine automatically changes the Tray Problem Setting to "Use Bypass."

### <Solution>

- Case #1 above: Software modified so that the Tray Problem Setting cannot be changed to "Use Bypass" when the machine is operating normally.
- Case #2 above: No change. The machine still changes the setting to "Do Not Use Bypass" in case #2.

**Note:** To use the paper trays again, the operator needs to change the setting to "Use Bypass" manually.

### 3. SP mode deleted

These SP modes were deleted because they were rarely used in the field:

SP1910: Fusing/Drum Gap AdjustmentSP1955: Transport Fan RotationSP1901: Fusing/Drum Buckle AdjustmentSP2942-004: Print Test Pattern - SP PatternSP1902: Slip Rate AdjustmentSP3910: Development Bias TimingSP1915: Magnification AdjustmentSP3920: ID Sensor TimingSP1925: Cut Length Offset CorrectionSP4966: Orig. Transport Speed Adjustment- Trailing Edge

Reissued: 23-Jul-07

| Model: Neptune-C1 | Date: 26-Apr-04 | No.: RB125001d |
|-------------------|-----------------|----------------|
|-------------------|-----------------|----------------|

### < Version 5.06>

Cut-in serial numbers:

B125-69: From 1<sup>st</sup> production

Note: Version 5.06 is for Chinese version (B126-69) only.

### 1. Chinese language version has been released.

# < Version 5.05>

**Cut-in serial numbers:** B125-27: From K1440400127

B125-57: From K1440500001 B125-69: From 1<sup>st</sup> production

- 2. Modified for use with the RW240 Printer/Scanner Controller (first firmware version to support this controller).
- 2. APS for 30-inch original copies (B125-57 only)
   <Symptom>
   APS does not function when using 30-inch originals
   <Solution>
   Software modified so that APS will function when using 30" originals.

Note: This change is applied for both Architecture and Engineering modes.

### <Limitation>

APS will function for 30" originals with full-size (100%) only.

# 3. SP5997 (Optional Counter Unit; for use on the Japan model only) has been deleted.

# Technical Bulletin

Reissued: 06-Dec-07 Model: Neptune-C1

Date: 21-Sep-04

No.: RB125006c

### **RTB Reissue**

| Version 3.7.1(3.                    | 7.110) has been released                                                                                                 | d.                     |              |                                                                                                    |
|-------------------------------------|----------------------------------------------------------------------------------------------------|------------------------|--------------|----------------------------------------------------------------------------------------------------|
| Subject: RW240 Modification History |                                                                                                    | Prepared by: F.Noguchi |              |                                                                                                    |
| From: 2nd Tech §                    | Support Sec. Service Support I                                                                                           |                        |              |                                                                                                    |
| Classification:                     | <ul> <li>Troubleshooting</li> <li>Mechanical</li> <li>Paper path</li> <li>Other (Firmware version upper path)</li> </ul> | Part informa           | tion<br>eive | <ul> <li>Action required</li> <li>Service manual revision</li> <li>Retrofit information</li> </ul> |

This RTB contains the modification histories for the Printer Controller (RW240) firmware.

| Part Number     | B6978500 | RTB        |
|-----------------|----------|------------|
| Version         | Suffix   | Issue date |
| 3.2             | -        |            |
| 3.3             | A        | 21-Sep-04  |
| 3.6             | В        | 24-Apr-06  |
| 3.6SP3(3.6.037) | С        | 22-May-07  |
| 3.7.1(3.7.110)  | B6978803 | 06-Dec-07  |

# < Version 3.7.1(3.7.110)>

- 1. Major features added:
  - 1) Server side:
    - Support for MS Vista 32Bit
    - Update to LibCAD2008
    - Update Plotbase OLE to support ACAD up to ver.2008
  - 2) Client side:
    - PC/HDI support MS Vista 64Bit
    - PC/HDI support ACAD up to ver.2008
    - Help function for PC/WEB
    - WINPRINT driver signed by Microsoft
  - 3) General:
    - Canceled support of Win95, Win98, WinMe for all clients on standard product.
    - Update from elder versions is supported by update procedure as already known in elder versions. (Save jobs and settings => Uninstall old version => Install new version)

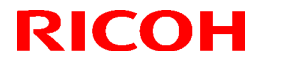

Reissued: 06-Dec-07

| Model: Neptune-C1 | Date: 21-Sep-04 | No.: RB125006c |
|-------------------|-----------------|----------------|

- Support for Adobe PDF up to version 1.6 by Adobe engine. Note: Know limitations from Plotbase version3.7.1 also apply.

# 2. Installation

The update procedure is guided as by an additional tab at setup launcher.

The tab "Update previous version" appears if set up detects a previously installed version of RW-240 PLOTBASE.

### 3. Other

When Plotbase and AutoCAD2007SP2 are used together, even if it is a combination that is supported, "Not supported" is displayed.

However, this has no effect on machine operations or functions.

Recommendation: Please use Plotbase with AutoCAD2008.

# < Version 3.6SP(3.6.037>

### **Specification updates**

- 1) AutoCAD2007 support
- 2) DWG option 2007 support

### Upgrade Procedure (From Ver.3.6 to Ver.3.6SP3(3.6.037)

Please refer to install run.

### < Version 3.6>

### **Specification updates**

- 1) AutoCAD2006 support
- 2) PDF 1.6 support
- 3) 15,000mm/49.2 ft support with SP setting
  - **Important:** To use this feature, install mainframe firmware **ver5.11** or newer.
- 4) DWG/DXF/DWF option
- 5) Mac OS support

### Upgrade Procedure (From Ver.3.3 to Ver.3.6)

Please refer to install run.

Reissued: 06-Dec-07

Model: Neptune-C1 Date: 21-Sep-04 No.: RB125006c

### < Version 3.3>

#### 1. Blank page when scanning 36" (914mm) original <Symptom>

Scanned data is completely blank when scanning a 36" (914mm) original at a resolution <u>other</u> than 160, 200, 240, 280, 320, 360, 400, 440, 480, 520, 560, or 600dpi.

# 2. Specification updates

- 1) Modified for Windows Logo Test certification.
- 2) AutoCAD2005 support
- 3) Chinese and Russian language support
- 4) Display language support for multiple application/OS combinations (see table below).

Note: Display language support for PLOTCLIENT/WIN was added from this version.

Display Language Support from v3.3:

|                     | OS         | English | DEGIS*1                           | Portuguese     | Russian        | Chinese        |
|---------------------|------------|---------|-----------------------------------|----------------|----------------|----------------|
| PLOTBASE            | Only XP 2K | Yes     | Yes                               | Yes            | Yes            | Yes            |
| PLOTCLIENT          | XP2K. NT4  | Yes     | Yes                               | Yes            | Yes            | Yes            |
| /WIN                | 9XME       | Yes     | Yes<br>(French: No)* <sup>2</sup> | No             | No             | No             |
| PLOTCLIENT          | XP2K, NT4  | Yes     | Yes                               | Yes            | Yes            | Yes            |
| HDI                 | 9XME       | Yes     | Yes                               | Yes            | No             | No             |
| PLOTCLIENT          | XP2K, NT4, | Yes     | No                                | No             | No             | No             |
| ADI                 | 9XME       |         | (English only)                    | (English only) | (English only) | (English only) |
|                     | XP2K, NT4, | Yes     | Yes                               | Yes            | Yes            | Yes            |
|                     |            | Vas     | No                                | No             | No             | No             |
|                     | SAME       | 105     | (English only)                    | (English only) | (English only) | (English only) |
| WINPRITN 32         | WP2K, NT4  | Yes     | Yes                               | Yes            | Yes            | Yes            |
| SCANTOOL            | Only XP2K  | Yes     | Yes                               | Yes            | Yes            | Yes            |
| CGM                 | Only XP2K  | Yes     | No                                | No             | No             | No             |
|                     | -          |         | (English only)                    | (English only) | (English only) | (English only) |
| Operation<br>Manual |            | Yes     | Yes                               | Yes            | Yes            | Yes            |

### Note:

 DFGIS: Dutch, French, German, Italian, and Spanish. XP2K: Windows XP Professional or Windows 2000 Professional NT4: Windows NT4.0 9XMe: Windows 95/98/Me

2) French appears garbled when using PLOTCLIENT/WIN on Windows 98.

Model: Neptune-C1

Reissued: 06-Dec-07

Date: 21-Sep-04

No.: RB125006c

# **RW240 Upgrade Procedure**

(From Ver.3.2 to Ver.3.3)

# (1) How to upgrade from 3.2 to 3.3 on a server

Several components make up the RW-240 PLOTBASE.

Some of them are installed automatically by executing the setup of RW-240 PLOTBASE, others have to be installed manually from the "tools" directory.

In the case of updating from RW-240 PLOTBASE version 3.2 to 3.3, it is necessary to first uninstall version 3.2, but this cannot be done automatically in all cases and for all clients.

This document describes the necessary steps to uninstall those components that cannot be updated automatically by the RW-240 PLOTBASE setup of version 3.3.

### Start update

1. Close all running applications.

# Upgrade the D2 Kernel driver

- 2. In the desktop, right click on "My Computer".
- 3. Select "Manage":

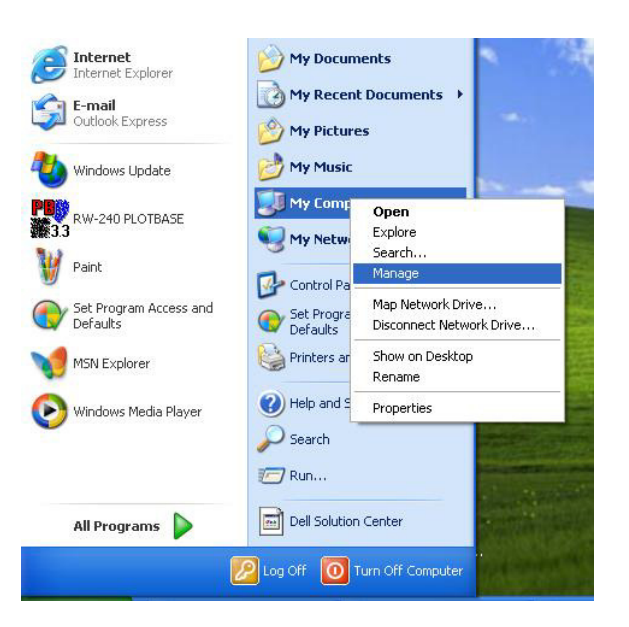

- 4. Select "Device Manager" via "Computer Management" > "System tools" > "Device Manager".
- 5. Double click "Multifunction Adapters" on the right side of the Computer Management screen.
- 6. Right click on "RW-240 Controller (D2) V1.3" and choose "Properties".

# Technical Bulletin

# Reissued: 06-Dec-07

| Model: Neptune-C1 | Date: 21-Sep-04 | No.: RB125006c |
|-------------------|-----------------|----------------|
|-------------------|-----------------|----------------|

7. Open the "Driver" tab and click the "Update Driver" button.

8. Click "Next" in the "Device Driver Wizard".

9. Choose "Display a list of known drivers..." and click "Next".

10. Click the "Have disk" button.

- 11. Insert the RW-240 version 3.3 CD into your CD ROM drive.
- 12. Browse to and select the CD ROM drive and click "OK".
- 13. Select " D2.inf" and click "Open".
- 14. Click "OK".
- 15. Click "Next" to start the "Driver Installation".
- 16. Click "Finish" to complete the upgrade.
- 17. Click "Close" to leave the " RATIO D2.1 Board" properties.
- 18. Because hardware settings have been changed, you will need to restart the computer.
- 19. Check the version number of the D2 kernel driver. It should be version 1.0.0.78:

| RATIO D2.1 Board    | Proper       | rties                                                                                   | ? 🗙  |
|---------------------|--------------|-----------------------------------------------------------------------------------------|------|
| General Information | Driver       | Details Resources                                                                       |      |
|                     | 1 Board      |                                                                                         |      |
| Driver Provi        | ider:        | RATIO Entwicklungen GmbH                                                                |      |
| Driver Date         | :            | 6/1/2004                                                                                |      |
| Driver Versi        | on:          | 1.0.0.78                                                                                |      |
| Digital Sign        | er:          | Microsoft Windows Hardware Compatibility                                                | Publ |
| Driver Details      | ] то         | view details about the driver files.                                                    |      |
| Ugdate Driver       | J To         | update the driver for this device.                                                      |      |
| Roll Back Driver    | ] If t<br>ba | he device fails after updating the driver, ro<br>ck to the previously installed driver. | 1    |
| <u>U</u> ninstall   | ] To         | uninstall the driver (Advanced).                                                        |      |
|                     |              | OK Car                                                                                  | ncel |

# Reissued: 06-Dec-07

Model: Neptune-C1

Date: 21-Sep-04 No.: R

No.: RB125006c

# Stop the Apache web server

20. Open the "Start" menu on the task bar.

- 21. Select "Run".
- 22. Type "cmd" into the text field and press the "Enter" button on the keyboard.

The DOS command box will open.

23. Type "net stop apache" and press the "Enter" button on the keyboard:

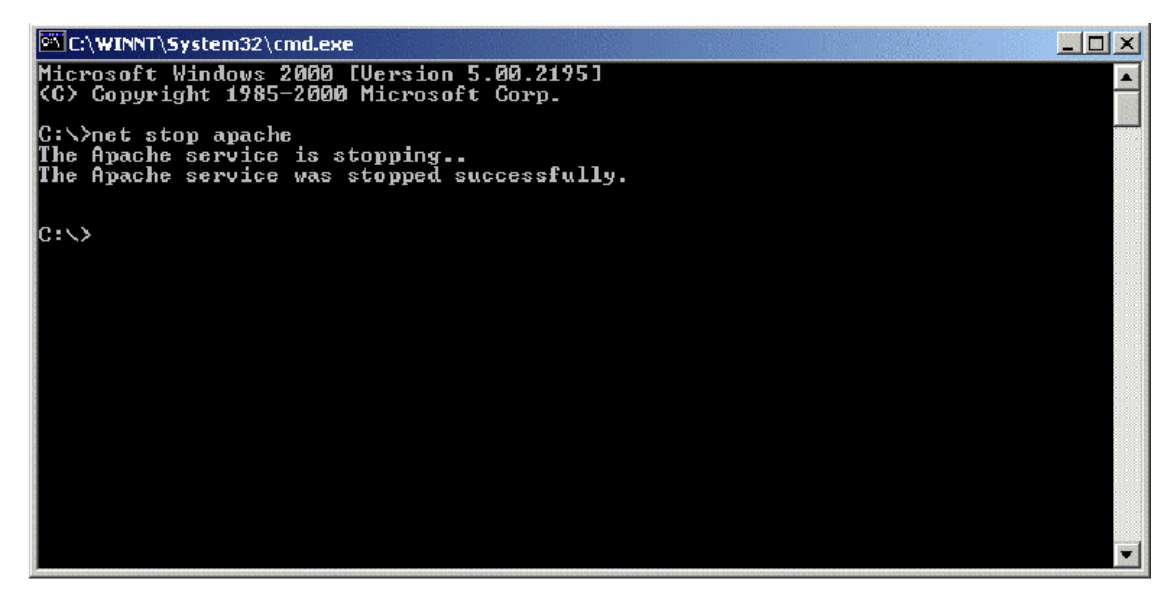

# Stop the SNMP service

- 24. Open the "Start" menu on task bar.
- 25. Select "Run".
- 26. Type "cmd" into the text field and press the "Enter" button on the keyboard.

The DOS command box will open.

27. Type "net stop snmp" and press the "Enter" button on the keyboard:

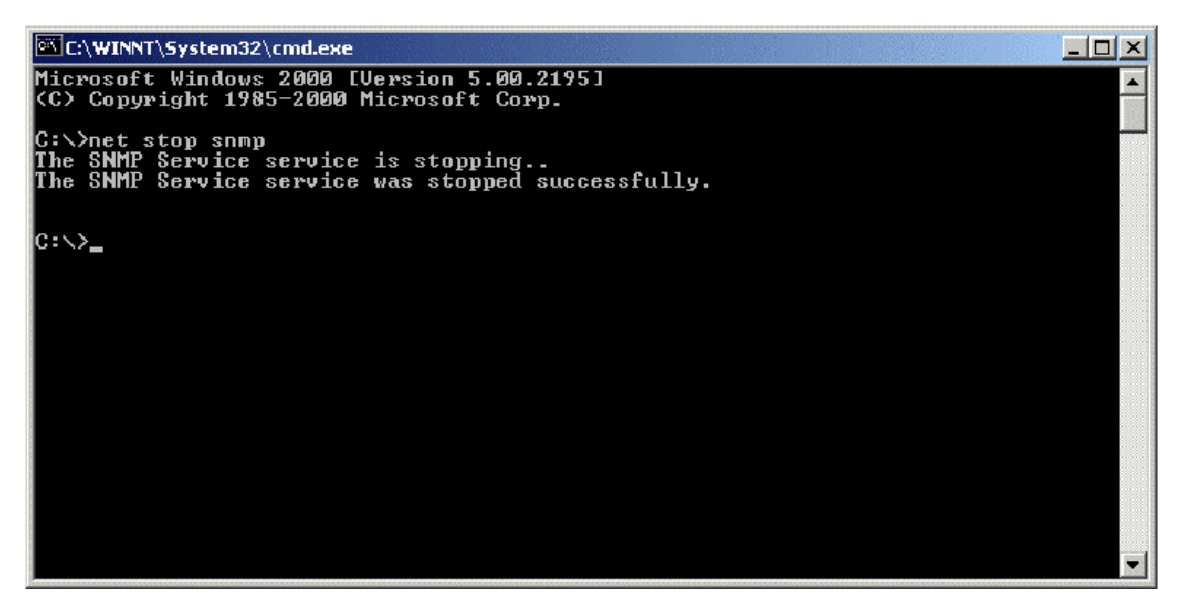
Reissued: 06-Dec-07 Model: Neptune-C1

Date: 21-Sep-04

No.: RB125006c

#### Uninstall the RW-240 PLOTBASE

- 28. Open the "Start" menu on the task bar.
- 29. Select "Settings".
- 30. Open the "Control Panel".
- 31. Double click "Add/Remove programs".
- 32. Select "Plotbase" from the list of currently installed programs.
- 33. Click the "Change/Remove" button and follow the steps.

#### Uninstall the Apache web server (not essential but recommended)

- 34. Open the "Start" menu on the task bar with left mouse button click.
- 35. Select "Settings".
- 36. Open the "Control Panel".
- 37. Double click "Add/Remove programs".
- 38. Select "Apache Web Server" from the list of currently installed programs.
- 39. Click the "Change/Remove" button and follow the steps.

#### Delete the remaining files and directories

- 40. Delete the directory c:\RW-240.
- 41. Delete the directory c:\spool.

#### Install RW-240 PLOTBASE (Version 3.3) on the Server

42. Read the instructions in the installation manual of RW-240 PLOTBASE version 3.3 and install RW-240 PLOTBASE version 3.3.

Model: Neptune-C1

Reissued: 06-Dec-07

Date: 21-Sep-04

No.: RB125006c

# (2) On a client

### **Uninstall RW-240 PLOTCLIENT WIN**

- 43. To make all new features available, it is recommended to uninstall RW-240 PLOTCLIENTWIN.
- 44. To do so, please follow the steps as described above in the "Uninstall RW-240 PLOTBASE" section.

Uninstall RW-240 PLOTCLIENT HDI/ADI

- 45. Open a sample picture in your AutoCAD program.
- 46. Open "Plotter Manager" by selecting "File" > "Plotter Manager".
- 47. Select "RW-240 PLOTCLIENT HDI.pc3"(\*).
- 48. Press the "Del" button on the keyboard to delete the file "RW-240 PLOTCLIENT HDI.pc3".
- 49. Close your AutoCAD program.
- 50. Open the "Start" menu on the task bar.
- 51. Select "Settings".
- 52. Open the "Control Panel".
- 53. Double click "Add/Remove programs".
- 54. Select "RW-240 PLOTCLIENT HDI" from the list of currently installed programs.
- 55. Click on the "Change/Remove" button and follow the steps.
  - \*Default setting. What you select depends on your previous setting.

### **Uninstall RW-240 WINPRINT**

It is not necessary to uninstall RW-240 WINPRINT, as it will be updated automatically on server and client PC, by the setup procedure of version 3.3.

If, however, the RW-240 WINPRINT was not automatically updated by the setup of version 3.3, please start the RW-240 WINPRINT setup manually from the tools directory "C:\Program Files\RW-240\RW-240\tools" or from the CD that was shipped with the RW-240 Controller.

If uninstallation of RW-240 WINPRINT is necessary, the procedure is as follows:

- 56. Open the "Start" menu on the task bar.
- 57. Select "Settings".
- 58. Open "Printers".
- 59. Select "RW-240 WP"(\*).
- 60. Press the "Del" button on the keyboard to delete the printer.

\*Default setting. What you select depends on your previous setting.

Reissued: 06-Dec-07

Model: Neptune-C1 Date: 21-Sep-04 No.: RB125006c

# Install the RW-240 CLIENTS (Version 3.3)

61. Read the instructions in the installation manual of RW-240 CLIENTS version 3.3 and install each program of RW-240 CLIENTS version 3.3.

# Technical Bulletin

PAGE: 1/1

| Model: Neptune-C1 Da                                    |                                |           | Dat      | Date: 14-Nov-08 |        | No.: RB125015     |
|---------------------------------------------------------|--------------------------------|-----------|----------|-----------------|--------|-------------------|
| Subject: Driver for Printer Controller RW-240 (Ver.3.6) |                                |           | Prepared | l by: F.N       | oguchi |                   |
| From: 2nd Tech §                                        | Support Sec. Service Support I | Dept.     |          |                 |        |                   |
| Classification:                                         | Troubleshooting                | Part info | ormat    | tion            | Action | required          |
|                                                         |                                |           | ai       |                 |        | e manual revision |
|                                                         | Paper path                     | 🗌 Transm  | it/rec   | eive            | Retrof | fit information   |
|                                                         | Product Safety                 | 🛛 Other ( |          | )               |        |                   |

### This is a release note for Printer Controller RW-240.

# \*\*\* SP2 (Patch) for Version 3.7.1 (3.7.110) \*\*\*

SP2 solves the following problems.

Note: PLOTBASE version 3.6SP3 (3.6.037) or earlier does not require SP2.

#### 1. Other changes:

Supports the following features (which were not supported by Plotclient/Web):

- Multi-file-upload
- Text stamping
- HPGL/Calcomp pen setting

### 2. Update from previous version:

The update will be done by a patch file (setup.exe) that updates the PC/WEB from version 3.7.1 (3.7.110) to version 3.7.110 SP2.

# Technical Bulletin

PAGE: 1/2

| Model: Neptune-C1 D                                     |                                |           | Dat     | Date: 26-Mar-09 |        | No.: RB125016     |
|---------------------------------------------------------|--------------------------------|-----------|---------|-----------------|--------|-------------------|
| Subject: Driver for Printer Controller RW-240 (Ver.3.6) |                                |           | Prepare | d by: F.N       | oguchi |                   |
| From: 2nd Tech §                                        | Support Sec. Service Support [ | Dept.     |         |                 |        |                   |
| Classification:                                         | Troubleshooting                | Part info | ormat   | tion            | Action | n required        |
|                                                         | Mechanical                     | Electric  | al      |                 | Servic | e manual revision |
|                                                         | Paper path                     | 🗌 Transm  | it/rec  | eive            | Retro  | fit information   |
|                                                         | Product Safety                 | 🛛 Other ( |         | )               |        |                   |

### This is a release note for Printer Controller RW-240.

# \*\*\* SP3 (Patch) for Version 3.7.1(3.7.110) \*\*\*

SP3 is an update for PlotClient HDI to support AutoCAD2009.

Note: PLOTBASE version 3.6SP3(3.6.037) or earlier does not require SP3.

### **SP3 Installation Procedure:**

Before updating the PlotClient HDI, please make sure that all running applications are closed on your Plotbase computer.

- 1. Go to control panel and open "Add/remove software".
- 2. Uninstall the PlotClient HDI.
- 3. Go to control panel and open "AutoDesk Plotter Manager".
- 4. Delete all RW-240 pc3 drivers.

| Size | Туре                                                         | Date Modified                                                                                                    |
|------|--------------------------------------------------------------|----------------------------------------------------------------------------------------------------|
|      | File Folder                                                  | 16.06.2006 12:41                                                                                                    |
| 1 KB | Shortcut                                                     | 16.06.2006 12:41                                                                                                    |
| 2 KB | AutoCAD Plotter Co                                           | 03.03.2003 11:36                                                                                                    |
| 5 KB | AutoCAD Plotter Co                                           | 28.07.2004 19:14                                                                                                    |
| 2 KB | AutoCAD Plotter Co                                           | 03.01.2006 17:43                                                                                                    |
| 2 KB | AutoCAD Plotter Co                                           | 21.06.2006 08:51                                                                                                    |
| 1 KB | AutoCAD Plotter Co                                           | 07.12.1999 12:53                                                                                                    |
| 1 KB | AutoCAD Plotter Co                                           | 21.11.2000 15:18                                                                                                    |
|      | Size<br>1 KB<br>2 KB<br>5 KB<br>2 KB<br>2 KB<br>1 KB<br>1 KB | Size Type<br>File Folder<br>1 KB Shortcut<br>2 KB AutoCAD Plotter Co<br>2 KB AutoCAD Plotter Co<br>2 KB AutoCAD Plotter Co<br>2 KB AutoCAD Plotter Co<br>1 KB AutoCAD Plotter Co<br>1 KB AutoCAD Plotter Co |

5. Go to your directory containing the update (RW-240 PlotClient HDI).

There are different versions for 32-bit OS and 64-bit OS. Please use the correct one according to the OS of your computer.

### Example:

You are working with AutoCAD2009 on a computer, which has installed Windows XP x64 (64 bit Version). Then you should use the setup.exe from the x64 directory.

6. Execute the correct setup.exe.

# Technical Bulletin

Model: Neptune-C1

RICOH

Date: 26-Mar-09 No

No.: RB125016

- 7. Follow the instructions with "Next" and "Install".
- 8. Install the updated PC3 files.

For reinstallation of the PC3 files, please refer to the RW-240 client manual, chapter "PlotClient ADI/HDI".

9. Final check

After the installation, the version number of PlotClient HDI as shown below should appear.

- 1) Go to control panel and open "Add to remove software".
- 2) Select "RW-240 PlotClient HDI" and click on "Support information".

| 🛃 Support Inl                         | fo                                                         | ×                  |
|---------------------------------------|------------------------------------------------------------|--------------------|
| RW-240                                | PLOTCLIENT                                                 | HDI/ADI            |
| Use the followin<br>240 PLOTCLIEN     | g information to get technic<br>T HDI/ADI.                 | al support for RW- |
| Publisher:<br>Version:                | RW-240<br>3.7.115                                          |                    |
| If this program<br>may reinstall it t | is not working properly you<br>by clicking <b>Repair</b> . | <u>R</u> epair     |
|                                       |                                                            | Close              |

## 10.Reboot

We recommend that you reboot your Plotbase computer, even though this is generally not necessary.

# Technical Bulletin

PAGE: 1/1

| Model: N-C1/C2: Paper Cassette Type240 Date |                                |            | te: 19-Jun-09 |           | No.: RB125017 |                    |
|---------------------------------------------|--------------------------------|------------|---------------|-----------|---------------|--------------------|
| Subject: SEAL:SIDE FENCE                    |                                |            | Prepare       | d by: F.N | oguchi        |                    |
| From: 2nd Tech                              | Support Sec. Service Support I | Dept.      |               |           |               |                    |
| Classification:                             | Troubleshooting                | 🛛 Part inf | orma          | tion      | Action        | n required         |
|                                             | Mechanical                     | Electric   | al            |           | Servic        | ce manual revision |
|                                             | Paper path                     | Transm     | it/rec        | eive      | Retrof        | fit information    |
|                                             | Product Safety                 | Other (    |               | )         |               |                    |

| New part | Description      | Q'ty | Page | Index | Note |
|----------|------------------|------|------|-------|------|
| number   |                  |      |      |       |      |
| D3362762 | SEAL: SIDE FENCE | 2    | 3    | 25    | *    |

\*: New index

Change: This part was added.

**Reason:** To further improve paper skew correction.

#### Important:

- Before attaching this seal, clean the attachment surface with alcohol.
- Attach the seal so that the clearance between the seal and two edges shown is between **0-1mm**.

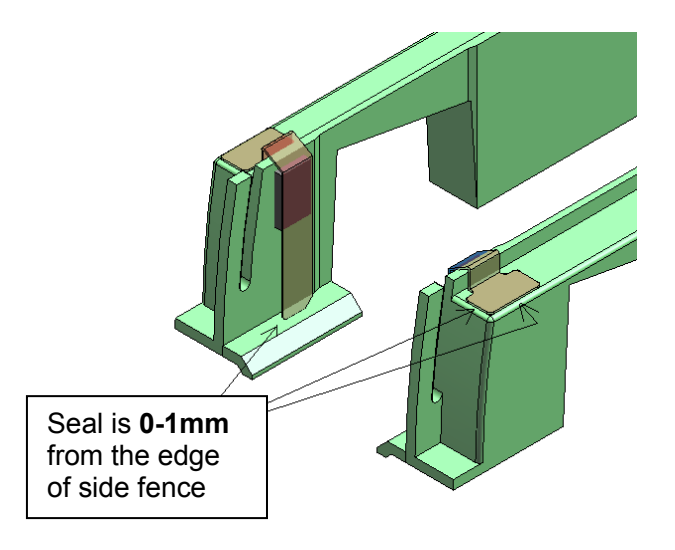

| MODEL NAME                 | V/Hz                     | DESTINATION                                           | CODE    | SERIAL NO.        |
|----------------------------|--------------------------|-------------------------------------------------------|---------|-------------------|
| Paper cassette<br>Type 240 | 120/60<br>220-240/50, 60 | USA, Canada, S. America<br>Europe, Asia, Oceania, etc | B643-17 | Service part only |
| Paper cassette<br>Type 240 | 120/60<br>220-240/50, 60 | USA, Canada, S. America<br>Europe, Asia, Oceania, etc | B853-17 | L3390200001       |

# Technical Bulletin

### **PAGE: 1/1**

| Model: N-C1 D                                       |                 | Date: 21-Jan-10 |         | -10       | No.: RB125018 |                   |
|-----------------------------------------------------|-----------------|-----------------|---------|-----------|---------------|-------------------|
| Subject: SIDE PLATE: DRIVE                          |                 |                 | Prepare | d by: F.N | oguchi        |                   |
| From: 2nd Overseas Tech Support Sec., 2nd PQM Dept. |                 |                 |         |           |               |                   |
| Classification:                                     | Troubleshooting | Part info       | orma    | tion      | Action        | 1 required        |
|                                                     | Mechanical      | Electric        | al      |           | Servic        | e manual revision |
|                                                     | Paper path      | 🗌 Transm        | it/rec  | eive      | Retrof        | fit information   |
|                                                     | Product Safety  | Other (         |         | )         | Tier 2        |                   |

| New part   | Description       | Q'ty | Page | Index | Note |
|------------|-------------------|------|------|-------|------|
| number     |                   |      |      |       |      |
| B1251101 S | SIDE PLATE: DRIVE | 1    | 39   | 37    | *    |

\*: New index

**Change:** The side plate was added. **Reason:** In accordance with requests from the field.

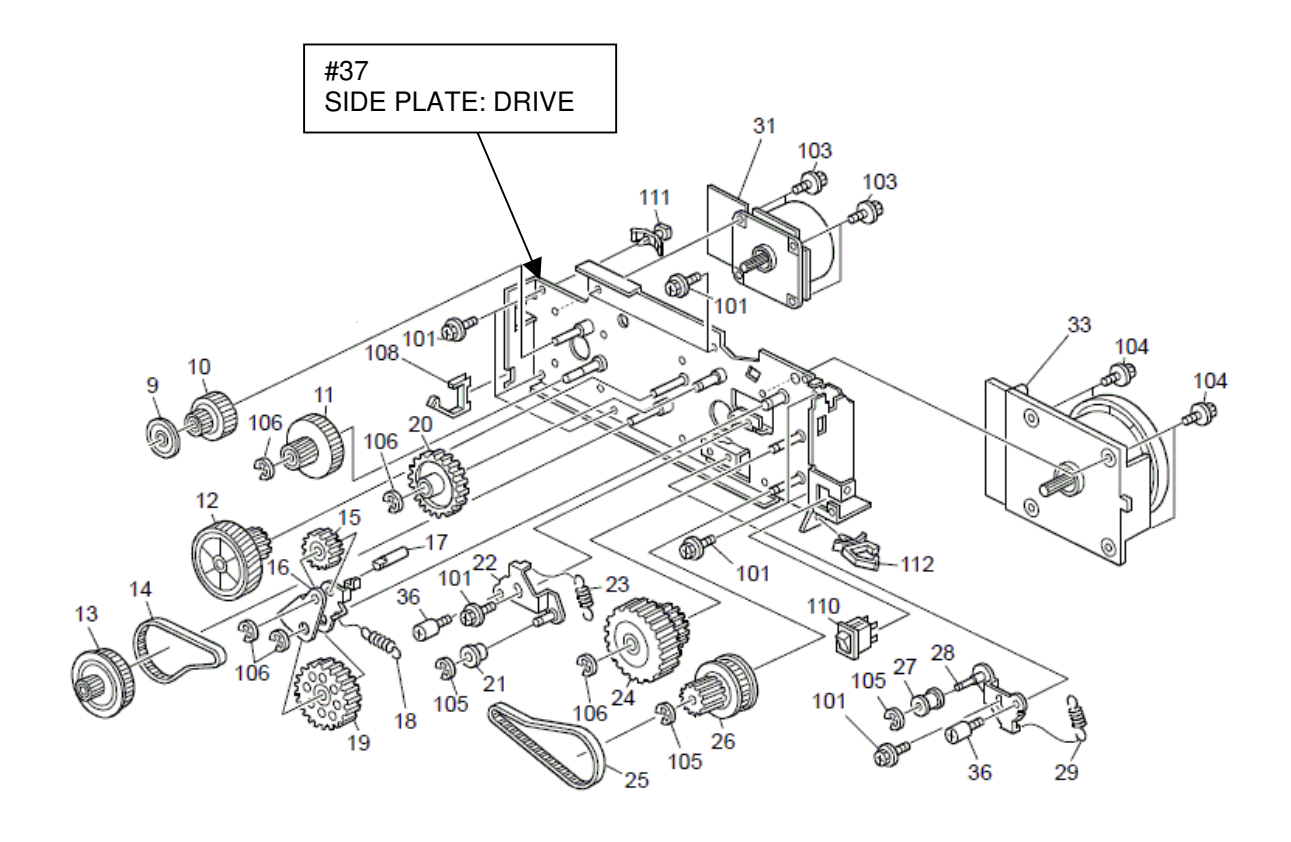

# Technical Bulletin

#### PAGE: 1/2

| Model: N-C1 Dat                                       |                              |           | ate: 29-Jan-10 |           | No.: RB125019 |                   |
|-------------------------------------------------------|------------------------------|-----------|----------------|-----------|---------------|-------------------|
| Subject: PlotClient HDI for Printer Controller RW-240 |                              |           | Prepare        | d by: F.N | oguchi        |                   |
| From: 2nd Overs                                       | eas Tech Support Sec., 2nd P | QM Dept.  |                |           |               |                   |
| Classification:                                       | Troubleshooting              | Part info | ormat          | tion      | Action        | n required        |
|                                                       | Mechanical                   | Electric  | al             |           | Servic        | e manual revision |
|                                                       | Paper path                   | 🗌 Transm  | it/rec         | eive      | Retrof        | fit information   |
|                                                       | Product Safety               | 🛛 Other ( |                | )         |               |                   |

### This is a release note for Printer Controller RW-240.

### \*\*\* PlotClient HDI for PLOTBASE Version 3.7.1 - 3.7.1SP3(3.7.1.115) \*\*\*

This is an update for PlotClient HDI to support AutoCAD2010.

#### Note:

- 1. PLOTBASE version 3.6SP3(3.6.037) or earlier does not require this update.
- Supported OS Windows XP SP3 Windows Vista SP1

### **PlotClient HDI Installation Procedure:**

Before updating the PlotClient HDI, please make sure that all running applications are

closed on your Plotbase computer.

- 1. Go to control panel and open "Add/remove software".
- 2. Uninstall the PlotClient HDI.
- 3. Go to control panel and open "AutoDesk Plotter Manager".
- 4. Delete all RW-240 pc3 drivers.

| Name 🔺                              | Size | Туре               | Date Modified    |
|-------------------------------------|------|--------------------|------------------|
| PMP Files                           |      | File Folder        | 16.06.2006 12:41 |
| 🐼 Add-A-Plotter Wizard              | 1 KB | Shortcut           | 16.06.2006 12:41 |
| MDefault Windows System Printer.pc3 | 2 KB | AutoCAD Plotter Co | 03.03.2003 11:36 |
| MDWF6 ePlot.pc3                     | 5 KB | AutoCAD Plotter Co | 28.07.2004 19:14 |
| M DWG To PDF.pc3                    | 2 KB | AutoCAD Plotter Co | 03.01.2006 17:43 |
| MPLOTCLIENT HDI.pc3                 | 2 KB | AutoCAD Plotter Co | 21.06.2006 08:51 |
| MPublishToWeb JPG.pc3               | 1 KB | AutoCAD Plotter Co | 07.12.1999 12:53 |
| MPublishToWeb PNG.pc3               | 1 KB | AutoCAD Plotter Co | 21.11.2000 15:18 |

| RICOH                          | echnical <b>B</b> ulletin               | PAGE: 2/2                 |  |  |  |  |
|--------------------------------|-----------------------------------------|---------------------------|--|--|--|--|
| Model: N-C1                    | Date: 29-Jan-1                          | 10 No.: RB125019          |  |  |  |  |
| 5. Go to your directory conta  | ining the update (RW-240 PlotCliv       | ent HDI).                 |  |  |  |  |
| There are different versior    | ns for 32-bit OS and 64-bit OS. Pl      | ease use the correct one  |  |  |  |  |
| according to the OS of you     | ur computer.                            |                           |  |  |  |  |
| Example:                       |                                         |                           |  |  |  |  |
| You are working with Auto      | CAD2010 on a computer which h           | nas Windows XP x64 (64    |  |  |  |  |
| bit Version). Then you sho     | ould use the setup.exe from the xe      | 64 directory.             |  |  |  |  |
| 6. Execute the correct setup   | exe.                                    |                           |  |  |  |  |
| 7. Follow the instructions wit | h "Next" and "Install".                 |                           |  |  |  |  |
| 8. Install the updated PC3 fil | Install the updated PC3 files.          |                           |  |  |  |  |
| For reinstallation of the PC   | C3 files, please refer to the RW-24     | 40 client manual, chapter |  |  |  |  |
| "PlotClient ADI/HDI".          |                                         |                           |  |  |  |  |
| 9. Final check                 |                                         |                           |  |  |  |  |
| After the installation, the v  | ersion number of PlotClient HDI a       | as shown below should     |  |  |  |  |
| appear.                        |                                         |                           |  |  |  |  |
| 1) Go to control panel and     | open "Add to remove software".          |                           |  |  |  |  |
| 2) Select "RW-240 PlotCli      | ent HDI" and click on "Support inf      | ormation".                |  |  |  |  |
| Support Info                   | X                                       | 1                         |  |  |  |  |
|                                |                                         |                           |  |  |  |  |
| RW-240 PL                      |                                         |                           |  |  |  |  |
| Use the following infor        | mation to get technical support for RW- |                           |  |  |  |  |

| Publisher:<br>Version:                        | RW-240<br>3. 7. 136                                |                |
|-----------------------------------------------|----------------------------------------------------|----------------|
| If this program is n<br>may reinstall it by c | ot working properly you<br>licking <b>Repair</b> . | <u>R</u> epair |
|                                               |                                                    | ⊆lose          |

# 10. Reboot

We recommend that you reboot your Plotbase computer, even though this is generally not necessary.

# Technical Bulletin

#### **PAGE: 1/2**

| Model: N-C1     |                                  |           | Date: 07-Jun-10 |        | 10     | No.: RB125020     |
|-----------------|----------------------------------|-----------|-----------------|--------|--------|-------------------|
| Subject: SP4 Re |                                  | Prepared  | d by: F.N       | oguchi |        |                   |
| From: 2nd Overs |                                  |           |                 |        |        |                   |
| Classification: | ation: Troubleshooting Part info |           | ormat           | tion   | Action | n required        |
|                 | 🗌 Mechanical                     | Electric  | al              |        | Servic | e manual revision |
|                 | Paper path                       | 🗌 Transm  | it/rec          | eive   | Retrof | fit information   |
|                 | Product Safety                   | 🛛 Other ( |                 | )      |        |                   |

### This is a release note for Printer Controller RW-240 firmware.

#### \*\*\* RW-240 Printer Controller Ver.3.7.1SP4 \*\*\*

#### Note:

- SP4 has been issued as an update to ver3.7.1SP2.
- SP4 requires PLOTBASE version SP2 or later.

#### 1. Major features added:

- 1) Support for OS <Plotbase>
  - WindowsXP SP3
  - WindowsVista SP2

#### <Clients>

- WindowsXP SP3
- WindowsVista SP2
- Windows2008Server
- 2) Update to application
  - AutoCAD2010
  - LibCad2010 (DWG option)
  - PDF 1.7 Level 3

| echnical | <b>S</b> ulletin |
|----------|------------------|

| Model: N-C1 | : N-C1 | del: | Mod |
|-------------|--------|------|-----|
|-------------|--------|------|-----|

Date: 07-Jun-10

No.: RB125020

#### Firmware download/storage:

The RW-240 Printer Controller firmware is divided into the following five files, due to the large size of the original file.

Do the following when downloading and restoring the firmware:

1. Download each of the following files and store them in the same folder: RW240SP4.part1.exe (B6978804\_371SP4\_1) RW240SP4.part2.rar (B6978804\_371SP4\_2) RW240SP4.part3.rar (B6978804\_371SP4\_3) RW240SP4.part4.rar (B6978804\_371SP4\_4)

2. Double-click on the .exe file (the first file listed above).

**Note:** When you do this, the .exe file is automatically decompressed and the five separate files listed above are automatically combined (restored) into the original firmware file, "RW240SP4.iso".

3. Burn this restored file onto a DVD-ROM.

#### **SP4 Installation Procedure:**

Before updating the Printer Controller RW240, please make sure that all running applications are closed on your Plotbase computer.

1. Uninstall the LibCad from your Plotbase computer.

Windows OS => Start => Add or Remove Program => LibCad200x => Remove **Note:** Before the SP4 upgrade can be performed, it is necessary to uninstall LibCad200x from Plotbase computers with the DWG option installed.

- 2. Set the DVD-ROM for "RW-240PrinterControllerVer.3.7.1SP4.
- 3. After boot up the "Setup Launcher", select the "Updated previous version".
- 4. Follow the instructions displayed to perform Steps 1–5.
- 5. Update the RSP file to the most recent version that supports LibCad2010.
- 6. Reboot your Plotbase computer.

Note: Although this is not a necessary step, it is recommended that you do this.

# Technical Bulletin

#### **PAGE: 1/1**

| Model: N-C1/C2                                      | e: 12-Oct       | -10          | No.: RB125021 |                      |        |                   |
|-----------------------------------------------------|-----------------|--------------|---------------|----------------------|--------|-------------------|
| Subject: Paper C                                    | Prepare         | d by: F.N    | oguchi        |                      |        |                   |
| From: 2nd Overseas Tech Support Sec., 2nd PQM Dept. |                 |              |               |                      |        |                   |
| Classification:                                     | Troubleshooting | Part informa |               | tion Action required |        | n required        |
|                                                     | 🗌 Mechanical    | Electric     | al            |                      | Servic | e manual revision |
|                                                     | Paper path      | 🗌 Transm     | it/rec        | eive                 | Retrof | fit information   |
|                                                     | Product Safety  | Other (      |               | )                    |        |                   |

| Old Part | New part | Description                           | Q'ty  | Int | Page | Index | Note |
|----------|----------|---------------------------------------|-------|-----|------|-------|------|
| number   | number   |                                       |       |     |      |       |      |
| D3362511 | D3362512 | Cassette: Ass'y                       | 1 - 1 | X/O | 3    | 1     |      |
| D3362762 | D3362763 | Seal: Side Fence                      | 2 - 2 | X/O | 3    | 25    |      |
|          | D3362765 | Pad: Side Fence: Rear                 | 2     |     | 3    | 26    | *    |
| G8003017 | D3363017 | Plain Shaft Bearing: Paper Feed: Left | 1 - 1 | X/O | 5    | 2     |      |

### \*: New index

#### Change:

- 1) The shape of the side fence seal was changed (width increased from 8mm to 14mm).
- 2) The material of the left plain shaft bearing in the paper feed section was changed. **Note:** Due to this, the color was changed from white to black.

**Reason:** To further improve paper skew correction.

#### Important:

- Before attaching this seal, clean the attachment surface with alcohol.
- Attach the seal/pad so that the clearance between the seal/pad and edges is between 0-1mm.

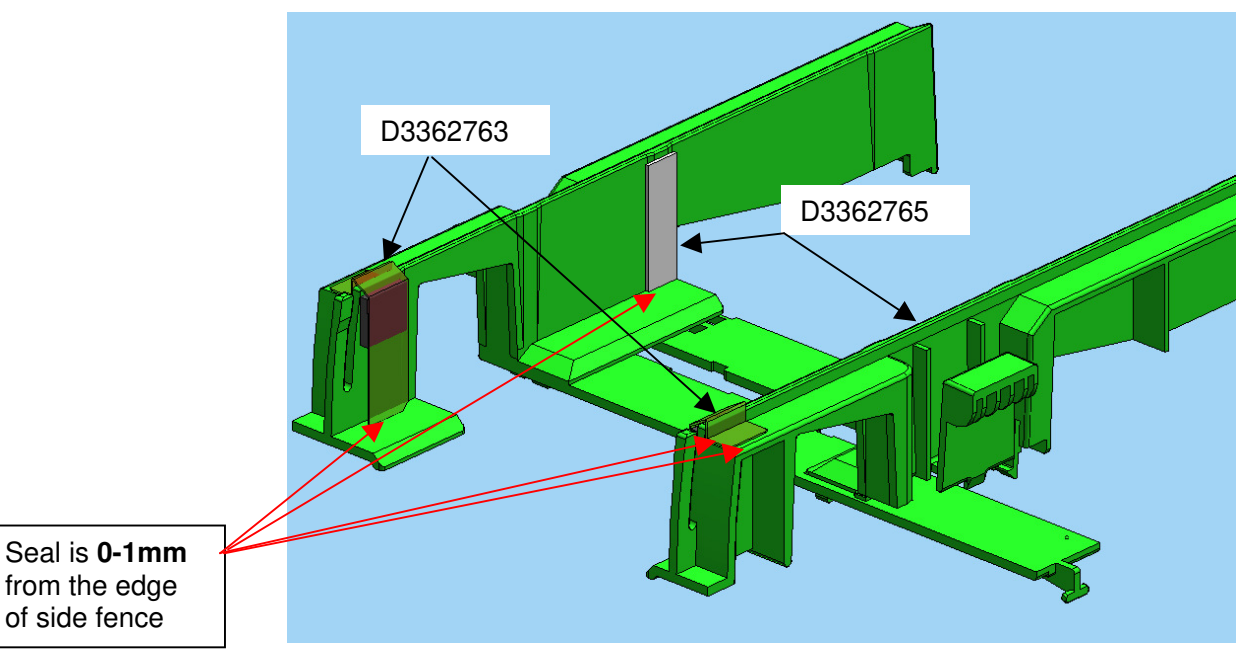

| MODEL NAME                 | V/Hz                     | DESTINATION                                           | CODE    | SERIAL NO.        |
|----------------------------|--------------------------|-------------------------------------------------------|---------|-------------------|
| Paper cassette<br>Type 240 | 120/60<br>220-240/50, 60 | USA, Canada, S. America<br>Europe, Asia, Oceania, etc | B643-17 | Service part only |
| Paper cassette<br>Type 240 | 120/60<br>220-240/50, 60 | USA, Canada, S. America<br>Europe, Asia, Oceania, etc | B853-17 | L3301000001       |

# Technical Bulletin

#### **PAGE: 1/3**

| Model: N-C1                                           |                 |               | Dat    | e: 10-Dec | -10       | No.: RB125022     |
|-------------------------------------------------------|-----------------|---------------|--------|-----------|-----------|-------------------|
| Subject: PlotClient HDI for Printer Controller RW-240 |                 |               |        |           | d by: F.N | oguchi            |
| From: 2nd Overseas Tech Support Sec., 2nd PQM Dept.   |                 |               |        |           |           |                   |
| Classification:                                       | Troubleshooting | Part informat |        | tion      | Action    | n required        |
|                                                       | Mechanical      | Electric      | al     |           | Servic    | e manual revision |
|                                                       | Paper path      | 🗌 Transm      | it/rec | eive      | Retrof    | fit information   |
|                                                       | Product Safety  | 🛛 Other (     |        | )         |           |                   |

### This is a release note for Printer Controller RW-240.

### \*\*\* PlotClient HDI for PLOTBASE Version 3.7.1SP4 (3.7.1.138) \*\*\*

This is an update for PlotClient HDI to support AutoCAD2010 - 2011.

#### Note:

- 1. PLOTBASE version 3.7.1SP3 (3.7.110) or earlier does not require this update.
- Supported OS Windows XP SP3 Windows Vista SP2

### **PlotClient HDI Installation Procedure:**

Before updating the PlotClient HDI, please make sure that all running applications are

closed on your Plotbase computer.

- 1. Go to Control Panel and open "Add/remove software".
- 2. Uninstall the PlotClient HDI.
- 3. Go to Control Panel and open "AutoDesk Plotter Manager".
- 4. Delete all RW-240 pc3 drivers.

| Name 🔺                         | Size | Date Modified       |
|--------------------------------|------|---------------------|
| C Plot Styles                  |      | 10/18/2010 4:45 AM  |
| C PMP Files                    |      | 10/18/2010 4:45 AM  |
| 📰 Add-A-Plotter Wizard         | 1 KB | 10/18/2010 4:42 AM  |
| 🔂 Default Windows System Print | 2 KB | 3/3/2003 7:36 PM    |
| DWF6 ePlot.pc3                 | 5 KB | 7/29/2004 3:14 AM   |
| DWFx ePlot (XPS Compatible)    | 5 KB | 6/21/2007 10:17 AM  |
| DWG To PDF.pc3                 | 2 KB | 10/23/2008 9:32 AM  |
| PublishToWeb JPG.pc3           | 1 KB | 12/7/1999 8:53 PM   |
| PublishToWeb PNG.pc3           | 1 KB | 11/21/2000 11:18 PM |
| RW-240 PLOTCLIENT HDI.pc3      | 2 KB | 11/5/2010 5:44 AM   |
| RW-480 PLOTCLIENT HDI.pc3      | 2 KB | 11/5/2010 5:45 AM   |
| RW-3600 PLOTCLIENT HDI.pc3     | 2 KB | 11/5/2010 5:44 AM   |
| RW-7140 PLOTCLIENT HDI.pc3     | 2 KB | 11/5/2010 5:46 AM   |

| RI  | COH Technical E                                                              | Bulletin               | PAGE: 2/3          |  |  |  |  |  |
|-----|------------------------------------------------------------------------------|------------------------|--------------------|--|--|--|--|--|
| Мос | del: N-C1                                                                    | Date: 10-Dec-10        | No.: RB125022      |  |  |  |  |  |
| 5.  | . Go to your directory containing the update (RW-240 PlotClient HDI).        |                        |                    |  |  |  |  |  |
|     | There are different versions for 32-bit OS an                                | d 64-bit OS. Please u  | se the correct one |  |  |  |  |  |
|     | according to the OS of your computer.                                        |                        |                    |  |  |  |  |  |
|     | Example:                                                                     |                        |                    |  |  |  |  |  |
|     | You are working with AutoCAD2011 on a computer, which has Windows XP x64 (64 |                        |                    |  |  |  |  |  |
|     | bit Version). Then you should use the setup.exe from the x64 directory.      |                        |                    |  |  |  |  |  |
| 6.  | Execute the correct setup.exe.                                               |                        |                    |  |  |  |  |  |
| 7.  | Follow the instructions with "Next" and "Install".                           |                        |                    |  |  |  |  |  |
| 8.  | Install the updated PC3 files.                                               |                        |                    |  |  |  |  |  |
|     | For reinstallation of the PC3 files, please refe                             | er to the RW-240 clien | it manual, chapter |  |  |  |  |  |
|     | "PlotClient ADI/HDI".                                                        |                        |                    |  |  |  |  |  |
| 9.  | Final check                                                                  |                        |                    |  |  |  |  |  |
|     | After the installation, the version number of I                              | PlotClient HDI as show | vn below should    |  |  |  |  |  |

appear in the "About" tab of Plotclient HDI when you print any sample file with AutoCAD2011 or other supported AutoCAD products.

| RW-240 PLO      | CLIENT HDI        |                       |          |        |
|-----------------|-------------------|-----------------------|----------|--------|
| Main            | Job Data          | Advanced              | Options  | About  |
|                 |                   |                       |          |        |
|                 | RW-24             | 0 PLOTCLI             | ENT HDI  |        |
| For AU          | FOCAD2010 -       | – 2011 and LT         | -Version |        |
|                 |                   |                       |          |        |
|                 |                   |                       |          |        |
|                 |                   |                       |          |        |
| All rigths      | reserved.         |                       |          |        |
| Copyright (c)   | 1986 - 2010       |                       |          |        |
| RATIO Entw      | cklungen GmbH Har | mburg                 |          |        |
| Copyright (c)   | 2010              |                       |          |        |
| RICOH COM       | PANY, LTD.        |                       |          |        |
| 371 SP4         | (Build 140)       |                       |          | Help   |
| 5               | (Build 1 loy)     |                       |          |        |
|                 |                   | 0. (D) ( H )          |          |        |
|                 |                   | Start Printer Monitor |          | Lancel |
| Spool Directory | Nc2-na            | a-113\spool\cfg       |          |        |

10. Reboot

We recommend that you reboot your Plotbase computer, even though this is generally not necessary.

| <b>RICOH</b> |  |
|--------------|--|
| Model: N-C1  |  |

Date: 10-Dec-10

No.: RB125022

Note:

The Version Number of Plotclient HDI in this release shows a small error in the support information.

If you look at the version number by doing the following steps:

- 1. Go to Control Panel and open "Add or remove software"
- 2. Select RW-240 Plotclient HDI and click on "Support information",

You can find that the version number "3.7.140" is displayed as "3.7.0140".

| 🐻 Support Info                                                                   |        |
|----------------------------------------------------------------------------------|--------|
| RW-240 PLOTCLIENT HDI/ADI                                                        |        |
| Use the following information to get techn support for RW-240 PLOTCLIENT HDI/ADI | ical   |
| Publisher: RW-240<br>Version: 3.7.0140                                           |        |
| If this program is not working properly you may reinstall it by clicking Repair. | Repair |
|                                                                                  | Close  |

# Technical Bulletin

#### PAGE: 1/2

| Model: N-C1                                           |                 |           | Dat      | e: 29-Sep | -11    | No.: RB125023     |
|-------------------------------------------------------|-----------------|-----------|----------|-----------|--------|-------------------|
| Subject: PlotClient HDI for Printer Controller RW-240 |                 |           | Prepared | d by: F.N | oguchi |                   |
| From: 2nd Overseas Tech Support Sec., 2nd PQM Dept.   |                 |           |          |           |        |                   |
| Classification:                                       | Troubleshooting | Part info | ormat    | tion      | Action | n required        |
|                                                       | Mechanical      | Electric  | al       |           | Servic | e manual revision |
|                                                       | Paper path      | 🗌 Transm  | it/rec   | eive      | Retro  | fit information   |
|                                                       | Product Safety  | Other (   |          | )         |        |                   |

### This is a release note for Printer Controller RW-240.

### \*\*\* PlotClient HDI for PLOTBASE Version 3.7.1SP4 (3.7.1.138) \*\*\*

This is an update for PlotClient HDI to support AutoCAD2012.

#### Note:

- 1. PLOTBASE version 3.7.1SP3 (3.7.110) or earlier does not require this update.
- Supported OS Windows XP SP3 Windows Vista SP2

#### **PlotClient HDI Installation Procedure:**

Before updating the PlotClient HDI, please make sure that all running applications are closed on your Plotbase computer.

- 1. Go to control panel and open "Add/remove software".
- 2. Uninstall the PlotClient HDI.
- 3. Go to control panel and open "AutoDesk Plotter Manager".
- 4. Delete all RW-240 pc3 drivers.

| Name 🔺                       | Size | Date Modified       |
|------------------------------|------|---------------------|
| Dot Styles                   |      | 10/18/2010 4:45 AM  |
| C PMP Files                  |      | 10/18/2010 4:45 AM  |
| 📰 Add-A-Plotter Wizard       | 1 KB | 10/18/2010 4:42 AM  |
| Default Windows System Print | 2 KB | 3/3/2003 7:36 PM    |
| DWF6 ePlot.pc3               | 5 KB | 7/29/2004 3:14 AM   |
| DWFx ePlot (XPS Compatible)  | 5 KB | 6/21/2007 10:17 AM  |
| DWG To PDF.pc3               | 2 KB | 10/23/2008 9:32 AM  |
| PublishToWeb JPG.pc3         | 1 KB | 12/7/1999 8:53 PM   |
| PublishToWeb PNG.pc3         | 1 KB | 11/21/2000 11:18 PM |
| RW-240 PLOTCLIENT HDI.pc3    | 2 KB | 11/5/2010 5:44 AM   |
| RW-480 PLOTCLIENT HDI.pc3    | 2 KB | 11/5/2010 5:45 AM   |
| RW-3600 PLOTCLIENT HDI.pc3   | 2 KB | 11/5/2010 5:44 AM   |
| RW-7140 PLOTCLIENT HDI.pc3   | 2 KB | 11/5/2010 5:46 AM   |

|                                                                                           |                                     | PAGE: 2/2            |  |  |  |  |
|-------------------------------------------------------------------------------------------|-------------------------------------|----------------------|--|--|--|--|
| 5 Go to your directory containin                                                          | a the undate (BW-240 PlotClient     | HOI)                 |  |  |  |  |
| There are different versions for 32 bit $OS$ and 64 bit $OS$ . Please use the correct and |                                     |                      |  |  |  |  |
|                                                                                           |                                     |                      |  |  |  |  |
| according to the OS of your c                                                             | omputer.                            |                      |  |  |  |  |
| Example:                                                                                  |                                     |                      |  |  |  |  |
| You are working with AutoCA                                                               | D2012 on a computer, which has      | installed Windows XP |  |  |  |  |
| x64 (64 bit Version). Then you                                                            | u should use the setup.exe from the | ne x64 directory.    |  |  |  |  |
| 6. Execute correct setup.exe.                                                             |                                     |                      |  |  |  |  |
| 7. Follow the instructions with "N                                                        | lext" and "Install".                |                      |  |  |  |  |
| 8. Install the updated PC3 files.                                                         |                                     |                      |  |  |  |  |
| For reinstallation of the PC3 f                                                           | iles please refer to RW-240 client  | manual, chapter      |  |  |  |  |
| "PloteClient ADI/HDI".                                                                    |                                     |                      |  |  |  |  |
| 9. Final check                                                                            |                                     |                      |  |  |  |  |
| 1) Go to control panel and op                                                             | en "Add or remove software"         |                      |  |  |  |  |
| 2) Select RW-240 Plotclient H                                                             | IDI and click on "Support informat  | ion",                |  |  |  |  |
| You can find that the version                                                             | number "3.7.141" is displayed as    | "3.7.141".           |  |  |  |  |
|                                                                                           |                                     |                      |  |  |  |  |
|                                                                                           |                                     |                      |  |  |  |  |
| to Support Info                                                                           |                                     |                      |  |  |  |  |

| Use the fo             | ollowing information to get technical suppo<br>PLOTCLIENT HDI/ADI | ort for |
|------------------------|-------------------------------------------------------------------|---------|
| Publisher:<br>Version: | <b>RW-240</b><br>3.7.141                                          |         |

| If this program is not working properly you may reinstall it by clicking Repair. | Repair |
|----------------------------------------------------------------------------------|--------|
|                                                                                  | Close  |

# 10. Reboot

We recommended to reboot your Plotbase computer, even though this is generally not necessary.

# Technical Bulletin

#### PAGE: 1/2

| Model: N-C1                                           |                 |           | Dat      | e: 10-Apr- | 13     | No.: RB125024      |
|-------------------------------------------------------|-----------------|-----------|----------|------------|--------|--------------------|
| Subject: PlotClient HDI for Printer Controller RW-240 |                 |           | Prepared | d by: F.N  | oguchi |                    |
| From: 2nd Tech S                                      |                 |           |          |            |        |                    |
| Classification:                                       | Troubleshooting | Part info | ormat    | tion       | Action | n required         |
|                                                       | Mechanical      | Electric  | al       |            | Servic | ce manual revision |
|                                                       | Paper path      | 🗌 Transm  | it/rec   | eive       | Retro  | fit information    |
|                                                       | Product Safety  | Other (   |          | )          |        |                    |

### This is a release note for Printer Controller RW-240.

### \*\*\* PlotClient HDI for PLOTBASE Version 3.7.1SP4 (3.7.1.138) \*\*\*

This is an update for PlotClient HDI to support AutoCAD2013.

#### Note:

- 1. PLOTBASE version 3.7.1SP3 (3.7.110) or earlier does not require this update.
- Supported OS Windows XP SP3 Windows Vista SP2

### **PlotClient HDI Installation Procedure:**

Before updating the PlotClient HDI, please make sure that all running applications are closed on your Plotbase computer.

- 1. Go to control panel and open "Add/remove software".
- 2. Uninstall the PlotClient HDI.
- 3. Go to control panel and open "AutoDesk Plotter Manager".
- 4. Delete all RW-240 pc3 drivers.

| Name 🔺                       | Size | Date Modified       |  |
|------------------------------|------|---------------------|--|
| C Plot Styles                |      | 10/18/2010 4:45 AM  |  |
| C PMP Files                  |      | 10/18/2010 4:45 AM  |  |
| 📰 Add-A-Plotter Wizard       | 1 KB | 10/18/2010 4:42 AM  |  |
| Default Windows System Print | 2 KB | 3/3/2003 7:36 PM    |  |
| DWF6 ePlot.pc3               | 5 KB | 7/29/2004 3:14 AM   |  |
| DWFx ePlot (XPS Compatible)  | 5 KB | 6/21/2007 10:17 AM  |  |
| DWG To PDF.pc3               | 2 KB | 10/23/2008 9:32 AM  |  |
| PublishToWeb JPG.pc3         | 1 KB | 12/7/1999 8:53 PM   |  |
| PublishToWeb PNG.pc3         | 1 KB | 11/21/2000 11:18 PM |  |
| RW-240 PLOTCLIENT HDI.pc3    | 2 KB | 11/5/2010 5:44 AM   |  |
| RW-480 PLOTCLIENT HDI.pc3    | 2 KB | 11/5/2010 5:45 AM   |  |
| RW-3600 PLOTCLIENT HDI.pc3   | 2 KB | 11/5/2010 5:44 AM   |  |
| RW-7140 PLOTCLIENT HDI.pc3   | 2 KB | 11/5/2010 5:46 AM   |  |

| RI  | COH Technic                                                            | al <b>B</b> ulletin           | PAGE: 2/2           |  |  |  |  |
|-----|------------------------------------------------------------------------|-------------------------------|---------------------|--|--|--|--|
| Mod | el: N-C1                                                               | Date: 10-Apr-13               | No.: RB125024       |  |  |  |  |
| 5.  | 5. Go to your directory containing the update (RW-240 PlotClient HDI). |                               |                     |  |  |  |  |
|     | There are different versions for 32-bit                                | OS and 64-bit OS. Please      | use the correct one |  |  |  |  |
|     | according to the OS of your computer                                   |                               |                     |  |  |  |  |
|     | Example:                                                               |                               |                     |  |  |  |  |
|     | You are working with AutoCAD2013 c                                     | on a computer, which has i    | nstalled Windows XP |  |  |  |  |
|     | x64 (64 bit Version). Then you should                                  | use the setup.exe from th     | e x64 directory.    |  |  |  |  |
| 6.  | Execute correct setup.exe.                                             |                               |                     |  |  |  |  |
| 7.  | Follow the instructions with "Next" and                                | d "Install".                  |                     |  |  |  |  |
| 8.  | Install the updated PC3 files.                                         |                               |                     |  |  |  |  |
|     | For reinstallation of the PC3 files plea                               | se refer to RW-240 client     | manual, chapter     |  |  |  |  |
|     | "PloteClient ADI/HDI".                                                 |                               |                     |  |  |  |  |
| 9.  | Final check                                                            |                               |                     |  |  |  |  |
|     | 1) Go to control panel and open "Add                                   | or remove software"           |                     |  |  |  |  |
|     | 2) Select RW-240 Plotclient HDI and                                    | click on "Support information | on",                |  |  |  |  |
|     | You can find that the version number                                   | "3.7.142" is displayed as     | 3.7.142".           |  |  |  |  |
|     |                                                                        |                               |                     |  |  |  |  |
|     |                                                                        |                               |                     |  |  |  |  |

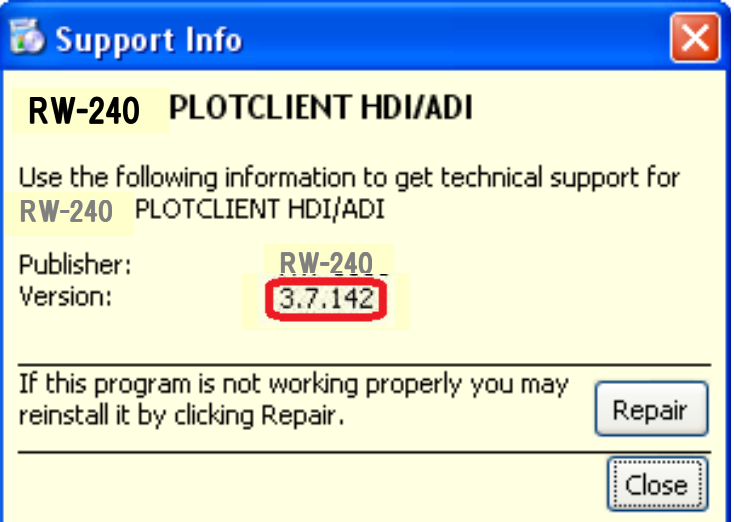

### 10. Reboot

We recommended to reboot your Plotbase computer, even though this is generally not necessary.